# Register your product and get support at www.philips.com/welcome

HTS9221 HTS9241

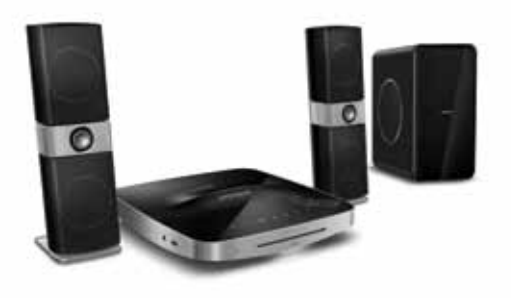

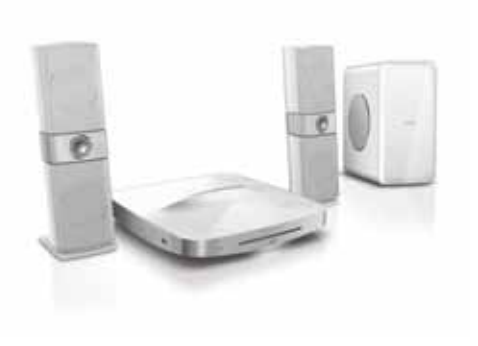

EN User manual

- HI उपयोगकर्ता पुस्तिका
- **RU** Руководство пользователя
- UK Посібник користувача

# PHILIPS

# विषय-सूची

| _ |                                                                                                    |                                        |
|---|----------------------------------------------------------------------------------------------------|----------------------------------------|
| 1 | मदद उपयोग करना<br>ऑनस्क्रीन मदद पर नेविगेट करें                                                                                                    | 2<br>2                                 |
| 2 | मदद और समर्थन<br>अपनी ऑनस्क्रीन मदद का अघतन करें<br>खूटोरियल्स<br>FAQs<br>Philips से संपर्क करना                                                                              | 3<br>3<br>4<br>4                       |
| 3 | सूचना<br>ओपन सोर्स सॉफ्टवेयर<br>ट्रेडमार्क्स                                                                                                    | 4<br>4<br>4                            |
| 4 | महत्वपूर्ण<br>सुरक्षा<br>अपने उत्पाद की देखभाल<br>पर्यावरण की देखभाल<br>3D स्वास्थ्य चेतावनी                                                                                  | 6<br>6<br>6<br>7                       |
| 5 | आपका होम थिएटर<br>मुख्य इकाई<br>रिमोट कंट्रोल                                                                                                    | 7<br>7<br>8                            |
| 6 | अपना होम थिएटर कनेक्ट करें<br>स्पीकर्स<br>कनेक्टर्स<br>TV से कनेक्ट करें<br>ऑडियो को TV और अन्य डिवाइसेज़ से कनेक्ट करें<br>कंप्यूटर और इंटरनेट<br>अपने होम थियेटर को नाम दें | 10<br>10<br>11<br>12<br>13<br>14<br>15 |

| 7  | अपने होम थिएटर का उपयोग करें<br>ध्वनि का चयन करें<br>डिस्क<br>USB संग्रह डिवाइसेज<br>DivX<br>ऑडियो, वीडियो और चित्र विकल्प<br>रेडियो<br>MP3 प्लेयर<br>iPod या iPhone<br>स्मार्टफोन का प्रयोग करें<br>DLNA के द्वारा PC ब्राउज करें | 16<br>16<br>17<br>19<br>20<br>20<br>22<br>22<br>22<br>22<br>22<br>23<br>24 |
|----|----------------------------------------------------------------------------------------------------|----------------------------------------------------------------------------|
|    | नेट टीवी ब्राउज़ करें<br>ऑनलाइन वीडियो किराप पर लेना                                                                                                    | 27<br>27                                                                   |
|    | एकाधिक दश्य                                                                                                    | 28                                                                         |
|    | EasyLink                                                                                                    | 28                                                                         |
| 8  | सेटिंग्स परिवर्तित करें                                                                                                    | 29                                                                         |
|    | चित्र                                                                                                    | 29                                                                         |
|    | ध्वनि                                                                                                    | 30                                                                         |
|    | भाषा                                                                                                    | 31                                                                         |
|    | अभिभावक नियंत्रण                                                                                                    | 31                                                                         |
|    | उर्जा बचत                                                                                                    | 32                                                                         |
|    | फ़ैक्टरी सेटिंग्स का अनुप्रयोग करें                                                                                                    | 32                                                                         |
| 9  | सॉफ़्टवेयर का अघतन करें                                                                                                    | 33                                                                         |
|    | सॉफ़्टवेयर संस्करण जॉंचें                                                                                                    | 33                                                                         |
|    | इंटरनेट के द्वारा सॉफ़्टवेयर अघतन करें                                                                                                    | 33                                                                         |
|    | USB के द्वारा सॉफ़्टवेयर अघतन करना                                                                                                    | 33                                                                         |
| 10 | उत्पाद विनिर्देशन                                                                                                    | 34                                                                         |
| 11 | समस्या निवारण                                                                                                    | 37                                                                         |
| 12 | भाषा कोड                                                                                                    | 39                                                                         |
| 13 | अनुक्रमणिका                                                                                                    | 40                                                                         |

हिंदी

# 1 मदद उपयोग करना

Philips ऐसे उत्पादों को विकसित करने के लिए प्रतिबद्ध है जो हरित पर्यावरण में योगदान देते हैं. कागज़ और पर्यावरण को बचाने के लिए, अपने होम थिएटर पर ऑनस्क्रीन इंटरफेस के माध्यम से मदद तक पहुंच करें.

ऑनस्क्रीन मदद में वह सभी जानकारी है, जिसकी आवश्यकता आपको अपना होम थिएटर सेट करने में होती है. हालांकि, यदि आप उपयोगकर्ता मैन्युअल को प्रिट करना चाहते हैं, तो

http://www.philips.com/support से PDF संस्करण को डाउनलोड करें. अपनी भाषा का चयन करने के लिए वेबसाइट पर निर्देशों का अनुसरण करें और फिर अपने मॉडल नंबर को दर्ज करें.

अपने रिमोट कंट्रोल पर HELP (पीला बटन) दबाकर ऑनस्क्रीन मदद पर पहुंच प्राप्त करें.

ऑनस्क्रीन मदद में दो पैनल हैं.

- बाएँ पैनल में विषय-सूची और अनुक्रमणिका है. किसी पृष्ठ का चयन करने के लिए विषय-सूची या अनुक्रमणिका को नेवीगेट करें.
- दाएँ पैनल में प्रत्येक पृष्ठ की सामग्री है. सामग्री पर अतिरिक्त मदद के लिए प्रासंगिक विषय का चयन करें.

# ऑनस्क्रीन मदद पर नेविगेट करें

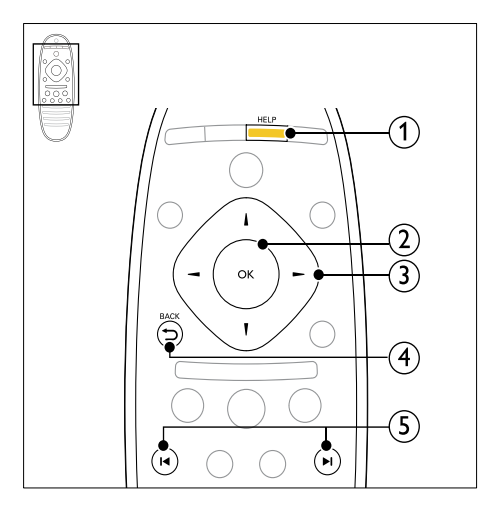

1 HELP

. ऑनस्क्रीन मदद पर पहुँच करें.

- OK चुने गए पृष्ठ को दिखाएं, अथवा विषय-सूची के विषयों को बढाएं.
- 3 नेविगेशन बटन
  - ऊपर: ऊपर स्क्रॉल करें या पिछले पृष्ठ पर जाएँ.
  - नीचे: नीचे स्क्रॉल करें या अगले पृष्ठ पर जाएँ.
  - दाएँ: दाएँ पैनल या अगली अनुक्रमणिका प्रविष्टि पर नेवीगेट करें.
  - बाएँ: बाएँ पैनल या पिछली अनुक्रमणिका प्रविष्टि पर नेवीगेट करें.
- ④ ➡ BACK

विषय-सूची या अनुक्रमणिका पर जाएँ. दाएँ पैनल से सामग्री को बाएँ पैनल पर ले जाएँ.

- 5 । ◄ / ▶। (पिछला/अगला)
  - 🛛 🖣 : इतिहास में अंतिम देखे गुए पृष्ठ को प्रदर्शित करें.
  - ▶ : इतिहास से अंतिम पृष्ठ को प्रदर्शित करें.

## मदद और समर्थन 2

वीडियो खुटोरियल देखें, सॉफ़्टवेयर अघतन डाउनलोड करें और अपने उत्पाद के बारे में अक्सर पूछे जाने वाले कई प्रश्नों (FAQs) के उत्तर www.philips.com पर ढँढें.

# अपनी ऑनस्क्रीन मदद का अघतन करें

Philips लगातार अपने उत्पादों को बेहतर बनाने का प्रयास करता है. यह सनिश्चित करने के लिए कि आपकी ऑन-स्क्रीन मदद नवीनतम जानकारी के साथ अघतित है, अपने होम थिएटर को नवीनतम ऑन-स्कीन मदद से अघतन करें.

http://www.philips.com/support से नवीनतम मदद डाउनलोड करें.

आपको किसकी आवश्यकता है

- कम से कम 35MB मेमोरी के साथ एक USB फ्लैश ड़ाइव. USB फ्लैश ड़ाइव को FAT या NTFS स्वरूपित होना आवश्यक है. किसी USB हार्ड डाइव का उपयोग न करें
- इंटरनेट पहाँच के साथ एक कंप्यटर.
- एक संग्रहित सुविधा जो ZIP फ़ाइल स्वरूप को समर्थित करती है (उदाहरण के लिए, Microsoft Windows के लिए WinZip<sup>®</sup> या Macintosh<sup>®</sup> के लिए Stufflt<sup>®</sup>).

चरण 1: मदद के वर्तमान संस्करण की जाँच करें

अपने होम थिएटर में स्थापित ऑनस्क्रीन मदद के वर्तमान संस्करण की जाँच करें. यदि संस्करण http://www.philips.com/ support पर उपलब्ध संस्करण से निम्न है. तो नवीनतम ऑनस्कीन मदद डाउनलोड और स्थापित करें

अंतिम दो अंक, आपके होम थिएटर में स्थापित ऑनस्क्रीन मदद के संस्करण को इंगित करते हैं. उदाहरण के लिए, यदि होम थिएटर में 'Subsystem SW: 35-00-00-05' संस्करण है, तो '05' वर्तमान में स्थापित मदद के संस्करण को प्रस्तत करता है.

- 1 🔒 (होम) दबाएँ.
  - [सेटअप] का चयन करें और फिर OK दबाएँ.
- 23 [उन्नत]>[संस्करण जानकारी] को चुनें, फिर दबाएं OK.

चरण 2: नवीनतम ऑनस्क्रीन मदद डाउनलोड करें

- 1 अपने कंप्यूटर से फ्लैश डाइव को कनेक्ट करें.
- 2 अपने वेब ब्राउज़र में, www.philips.com/support पर जाएँ.
- 3 Philips समर्थन वेबसाइट पर अपना उत्पाद ढॅढें और उपयोगकर्ता मैन्यअल्स पर क्लिक करें और फिर उपयोगकर्ता मैन्युअल नवीनीकरण सॉफ्टवेयर का पता लगाएँ.
  - → मदद अघतन ज़िप फ़ाइल के रूप में उपलब्ध है.
- 4 अपने USB फ्लैश डाइव की रूट निर्देशिका में ज़िप फ़ाइल सहेजें.

- 5 USB फ्लैश डाइव के रूट निर्देशिका में मदद अघतन फाइल को निकालने के लिए संग्रहित सुविधा का उपयोग करें.
  - → 'xxxx' आपके होम थियेटर का मॉडल नंबर होते हए. 'HTSxxxxeDFU.zip' नामक फ़ाइल आपके USB फ्लैश डाइव के UPG ALL फोल्डर से निकाली जाती है.

6 अपने कंप्यूटर से USB फ़्लैश डाइव को डिस्कनेक्ट करें.

# चरण 3: ऑन-स्क्रीन मदद अघतन करें

# सावधानी

- इससे पहले कि आप अपने होम थिएटर को USB फ्लैश डाइव से कनेक्ट करते हैं, यह सुनिश्चित करें कि डिस्क कक्ष में कोई डिस्क है. और डिस्क कक्ष बंद है.
- 1 TV चाल करें.
- 2 डाउनलोड की गई फ़ाइल शामिल करते हए, होम थिएटर पर USB फ्लैश डाइव से कनेक्ट करें.
- 3 角 (होम) दबाएँ.
- 4 रिमोट कंट्रोल पर '338' दर्ज करें.
  - ↦ अघतन की पुष्टि के लिए TV पर निर्देशों का अनुसरण करें. अघतन के दौरान होम थियेटर को बंद न करें या USB फ़्लैश ड़ाइव को न निकालें.
- 5 होम थिएटर से USB फ्लैश डाइव को डिस्कनेक्ट करें.

# चेतावनी

- यदि अघतन के दौरान पावर चली जाती है. तो होम थियेटर से USB फ्लैश ड्राइव को न निकालें.
- यदि अघतन के दौरान त्रुटि उत्पन्न होती है, तो प्रक्रिया को पनः करने का प्रयास करें. यदि ब्रुटि पुनः उत्पन्न होती है, तो Philips उपभोक्ता सेवा पर संपर्क करें.

# ट्यटोरियल्स

अपना होम थिएटर सेट करने के लिए और अतिरिक्त सचना प्राप्त करने के लिए, www.philips.com/support पर वीडियो ट्यटोरियल का संदर्भ लें.

# FAQs

यदि आपको कोई समस्या है, तो इस होम थियेटर के लिए www.philips.com/support पर अक्सर पृछे जाने वाले प्रश्नों (FAQs) का संदर्भ लें.

यदि आपको अभी भी मदद की जस्रत है, तो अपने देश में Philips ग्राहक सेवा से संपर्क करें.

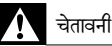

 अपने होम थिएटर की स्वयं मरम्मत करने का प्रयास न करें. इससे आपको गंभीर क्षति हो सकती है, आपका होम थियटर को न ठीक हो पाने वाली क्षति हो सकती है, या आपकी वारंटी रड़ हो सकती है.

# Philips से संपर्क करना

अगर आप Philips से संपर्क करते हैं, तो आपसे आपके उत्पाद के मॉडल और क्रम संख्या के बारे में पूछा जाएगा. मॉडल अनुक्रमांक और क्रम संख्या आपके उत्पाद के पीछे या नीचे है. Philips को कॉल करने से पहले नंबर नोट कर लें:

मॉडल संख्या\_\_\_\_\_\_ क्रम संख्या\_\_\_\_\_\_

# 3 सूचना

इस अनुभाग में कानूनी और ट्रेडमार्क सूचनाएँ शामिल हैं.

# ओपन सोर्स सॉफ़्टवेयर

Philips Electronics Singapore Pte Ltd यहाँ, अनुरोध पर, इस उत्पाद में उपयोग किए गए कॉपीराइटेड ओपन सोर्स सॉफ्टवेयर पैकेज के लिए संगत सोर्स कोड की एक परी प्रति देने की पेशकश करता है, जिसके लिए ऐसी पेशकश का अनुरोध संबंधित लाइसेंसों द्वारा किया गया हो. यह पेशकश यह सूचना पाने वाले किसी भी व्यक्ति के लिए उत्पाद की खरीद के दिन से तीन वर्षों तक वैध है. सोर्स कोड प्राप्त करने के लिए, open.source@philips. com पर संपर्क करें. यदि आप ईमेल का उपयोग न करना चाहते हों, या यदि आप इस ईमेल पते पर मेल करने के एक सप्ताह के अंदर प्राप्ति सूचना नहीं पाते हैं, तो कृपया "Open Source Team, Philips Intellectual Property & Standards, P.O. Box 220, 5600 AE Eindhoven. The Netherlands" पर पत्र लिखें. यदि आपको समय से आपके पत्र की पुष्टि की सूचना न मिले, तो कृपया ऊपर बताए ईमेल पते पर ईमेल करें. इस उत्पाद में उपयोग किए गए ओपन सोर्स सॉफ्टवेयर के लाइसेंसों के पाठ और अभिस्वीकृतियाँ एक उपयोगकर्ता मैन्युअल में शामिल किए गए हैं.

# ट्रेडमार्क्स

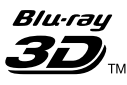

"बलू-रे 3D" और "बलू-रे 3D" लोगो बलू-रे डिस्क एसोसिएशन के ट्रेडमार्क्स हैं.

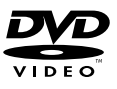

'DVD वीडियो' DVD स्वरूप/लोगो लायसेंसिंग कॉरपोरेशन का एक ट्रेडमार्क है.

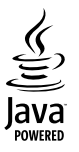

JAVA और अन्य JAVA ट्रेडमार्क और लोगो अमेरिका में तथा/ अथवा अन्य देशो में Sun Microsystems, Inc के ट्रेडमार्क या पंजीकृत ट्रेडमार्क हैं.

# BDLIVE

BONUSVIEW-'BD LIVE' और 'BONUSVIEW' Blu-ray Disc Association के ट्रेडमार्क है.

# 

AVCHD' और 'AVCHD' लोगो Matsushita Electric Industrial Co., Ltd और Sony Corporation के ट्रेडमार्क है.

# x.v.Colour

'x.v.Colour' Sony Corporation का ट्रेडमार्क है

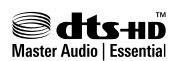

यू.एस. के अंतर्गत लाइसेंस के अंतर्गत निर्मित पेटेंट #: 5,451,942; 5,956,674; 5,974,380; 5,978,762; 6,226,616; 6,487,535; 7,392,195; 7,272,567; 7,333,929; 7,212,872 और अन्य यू.एस. और विश्वस्तर पर पेटेंट जारी और लंबित. DTS और चिह्न पंजीकृत ट्रेडमार्क्स हैं और DTS-HD और Master Audio | Essential और DTS लोगो DTS, Inc. के ट्रेडमार्क्स हैं. उत्पाद में साफ्टवेयर शामिल है. © DTS, Inc. सर्वाधिकार आरक्षित.

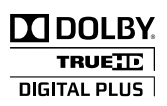

Dolby Laboratories से लायसेंस के अंतर्गत निर्मित. डॉल्बी और दोहरे-D का चिह्र Dolby Laboratories के ट्रेडमार्क्स हैं.

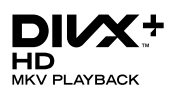

DivX <sup>®</sup>, DivX प्रमाणित <sup>®</sup> DivX Plus<sup>~</sup> HD और संबद्ध लोगो DivX, Inc. के ट्रेडमार्क्स हैं और उनका उपयोग लाइसेंस के अंतर्गत किया जाता है.

DIVX VIDEO: DivX के बारे में: DivX, Inc.द्रारा बनाया गया एक डिजिटल वीडियो स्वरूप है. यह एक आधिकारिक DivX प्रमाणित डिवाइस है जो DivX वीडियो चलाता है. अधिक जानकारी और अपनी फ़ाइलों को DivX वीडियो में कनवर्ट करने के सॉफ्टवेयर उपकरणों के लिए www.divx.com पर जाएँ. DIVX VIDEO-ऑन-डिमांड के बारे में: इस DivX प्रमाणित <sup>®</sup> डिवाइस को खरीदे गई DivX वीडियो-ऑन-डिमांड (VOD) सामग्री चलाने के लिए पंजीकृत होना आवश्यक है. अपना पंजीकरण कोड प्राप्त करने के लिए, अपने डिवाइस सेटअप मेनू में DivX VOD अनुभाग का पता लगाएं. अपना पंजीकरण कैसे प्रा करें के बारे में अधिक जानकारी के लिए vod.divx.com पर जाएँ.

# 

HDMI, HDMI लोगो और उच्च-निर्धारण मल्टीमीडिया इंटरफेस संयुक्त राज्य और अन्य देशों में HDMI लाइसेंसिंग LLC के ट्रेडमार्क्स या पंजीकृत ट्रेडमार्क्स हैं.

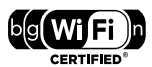

Wi-Fi प्रमाणित लोगो, Wi-Fi अलायंस का एक प्रमाणन चिह्न है.

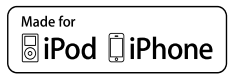

"iPod के लिए निर्मित" और "iPhone के लिए निर्मित" का अर्थ है कि इलेक्ट्रॉनिक सहायक उपकरण विशेष रूप से क्रमश: iPod या iPhone से जोड़ने के लिए डिज़ाइन किया गया है और Apple प्रदर्शन मानकों को पूरा करने के लिए डेवलपर द्वारा प्रमाणित किया गया है. Apple सुरक्षा और नियामक मानकों के साथ इस डिवाइस की कार्रवाई या इसके अनुपालन के लिए जिम्मेदार नहीं है. कृपया ध्यान दें कि iPod या iPhone के साथ इस उपस्कर का प्रयोग वायरलेस के प्रदर्शन को प्रभावित कर सकता है. iPod और iPhone, Apple Inc. के ट्रेडमार्क हैं, जिन्हें संयुक्त राज्य अमेरिका में पंजीकृत किया गया है. और अन्य देशों में पंजीकृत ट्रेडमार्क है.

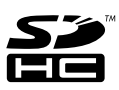

SDHC लोगो SD-3C, LLC. के एक ट्रेडमार्क है.

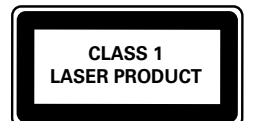

हुद्

# 4 महत्वपूर्ण

अपना होम थिएटर उपयोग करने से पहले सभी निर्देशों को पढ़ और समझ लें. यदि निर्देशों का अनुसरण करने में विफलता के कारण नुकसान हुआ है, तो वारंटी लागू नहीं होती.

# सुरक्षा

विधुत के झटके या आग का खा्तरा!

- उत्पाद या एक्सेसरीज को कभी भी बारिश या पानी में न ले जाएँ. तरल पदार्थों के कंटेनर्स, जैसे फूलदान उत्पाद के पास कभी भी न रखें. यदि तरल पदार्थ उत्पाद पर या उसमें फैल जाते हैं, तो इसे तुरंत पावर आउटलेट से डिस्कनेक्ट कर दें. उपयोग करने से पहले उत्पाद की जाँच कराने के लिए Philips उपभोक्ता सेवा से संपर्क करें.
- उत्पाद और एक्सेसरीज़ को कभी भी सीधी धूप सहित खुली लपटों या अन्य गर्म स्रोतों के पास न रखें.
- उत्पाद में कभी भी हवा आने-जाने वाले खाँचों या अन्य खुले स्थानों पर ऑब्जेक्ट्स न डालें.
- जहाँ पर मुख्य प्लग या किसी उपकरण कपलर का उपयोग डिस्कनेक्ट डिवाइस के रूप में किया जाता है, वह डिस्कनेक्ट डिवाइस सरलता से काम करने योग्य रहेगी.
- बिजली चमकने वाले तूफान आने से पहले उत्पाद को पावर आउटलेट से डिस्कनेक्ट कर दें.
- पावर की तार को डिस्कनेक्ट करते समय, हमेशा प्लग को खींचें, केबल को कभी नहीं.

शॉर्ट सर्किट या आग का खतरा!

 आप उत्पाद को पावर आउटलेट से कनेक्ट करें इससे पहले, सुनिश्चित करें कि पावर वोल्टेज उत्पाद के पीछे या नीचे मुद्रित मान से मेल खाती हो. यदि वोल्टेज भिन्न है, तो उत्पाद को पावर आउट्लेट से कभी भी कनेक्ट न करें.

होम थिएटर के क्षति होने या इसके नुकसान का खतरा!

- दीवार पर लगाए जाने वाले उत्पादों के लिए, सप्लाई किए गए दीवार पर लगाए जाने वाले ब्रेकेट का ही उपयोग करें. वॉल माउन्ट को ऐसी दीवार पर सुरक्षित करें जो उत्पाद और वॉल माउन्ट दोने के भार को सह सके. Koninklijke Philips Electronics N.V. पर अनुपयुक्त वॉल माउन्टिंग के लिए, जिसका परिणाम दुर्धटना, क्षति या नुकसान में होता है कोई जिम्मेदारी नहीं है.
- स्टैंड वाले स्पीकरों के लिए, केवल सप्लाई किए गए स्टैंड्स का उपयोग करें. स्टैंड्स को स्पीकरों के साथ मजबूती से सुरक्षित करें. असेंबल किए गए स्टैंड्स को समतल, सतहों पर रखें जो स्पीकर और स्टैंड दोनों के संयुक्त भार को सहारा दे सके.
- किसी भी सामान या वस्तु को पावर की तार या अन्य विद्युत उपकरण पर न रखें.
- यदि उत्पाद को 5॰से. से कम के तापमान में ले जाया जाता है, तो उत्पाद को अनपैक करें और तब तक प्रतीक्षा करें जब तक इसका तापमान पावर आउटलेट से कनेक्ट करने से पहले कमरे के तापमान से मेल नहीं खाए.
- जब खुला हो तो दृश्य और अदृश्य लेजर किरणें. प्रकाश में लाने से बचें.

- डिस्क कम्पार्टमेंट के भीतर डिस्क ऑप्टिकल लेन्स को न छुएँ.
- इस उत्पाद के पार्ट्स शीशे के बने हो सकते हैं. चोट लगने या ख़राब होने से बचने के लिए सावधानी से उपयोग करें.

ज्यादा गर्म होने का खतरा!

 इस उत्पाद को प्रतिबंधित स्थान पर कभी भी स्थापित न करें. उत्पाद के आस-पास हवा आने-जाने के लिए कम से कम चार इंच तक का स्थान हमेशा छोडें. सुनिश्चित करें कि पर्दे या अन्य वस्तुएं उत्पाद पर मौजूद हवा आने-जाने के स्थान को कभी भी न ढकें.

संदूषण का खतरा!

- बैटरियाँ (पुरानी और नई या कार्बन और अल्कलाइन, आदि) आपस में न मिलाएँ.
- यदि बैटरियाँ खाली हो गई हैं या रिमोट कंट्रोल का लंबे समय से उपयोग नहीं किया गया है, तो बैटरियाँ निकालें.
- बैटरी में रासायनिक पदार्थ होते हैं, उनका उचित तरीके से निबटान किया जाना चाहिए.

क्षतिग्रस्त बैटरीज़ का जोखिम!

 उत्पाद/रिमोट कंट्रोल में एक सिक्के के प्रकार की बैटरी हो सकती है जो क्षतिग्रस्त हो सकती है. सभी समय बैटरीज को बच्चों की पहुँच से दूर रखें!

# अपने उत्पाद की देखभाल

- डिस्क कंपार्टमेंट में डिस्क्स के अलावा अन्य कोई भी ऑब्जेक्ट्स न डालें.
- डिस्क कंपार्टमेंट में क्षतिग्रस्त या दरार वाली डिस्क्स न डालें.
- अगर आप एक विस्तृत समयावधि के लिए उत्पाद का उपयोग नहीं कर रहे हैं तो डिस्क कंपार्टमेंट से डिस्क्स निकालें.
- उत्पाद की सफ़ाई के लिए केवल माइक्रोफ़ाइबर कपड़े का उपयोग करें.

# पर्यावरण की देखभाल

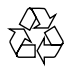

आपका उत्पाद उच्च गुणवत्ता वाली सामग्री और घटकों के साथ डिजाइन और निर्मित किया गया है, जिसे रीसायकल और पुन: उपयोग किया जा सकता है.

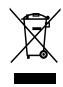

जब यह क्रॉस्ड-आउट व्हील बिन चिन्ह किसी उत्पाद से जुड़ा होता है, तो इसका अर्थ होता है कि उत्पाद European Directive 2002/96/EC के अंतर्गत आता है. कृपया अपने लिए विद्युत और इलेक्ट्रॉनिक उत्पादों की अलग से स्थानीय संग्रह प्रक्रिया के बारे में जानकारी दें.

कृपया अपने स्थानीय नियमों के अनुसार कार्य करें और अपने सामान्य घरेलू कचरे के साथ अपने पुराने उत्पादों का निपटान न करें. आपके पुराने उत्पाद का सही निपटान, पर्यावरण और मानव स्वास्थ्य के लिए संभावित नकारात्मक परिणामों को रोकने में मदद करता है.

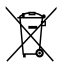

आपके उत्पाद में European Directive 2006/66/EC के अंतर्गत आने वाली बैटरीज हैं, जिसका निपटान सामान्य घरेलू कचरे के साथ नहीं किया जा सकता.

कृपया बैटरीज़ के पृथक संग्रह पर स्थानीय नियमों के बारे में स्वयं को सुचित करें क्योंकि सही निपटान वातावरण और मानव स्वास्थ्य के लिए संभावित नकारात्मक परिणामों को रोकने में मदद करता है.

# 3D स्वास्थ्य चेतावनी

यदि आपके परिवार में मिरगी या प्रकाश संवेदनशीलता से ग्रस्त होने का इतिहास रहा है, तो चमकीले प्रकाश स्रोतों, तीव्र छवि अनुक्रमों के संपर्क में आने या 3D में देखने से पहले चिकित्सक से संपर्क करें. चक्कर, सरदर्द या गैर अभिमुखता जैसी असुविधा से बचने के लिए, हम बिस्तारित समय अवधियों तक 3D नहीं देखने की अनुशंसा करते हैं. यदि आप किसी असुविधा का अनुभव करते हैं, तो 3D देखना बंद कर दें और तुरंत संभावित जोखिमपूर्ण गतिविधि (उदाहरण के लिए कार ड्राइव करना) में अपने लक्षणों के समाप्त होने तक व्यस्त न रहें. यदि लक्षण बने रहते हैं, तो पहले किसी चिकित्सक से संपर्क किए बिना 3D देखना प्रारंभ नहीं करें.

माता-पिता को 3D देखने के दौरान अपने बच्चों की निगरानी करनी चाहिए और सुनिश्चित करना चाहिए कि वे उपरोक्त वर्णित के अनुसार असुविधा का अनुभव नहीं करते हैं. छह साल से कम उम्र के बच्चों को 3D देखना अनुशंसित नहीं है क्योंकि उनकी दृश्य प्रणाली अभी तक पूर्ण स्प से विकसित नहीं होती है.

# 5 आपका होम थिएटर

अपकी ख़रीद पर बधाई और Philips में स्वागत है! Philips द्वारा प्रस्तावित समर्थन से पूर्ण लाभ लेने के लिए, अपने होम थिएटर को www.philips.com/welcome पर पंजीकृत करें.

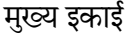

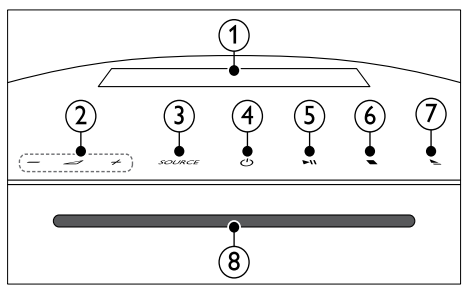

- प्रदर्शन पैनल
- (3) SOURCE होम थिएटर के लिए एक ऑडियो/वीडियो स्रोत का चयन करें.
- (4) ७ (स्टैंडबाय-चालू) होम थिएटर को चालू या स्टैंडबाय पर स्विच करें.
- (5) ►II (चलाएँ/ठहरें) चलाएँ आरंभ करें, रोकें या पुनरारंभ करें.
- (6) (रोकें) चलाएँ रोकें.
- (7) ▲ (खोलें/बंद करें) डिस्क कंपार्टमेंट खोलें या बंद करें, या डिस्क बाहर निकालें.
- 8 डिस्क कंपार्टमेंट

# रिमोट कंट्रोल

इस अनुभाग में रिमोट कंट्रोल का ओवरव्यू शामिल है.

# ओवरव्यू

अपने होम थिएटर को रिमोट कंट्रोल से नियंत्रित करें.

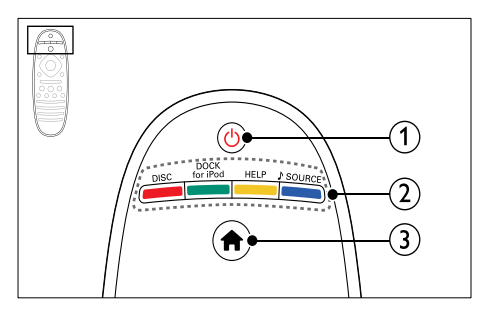

- 1 ७ (स्टैंड्बाय-चाल्)
  - होम थिएटर को चालू या स्टैंडबाय पर स्विच करें.
  - EasyLink सक्षम होने पर, सभी कनेक्ट किए गए HDMI CEC संगत डिवाइसेज को स्टैडबाय पर स्विच करने के लिए कम से कम तीन सेकंड्स के लिए दबाए रखें.
- 2) स्रोत बटन / रंग बटन
  - रंग बटन: ब्लू-रे डिस्क के लिए टास्क या विकल्प का चयन करें.
  - DISC: डिस्क स्रोत पर स्विच करें.
  - DOCK for iPod: iPod या iPhone के लिए Philips dock पर स्विच करें.
  - HELP: ऑनस्क्रीन मदद पर पहुँच करें.
  - J SOURCE: किसी इनपुट स्रोत या रेडियो स्रोत का चयन करें.
- (3) ति (होम) होम मेनू तक पहुँच प्राप्त करें.

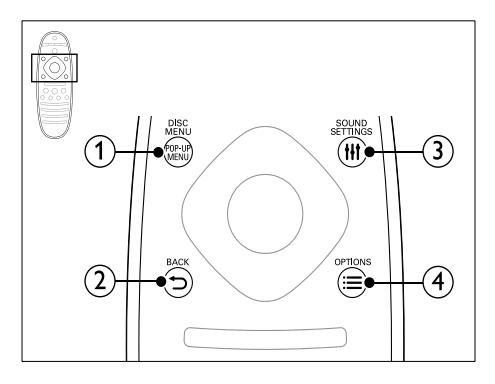

- POP-UP MENU/DISC MENU जब आप किसी डिस्क को चलाएँ तो डिस्क मेन् तक पहुँचे या बाहर निकलें.
- - पिछले मेनू स्क्रीन पर वापस जाएँ.
  - रेडियो मोर्ड में, वर्तमान प्रीसेट रेडियो स्टेशनों को हटाने के लिए दबाए रखें.
- (3) III SOUND SETTINGS ध्वनि विकल्प तक पहुँच प्राप्त करें या उससे बाहर निकलें.
- ④ ≡ OPTIONS
  - डिस्क या किसी USB संग्रहण डिवाइस को चलाते हुए अधिक चलाएँ विकल्प प्राप्त करें.
  - रेंडियो मोड में, कोई रेडियो स्टेशन सेट करें.

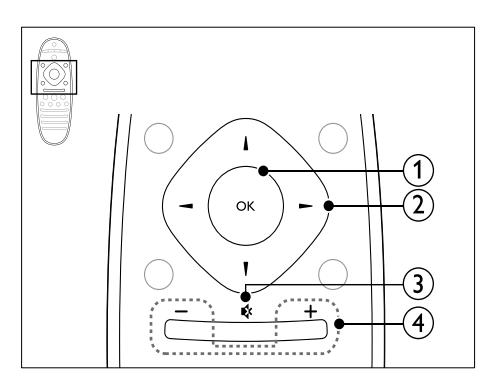

1 OK

किसी प्रविष्टि या चयन की पुष्टि करें.

- (2) नेविगेशन बटन
  - मेनूज़ नेविगेट करें.
  - स्वतः खोज को प्रारंभ करने के लिए रेडियो मोड में बाएँ या दाएँ दबाएँ.
  - रेडियो मोड में, रेडियो फ्रीक्वेंसी ट्यून करने के लिए ऊपर या नीचे दबाएँ.
- 3 \$ (म्यूट)
  - वॉल्यूम म्यूट या पुनर्स्थापित करें.
- (4) +/- (वॉल्य्म) वॉल्यम बढाएँ या घटाएँ.

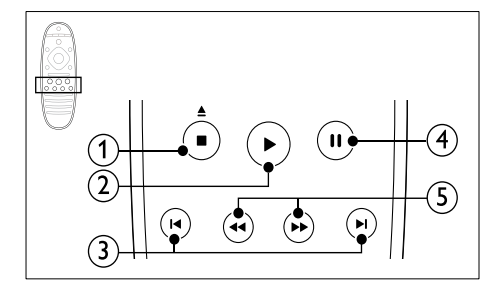

- (1) (रोकें) / ▲ (बाहर निकालें/ खोलें/बंद करें)
  - चलाएँ रोकें.
  - डिस्क कंपार्टमेंट खोलने या बंद करने या डिस्क बाहर निकालने के लिए तीन सेकंड के लिए दबाए रखें.
- 2 ► (चलाएँ)

चलाएँ आरंभ या पुनरारंभ करें.

- (3) । ◀ / ▶। (पिछला/अगला)
  - पिछले या अगले ट्रैक, अध्याय या फाइल पर जाएँ.
  - रेडियो मोड में, किसी प्रीसेट रेडियो स्टेशन का चयन करें.
- (4) II (ठहरें) चलाएँ रोकें.
- (5) ◀◀ / ▶▶ (फ़ॉस्ट बैकवर्ड/फ़ॉस्ट फ़ॉर्वर्ड) बैकवर्ड्स या फॉर्वर्ड खोजें. खोज की गति बदलने के लिए बार-बार दबाएँ,

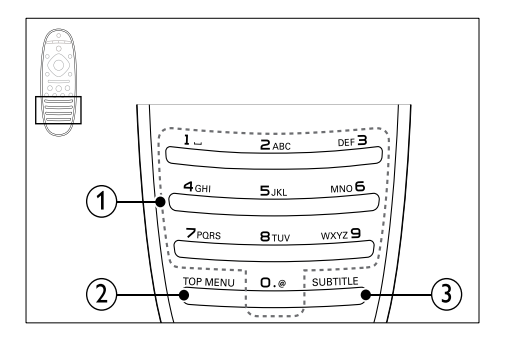

- (1) अक्षरांकीय बटन
  - मानों या अक्षरों को (SMS शैली प्रविष्टि का उपयोग करके) दर्ज करें.
  - रेडियों मोड में, किसी प्रीसेट रेडियो स्टेशन का चयन करें.
- (2) TOP MENU किसी वीडियो डिस्क के मुख्य मेनू तक पहुँच प्राप्त करें.
- 3 SUBTITLE वीडियो के लिए उपशीर्षक भाषा का चयन करें.

# सहज लिंक नियंत्रण

सहज लिक के साथ, आप अपने होम थिएटर रिमोट कंट्रोल पर निम्नलिखित बटनों के साथ अपने होम थिएटर और TV को नियंत्रित कर सकते हैं. (देखें 'EasyLink' पृष्ठ पर 28)

- ७ (स्टैंडबाय-चाल्): अपने होम थिएटर, टीवी और कनेक्ट किए हुए अन्य डिवाइसेज को स्टैंडबाइ से सक्रिय करने के लिए दबाएं और होल्ड करें.
- (चलाएँ): जब कोई वीडियो डिस्क, डिस्क कंपार्टमेंट में हो तो टीवी को स्टैंडबाइ से सक्रिय करें और फिर डिस्क चलाए

# 6 अपना होम थिएटर कनेक्ट करें

यह अनुभाग आपके होम थिएटर को एक TV और अन्य डिवाइसेज़ से कनेक्ट करने में आपकी मदद करता है.

अपने होम थिएटर और एक्सेसरीज के मूल कनेक्शंस की जानकारी के बारे में, त्वरित प्रारंभ मार्गदर्शिका देखें. एक व्यापक पारस्परिक मार्गदर्शिका के लिए, www.connectivityguide.philips.com देखें.

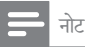

- पहचान और आपूर्ति रेटिंग्स के लिए, उत्पाद के पीछे या निचले भाग के प्रकार प्लेट का संदर्भ लें.
- इससे पहले कि आप कोई कनेक्शंस बनाएँ या परिवर्तित करें, यह सुनिश्चित कर लें कि सभी डिवाइसेज पॉवर आउटलेट से डिस्कनेक्ट किए गए हैं.

# स्पीकर्स

सर्वश्नेष्ठ आस-पास ध्वनि के लिए अपने स्पीकरों को स्थित, कनेक्ट और सेट करें.

# स्थिति

स्पीकर स्थिति आस-पास ध्वनि प्रभाव की सेटिंग में एक महत्वपूर्ण भूमिका निभाता है.

सर्वश्नेष्ठ परिणाम के लिए, अपने स्पीकरों और सबवूफर को निम्नानुसार लगाएँ.

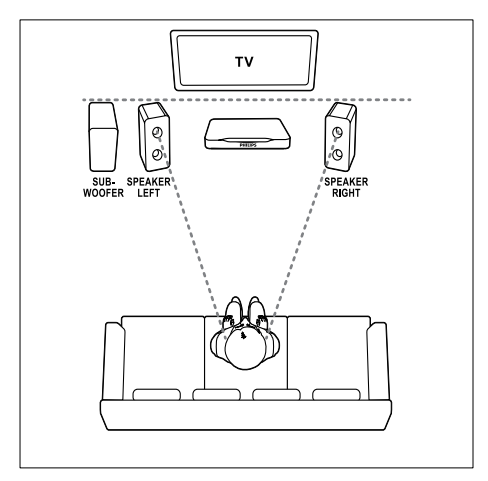

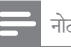

 परिवेशी ध्वनि विभिन्न कारकों यथा, कक्ष का आकार, दीवार और छत का प्रकार, खिडकियों और प्रतिबिबित सतहों और श्रवणगम्य स्पीकर पर निर्भर करता है.

इन सामान्य दिशानिर्देशों का अनुसरण करें, और फिर अपने स्पीकरों को सेट करें.

- 1 बैठने की स्थिति:
  - यह आपके श्ववण क्षेत्र का केंद्र है.
- 2 SPEAKER LEFT (बायाँ स्पीकर) और SPEAKER RIGHT (दायाँ स्पीकर) स्पीकर: अपने बाएँ और दाएँ स्पीकरों को सामने रखें और यह चाप में मध्य स्पीकर से समान दूरी पर हो, ताकि दो स्पीकर आपके बैठने के स्थान से समान दूरी पर रहे. बेहतर प्रभाव के लिए स्पीकरों को बैठने की स्थिति की ओर ले जाएं और (जब बैठे हों तो) सुनने के स्तर के नजदीक स्पीकरों को रखें.
- 3 SUBWOOFER (सबव्फर): सबव्फर को टीवी के बाईं या दाईं ओर कम से कम एक मीटर की दूरी पर रखें. दीवार से कम से कम दस सेंटीमीटर की खाली जगह बनाए.

# कनेक्ट करें

अपने स्पीकरों और सबवूफ़र को अपने होम थिएटर से कनेक्ट करें जैसा कि त्वरित प्रारम्भ निर्देशिका में दिखाया गया है.

## सेटअप

ऑडियो मेनू के माध्यम से अपने सबवूफर को स्थापित करें.

- अपने सबव्फ़र को कनेक्ट करें जैसा कि त्वरित प्रारम्भ निर्देशिका में दिखाया गया है.
- 2 अपने होम थिएटर रिमोट कंट्रोल पर ते (होम) दबाएँ और[सेटअप] > [ऑडियो] > [सबव्फ़र वॉल्यूम]का चयन करें.
- 3 ध्वनि परिवर्तित करें.

# कनेक्टर्स

अपने होम थिएटर से अन्य डिवाइसेज़ को कनेक्ट करें.

## बायाँ भाग

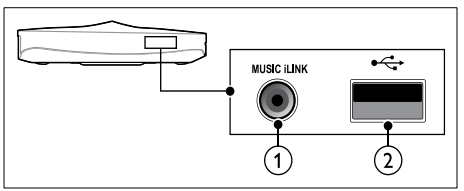

- 1 MUSIC iLINK MP3 प्लेयर से ऑडियो इनपुट.
- (2) •<- (USB) USB संग्रहण डिवाइस से ऑडियो, वीडियो या चित्र इनपुट.

## दायाँ भाग

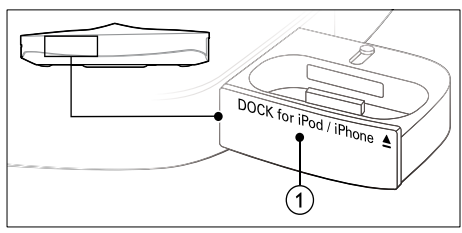

1 ≜ DOCK for iPod/iPhone iPod या iPhone dock.

## पीछे का बायाँ

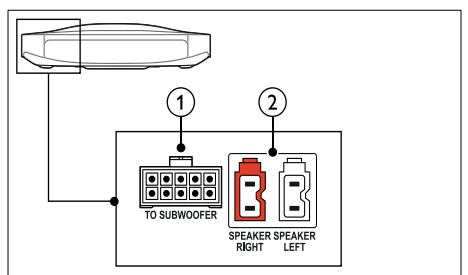

- TO SUBWOOFER आपूर्ति किए गए सबवूफ़र से जोड़ता है.
- (2) SPEAKER RIGHT/SPEAKER LEFT आपूर्ति किए गए स्पीकर्स से जोड़ता है.

### पिछला मध्य

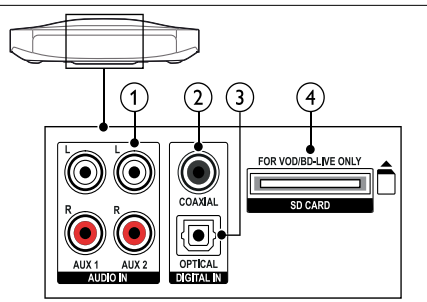

- AUDIO IN-AUX 1/AUX 2 TV या किसी एनालॉग डिवाइस पर एनालॉग ऑडियो आउटपुट से कनेक्ट करें.
- (2) DIGITAL IN-COAXIAL TV या किसी डिजिटल डिवाइस पर कोएक्जिअल ऑडियो आउटपुट से कनेक्ट करें.
- (3) DIGITAL IN-OPTICAL TV या किसी डिजिटल डिवाइस पर एक ऑप्टिकल ऑडियो आउटपुट से कनेक्ट करें.
- (4) SD CARD-FOR VOD/BD-LIVE ONLY SD कार्ड के लिए स्लॉट. SD कार्ड का उपयोग ऑनलाइन वीडियोज़ किराए पर देने और BD-लाइव पहुँच करने के लिए किया जाता है.

## पीछे का दायाँ

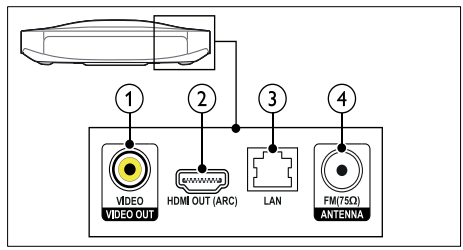

- VIDEO OUT-VIDEO TV पर मिश्रित वीडियो इनपुट से कनेक्ट करें.
- HDMI OUT (ARC) TV पर HDMI इनपुट से कनेक्ट करें.
- (3) LAN किसी ब्रॉडबैंड मॉडम या राउटर पर LAN इनपुट से कनेक्ट करें.
- (4) ANTENNA FM 75 Ω किसी एंटेना, केबल या उपग्रह द्वारा सिग्नल इनपुट.

# TV से कनेक्ट करें

वीडियो देखने के लिए अपने होम थियेटर को TV से जोडें. आप अपने होम थियेटर के स्पीकर्स से TV कार्यक्रमों का ऑडियो सुन सकते हैं. सबसे अच्छे उपलब्ध गुणवत्ता के कनेक्शन का उपयोग अपने होम थियेटर व TV के लिए करें.

## विकल्प 1: HDMI (ARC) के द्वारा TV से कनेक्ट करें

## सर्वोत्तम गुणवत्ता का वीडियो

आपका होम थियेटर संस्करण HDMI संस्करण 1.4 - ऑडियो रिटर्न चैनल (ARC) का समर्थन करता है. यदि आपका टीवी HDMI ARC के साथ अनुपालित है तो आसान और शीघ्र सेटअप के लिए अपने होम थिएटर को HDMI ARC कनेक्शन के माध्यम से टीवी से जोड़ें.

HDMI ARC के साथ, आपको अपने TV से होम थियेटर के द्वारा ऑडियो चलाने के लिए अतिरिक्त केबल की आवश्यकता नही होती है.

 उच्च गति की HDMI केबल के साथ, आपके होम थियेटर के HDMI OUT (ARC) कनेक्टर को आपके TV के कनेक्टर HDMI ARC से जोडें.

TV पर HDMI ARC कनेक्ट्र HDMI IN या HDMI लेबल किया गया हो सकता है. TV कनेक्टर्स के संबंध में विस्तार से जानने के लिए, TV उपयोगकर्ता मैन्युअल देखें.

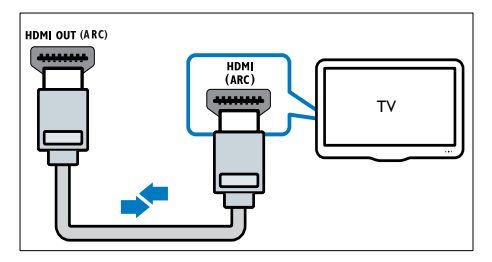

- 2 अपने TV में, HDMI-CEC चालू करें. अधिक जानकारी के लिए, TV उपयोगकर्ता मैन्युअल को देखें.
  - → जब आप अपने होम थियेटर पर डिस्क चलाते हैं, तब वीडियो स्वचलित स्प से TV पर दिखाई देता है और ऑडियो स्वचलित स्प से होम थियेटर पर बजाया जाता है.
- 3 यदि आपके TV का ऑडियो स्वचलित स्प से होम थियेटर पर नहीं बजता, तब उसे मैन्युअली सैट करें (देखें 'जोडे गए डिवाइसेस के लिए ऑडियो सैट अप करें' पृष्ठ पर 14).

# विकल्प 2: HDMI के द्वारा TV से जोडें

### सर्वोत्तम गुणवन्ता का वीडियो

यदि आपका TV HDMI ARC अनुपालन का नहीं है, तब आपके होम थियेटर को TV से आदर्श HDMI कनेक्शन से जोडें. आदर्श HDMI कनेक्शन के साथ, आपको एक अतिरिक्त ऑडियो केबल की आवश्यकता होगी जिससे आपके TV के ऑडियो को आपके होम थियेटर से बजाया जा सके (देखें 'ऑडियो को TV और अन्य डिवाइसेज से कनेक्ट करें' पृष्ठ पर 13).

 उच्च गति की HDMI केबल के साथ, आपके होम थियेटर के HDMI OUT (ARC) कनेक्टर को आपके TV के कनेक्टरHDMI से जोडें.

TV पर HDMI कनेक्टर लेबल किया गया हो सकता है HDMI IN.

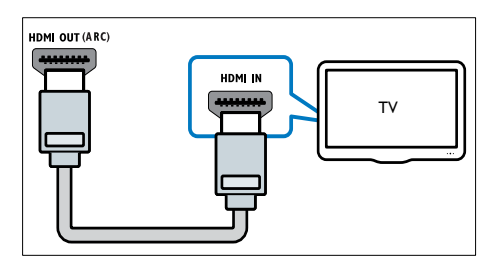

- 2 अपने TV में, HDMI-CEC चाल् करें. अधिक जानकारी के लिए, TV उपयोगकर्ता मैन्युअल को देखें.
  - → जब आप अपने होम थियेटर पर डिस्क चलाते हैं, तब वीडियो स्वचलित स्प से TV पर दिखाई देता है और ऑडियो स्वचलित स्प से होम थियेटर पर बजाया जाता है.
- 3 अपने TV कार्यक्रमों के ऑडियो को अपने होम थियेटर से चलाने के लिए, अतिरिक्त ऑडियो केबल को जोडें (देखें 'ऑडियो को TV और अन्य डिवाइसेज से कनेक्ट करें' पृष्ठ पर 13).
- 4 यदि आपके TV का ऑडियो स्वचलित स्प से होम थियेटर पर नहीं बजता, तब उसे मैन्युअली सैट करें (देखें 'जोडे गए डिवाइसेस के लिए ऑडियो सैट अप करें' पृष्ठ पर 14).

# , नोट

 यदि आपके TV में DVI कनेक्टर्स है, तब आप HDMI/DVI एडॉप्टर का उपयोग TV को कनेक्ट करने में कर सकते हैं. विकल्प 3: मिश्रित वीडियो द्वारा TV से कनेक्ट करें

मल गणवत्ता वीडियो

यदि आपके TV में HDMI कनेक्टर्स नही है, तब अपने TV को होम थियेटर से कम्पोजिट केबल से जोडें. एक उच्च निर्धारण कनेक्शन को कम्पोजिट कनेक्शन समर्थन नहीं करता है.

कम्पोजिट कनेक्शन्स के साथ. आपको अपने TV को होम थियेटर के साथ ऑडियो चलाने के लिए, एक अतिरिक्त ऑडियो केबल की आवश्यकता होगी (देखें 'ऑडियों को TV और अन्य डिवाइसेज़ से कनेक्ट करें' पृष्ठ पर 13).

1 कम्पोजिट वीडियो केबल का उपयोग करते हुए. अपने होम थियेटर के कनेक्टर VIDEO को TV के कम्पोजिट वीडियो कनेक्टर से जोडें. कम्पोजिट वीडियो कनेक्टर पर AV IN.VIDEO

IN.COMPOSITE. या लेबल लगा हो सकता है BASEBAND.

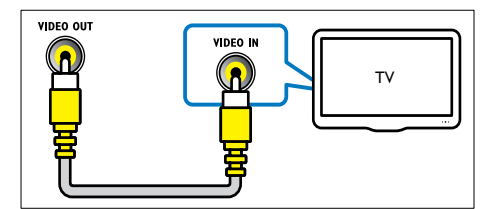

- अपने TV पर. सही वीडियो इनपुट पर स्विच करें.
- 2 3 अपने TV कार्यक्रमों के ऑडियो को अपने होम थियेटर से चलाने के लिए. अतिरिक्त ऑडियो केबल को जोडें (देखें 'ऑडियो को TV और अन्य डिवाइसेज़ से कनेक्ट करें' पृष्ठ पर 13).

अपने होम थियेटर पर, सही ऑडियो इनपट को चनने के लिये SOURCE बार बार दबाएं.

# ऑडियो को TV और अन्य डिवाइसेज़ से कनेक्ट करें

अपने होम थियेटर से TV या अन्य डिवाइसेस को चलाइये.

अपने TV पर मौजूद सर्वश्नेष्ठ गुणवत्ता कनेक्शन का उपयोग कीजिये. होम थियेटर व अन्य सेवाए.

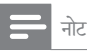

- इस उपयोगकर्ता मैन्युअल में दिये गए ऑडियो कनेक्शन्स केवल सलाह है. आप अन्य कनेक्शन भी इस्तेमाल कर सकते हैं.
- जब आपका होम थियेटर व TV जुडे हए हो HDMI ARC. तब ऑडियो कनेक्शन की आवश्यकता नहीं होती.

विकल्प 1: एक डिजिटल ऑप्टिकल केबल के दारा ऑडियो कनेक्ट करें

सर्वश्रेष्ठ गणवत्ता का ऑडियो

ऑप्टिकल केबल का इस्तेमाल करते हुए. अपने होम थियेटर के OPTICALकनेक्टर को TV या अन्य डिवाइस के कनेक्टर OPTICAL OUT से जोडें.

डिजिटल ऑप्टिकल कनेक्टर लेबल किए गए हो सकते हैं SPDIF. SPDIF OUT. या OPTICAL.

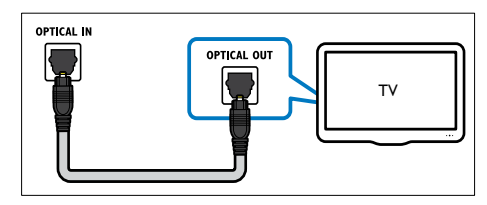

विकल्प 2: एक डिजिटल कोऐक्सीअल केबल के द्वारा ऑडियो कनेक्ट करें

अच्छी गणवत्ता का ऑडियो

कोएक्सल केबल की मदद से. अपने होम थियेटर के COAXIALकनेक्टर को TV या अन्य उपकरण के कनेक्टर COAXIAL/DIGITAL OUT से जोडें. डिजिटल कोऐक्सीअल कनेक्टर लेबल किया हुआ हो सकता है DIGITAL AUDIO OUT.

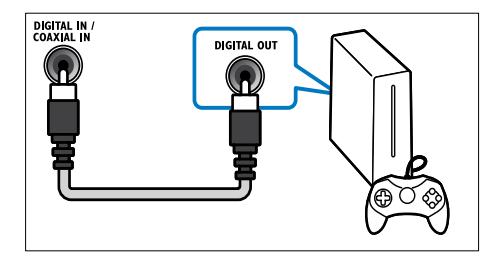

विकल्प 3: एनालॉग ऑडियो केबल्स के द्वारा ऑडियो कनेक्ट करें

## मूल गुणवत्ता का ऑडियो

एनॉलॉग केबल का उपयोग करते हुए, अपने होम थियेटर के AUX कनेक्टर को टीवी या अन्य डिवाइस के कनेक्टर AUDIO OUT से जोडें.

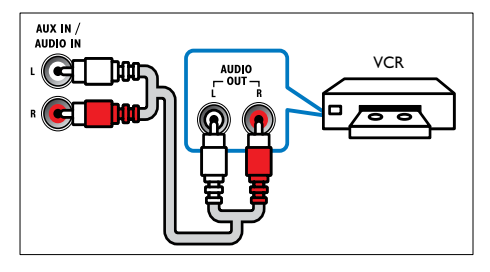

जोडे गए डिवाइसेस के लिए ऑडियो सैट अप करें

जब आप किसी डिवाइस को अपने होम थियेटर से जोडते हैं, कृपया ऑडियो सैटिंग्स की जांच करें.

- अपने TV व अन्य डिवाइसेस पर HDMI-CEC को चाल् करें. अधिक जानकारी के लिए, TV व अन्य उपकरणों के उपयोगकर्ता मैन्युअल को देखें.
- 2 TV स्पीकर मैन्यू में से 'एम्प्लीफायर'' को चुनें. अधिक जानकारी के लिए, TV उपयोगकर्ता मैन्युअल को देखें.
- 3 अपने होम थिएटर पर सिस्टम ऑडियो नियंत्रण को चालू करें, और उसके बाद अपने होम थिएटर पर सही संयोजक के साथ जुडे हुए उपकरण के ऑडियो को मापित करें. (देखें 'होम थिएटर से ऑडियो चलाएँ' पृष्ठ पर 29)

यदि जुड़ा हुआ उपकरण HDMI-CEC के साथ अनुपालित नहीं है, तब सही ऑडियो इनपुट चुनने के लिए अपने होम थिएटर पर बार बार SOURCE दबाएँ.

# कंप्यूटर और इंटरनेट

अपने होम थिएटर को अपने कंप्यूटर नेटवर्क और इंटरनेट से कनेक्ट करें और आनंद लें:

- आपके कंप्यूटर से स्ट्रीम की गई मल्टीमीडिया सामग्री: अपने नेटवर्क पर किसी कंप्यूटर या अन्य मीडिया सर्वर से संगीत, फ़ोटो और वीडियो चलाएँ (देखें 'DLNA के द्वारा PC ब्राउज़ करें' पृष्ठ पर 24).
- नेट TV (चीन में उपलर्ब्ध नही):ऑनलाइन जानकारी, खेल, खबरें, संगीत और अन्य सेवाओं तक पहुँच प्राप्त करने के लिए Net TV सेवाओं को ब्राउज़ करें (देखें 'नेट टीवी ब्राउज़ करें' पृष्ठ पर 27).
- सॉफ्टवेयर अघर्तन:नेटवर्क के द्वारा होम थिएटर सॉफ्टवेयर का अघतन करें (देखें 'इंटरनेट के द्वारा सॉफ्टवेयर अघतन करें' पृष्ठ पर 33).

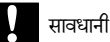

 अपने होम थियेटर को कम्प्यूटर नेटवर्क से जोडने से पहले नेटवर्क स्टर, मीडिया सर्वर सॉफ्ट्वेयर व नेटवर्किंग के सिद्धांतों की जानकारी लें. यदि आवश्यक हो, तो उन दस्तावेजों को पढ़ें जिसमें नेटवर्क घटक शामिल हैं. Philips खोए, क्षतिग्रस्त या दूषित डेटा के लिए जिम्मेदार नहीं है.

# वायर्ड कनेक्शन

किसी नेटवर्क केबल के द्वारा अपने होम थिएटर को अपने राउटर से कनेक्ट करें.

आपको किसकी आवश्यकता है

- एक नेटवर्क राउटर (DHCP सक्षम).
- एक नेटवर्क केबल (RJ45 सीधी केंबल).
- मीडिया सर्वर सॉफ्टवेयर के साथ कंप्यूटर स्थापित किया गया (देखें 'मीडिया सर्वर सॉफ्टवेयर सेट अप करें' पृष्ठ पर 24).
- नेट TV और सॉफ़्टवेयर अघतन के लिए, यह सुनिश्चित करें कि नेटवर्क राउटर के पास इंटरनेट तक पहुँच है और यह फ़ायरवॉल्स या अन्य सुरक्षा सिस्टम द्वारा प्रतिबंधित नहीं है.

वायर्ड नेटवर्क सेट अप करें.

जैसा कि नीचे दिखाया गया है, अपने होम थिएटर को अपने राउटर के साथ कनेक्ट करें और फिर डिवाइसेज़ को चलाएँ.

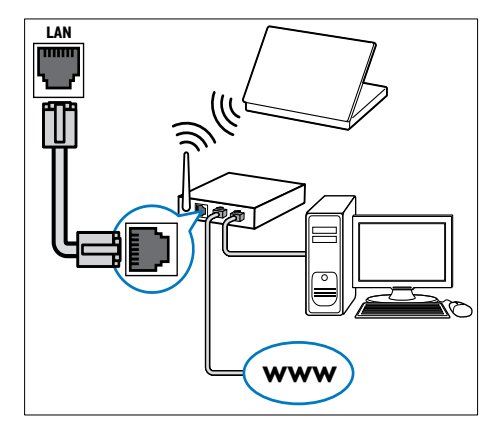

- किसी वायर्ड कनेक्शन के द्रारा एक नेटवर्क राउटर से होम थिएटर को कनेक्ट करें (देखें 'वायर्ड कनेक्शन' पृष्ठ पर 14).
- 2 अपना टीवी चालू करें और होम थिएटर के लिए सही स्रोत पर स्विच करें.
- 3 त (होम) दबाएँ.
- 4 [सेटअप] का चयन करें और फिर OK दबाएँ.
- 5 [नेटवर्क] > [नेटवर्क की स्थापना करता है] > [वायर्ड (ईथरनेट)], को चुनें, फिर दबाए OK.

- 6 सेटअप पुरा करने के लिए टीवी पर निर्देशों का अनुसरण करें.
  - ↦ होम थिएटर इंटरनेट से कनेक्ट होता है. यदि कनेक्शन विफल हो जाए. तब चयन करें[पुनर्प्रयास करें]. और फिर दबाएं OK.
- 7 चनें[समाप्त]. और बाहर निकलने के लिए OK दबाएं.

वायर्ड नेटवर्क सेटिंग्स की जाँच करें

- 1 角 (होम) दबाएँ.
- 23 [सेटअप] का चयन करें और फिर OK दबाएँ.
- [नेटवर्क] >[नेटवर्क सेटिंग्स देखता है] को चुनें, फिर दबाएं ŌK.
  - वर्तमान नेटवर्क सेटिंग्स प्रदर्शित होती है.

वायरलेस कनेक्शन

किसी वायरलेस कनेक्शन के दारा अपने राउटर से अपने होम थिएटर को कनेक्ट करें

आपको किसकी आवश्यकता है

- एक नेटवर्क राउटर (DHCP सक्षम).
- मीडिया सर्वर सॉफ्टवेयर के साथ कंप्यूटर स्थापित किया गया (देखें 'मीडिया सर्वर सॉफ्टवेयर सेट अप करें' पृष्ठ पर 24).
- नेट TV सेवा और सॉफ्टवेयर अघतन के लिए, सुनिश्चित करें कि नेटवर्क रूटर के पास इंटरनेट तक पहुँच है और यह फायरवॉल्स या अन्य सरक्षा सिस्टम दारा प्रतिबंधित नहीं है.

# वायरलेस नेटवर्क सेट अप करें

आपके होम थिएटर में वायरलेस नेटवर्क पर आसान पहुँच के लिए अंतर्निहित Wi-Fi मौजूद है. जैसा कि नीचे दिखाया गया है, अपने होम थिएटर को अपने राउटर के साथ कनेक्ट करें और फिर डिवाइसेज़ को चलाएँ.

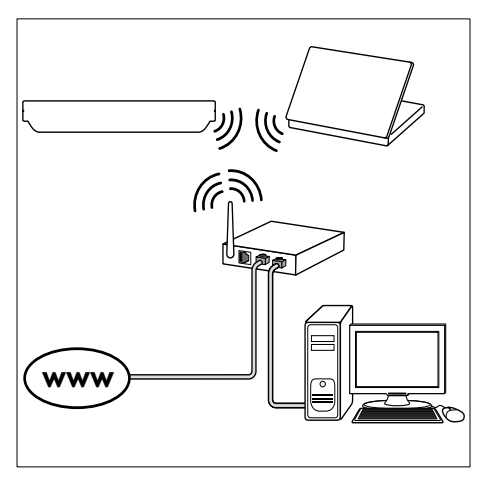

- 1 वायरलेस नेटवर्क कनेक्शन के माध्यम से होम थिएटर को नेटवर्क राउटर से कनेक्ट करें (देखें 'वायरलेस कनेक्शन' पृष्ठ पर 15).
- 2 अपना टीवी चालु करें और होम थिएटर के लिए सही स्रोत पर स्विच करें
- 3 🔒 (होम) दबाएँ.
- 4 [सेटअप] का चयन करें और फिर OK दबाएँ.
- 5 [नेटवर्क] > [नेटवर्क की स्थापना करता है] > [वायरलेस (Wi-Fi)], को चुनें, फिर दबाए OK.
- 6 सेटअप पूरा करने के लिए टीवी पर निर्देशों का अनुसरण करें.
  - होम थिएटर इंटरनेट से कनेक्ट होता है. यदि कनेक्शन विफल हो जाए, [पुनर्प्रयास करें]तब चयन करें, और फिर दबाएं OK.
- 7 [समाप्त] को चुनें, और बाहर निकलने के लिए OK दबाए.

# वायरलेस नेटवर्क सेटिंग्स की जाँच करें

- 1 🔒 (होम) दबाएँ
- 2 [सेटअप] का चयन करें और फिर OK दबाएँ.
- [नेटवर्क] > [वायरलेस सेटिंग्स देखता है] को चुनें, फिर दबाए OK.
  - → वर्तमान Wi-Fi सेटिंग्स दिखाई गई हैं.

# अपने होम थियेटर को नाम दें

नेटवर्क पर अपने होम थियेटर का आसानी से पता लगाने के लिए. अपने होम थियेटर को नाम दें.

- 1 अपना TV चालू करें और होम थिएटर के लिए सही स्रोत पर स्विच करें.
- 🔒 (होम) दबाएँ.
- 2 3 [सेटअप] का चयन करें और फिर OK दबाएँ.
- 4 [नेटवर्क] > [अपने उत्पाद को नाम दें:] का चयन करें, फिर OK दबाएँ.
- 5 नाम दर्ज करने के लिए अक्षरांकीय बटन को दबाएँ.
- 6 [पूर्ण] का चयन करें, और फिर बाहर निकलने के लिए OK दबाएँ.

# 7 अपने होम थिएटर का उपयोग करें

यह अनुभाग स्रोतों की एक विस्तृत श्रेणी से मीडिया चलाने के लिए होम थिएटर का उपयोग करने में आपकी मदद करता है.

आप प्रारंभ करें इससे पहले

- त्वरित प्रारम्भ निर्देशिका और ऑनस्क्रीन मदद में वर्णित आवश्यक कनेक्शंस बनाएँ.
- पहली बार के सेटअप को पूर्ण करें. पहली बार का सेटअप तब प्रकट होता है, जब आप पहली बार होम थियेटर को चालू करते हैं. यदि आप सेट अप को पूर्ण नहीं करते हैं, तो आपको होम थियेटर चालू करने के बाद प्रत्येक बार पूर्ण करने के लिए संकेत दिया जाता है.
- टीवी को होम थिएटर के लिए सही स्रोत पर स्विच करें.

# ध्वनि का चयन करें

यह अनुभाग आपके वीडियो या संगीत के लिए आदर्श ध्वनि चुनने में मदद करता है.

- 1 III SOUND SETTINGS दबाएँ.
- 2 प्रदर्शन पर ध्वनि विकल्पों तक पहुँच प्राप्त करने के लिए, नेविगेशन बटन (बाएँ/दाएँ) दबाएँ.

| ध्वनि सेटिंग्स | वर्णन                                                                                                    |
|----------------|----------------------------------------------------------------------------------------------------|
| AUTO<br>VOLUME | स्पीकरों के लिए एक नियत ध्वनि सेट करें.<br>यह विकल्प TV ऑडियो इनपुट के लिए<br>सर्वश्रेष्ठ है, जहाँ वाणिज्यिक संकेत स्तर<br>आम तौर पर सामग्री से उच्च होता है. |
| SOUND          | किसी ध्वनि मोड का चयन करें.                                                                                                    |
| SURROUND       | सराउंड साउंड या सराउंड साउंड का चयन<br>करें.                                                                                                    |
| TREBLE         | उच्च फ्रीक्वेंसी आउटपुट बदलें.                                                                                                    |
| MID            | मध्यम फ्रीक्वेंसी आउटपुट बदलें.                                                                                                    |
| BASS           | निम्न फ्रीक्वेंसी आउटपुट बदलें.                                                                                                    |
| AUD SYNC       | वीडियो से मेल खाने के लिए ऑडियो को<br>विलंब करें.                                                                                                    |

- 3 एक विकल्प का चयन करें, और फिर OK दबाएँ.
- 4 बाहर निकलने के लिए → BACK दबाएँ. यदि आप एक मिनट के अंदर बटन नहीं दबाते हैं, तो मेनू स्वचालित रूप से बाहर निकल जाता है.

## स्वतः वॉल्यूम

जब आप एक दूसरे स्रोत पर जा रहे हों तो ध्वनि नियत रखने के लिए स्वतः ध्वनि को चालू कर दें.

- 1 HI SOUND SETTINGS दबाएँ.
- 2 AUTO VOLUME का चयन करें और फिर OK दबाएँ.
- 3 ON या OFF का चयन करने के लिए नेविगेशन बटन (ऊपर/नीचे) दबाएँ.
- 4 पुष्टि करने के लिए OK दबाएँ.

## ध्वनि मोड

अपने वीडियो या संगीत के लिए उपयुक्त पूर्वनिर्धारित ध्वनि मोड्स का चयन करें.

- 1 III SOUND SETTINGS दबाएँ.
- 2 SOUND का चयन करें और फिर OK दबाएँ.
- 3 प्रदर्शन पर सेटिंग का चयन करने के लिए, नेविगेशन बटन (ऊपर/नीचे) दबाएँ:
  - MOVIE: विशेष रूप से मूवीज़ के लिए संवर्धित, सिनेमेटिक ऑडियो अनुभव का आनंद लें.
  - MUSIC: स्टूडियो में या किसी कॉन्सर्ट पर अपने संगीत के वास्तविक रिकॉर्डिंग वातावरण से मनोरंजन करें.
  - ORIGINAL: बिना ध्वनि प्रभाव जोडे, अपने मूवीज और संगीत की वास्तविक ध्वनि का अनुभव करें.
  - NEWS: ऑप्टिमाइज़ की गई भाषा और स्पष्ट स्वरों के साथ प्रत्येक शब्द को सुनें.
  - GAMING: क्रिया-पैक किए गए वीडियो गेम्स या लाउड पार्टियों के लिए आदर्श रोमांचकारी आर्केड ध्वनियों का आनंद लें.
- 4 पुष्टि करने के लिए OK दबाएँ.

# सराउंड ध्वनि मोड

सराउंड ध्वनि मोड्स के साथ इमर्सिव ऑडियो अनुभव का अनुभव करें.

- 1 III SOUND SETTINGS दबाएँ.
- 2 SURROUND का चयन करें और फिर OK दबाएँ.
- 3 निम्न सेटिंग्स का चयन करने के लिए नेविगेशन बटन (ऊपर/ नीचे) दबाएँ:
  - AUTO: ऑडियो स्ट्रीम पर आधारित सराउंड साउंड.
  - VIRTUAL SURR: आभासी परिवेश.
  - STEREO: दो-चैनल सराउंड साउंड. संगीत सुनने के लिए आदर्श.
- 4 पुष्टि करने के लिए OK दबाएँ.

### डक्वलाइज़र

होम थियेटर की उच्च फ्रीक्वेंसी (ट्रिबल), मध्य फ्रीक्वेंसी (मध्य), और निम्न फ्रीक्वेंसी (बास) सेटिंग्स बदलें.

- 1 III SOUND SETTINGS दबाएं.
- 23 चुनें TREBLE, MID या BASS. और दबाएं OK.
- फ्रीक्वेंसी बदलने के लिए.नेविगेशन बटन (ऊपर/नीचे) दबाएं.
- 4 पुष्टि करने के लिए OK दबाएं.

# डिस्क

आपका होम थिएटर DVD, VCD, CD, और Blu-ray डिस्क चला सकता है. यह वो डिस्क भी चला सकता है जिन्हें आपने घर में बनाया है, जैसे कि फ़ोटो और संगीत की CD-R डिस्क.

आपको किसकी आवश्यकता है

ऑडियो या 2D वीडियो के लिए

- आपके होम थिएटर और TV के बीच ऑडियो और वीडियो कनेक्शन.
- एक ऑडियो या एक वीडियो डिस्क.

3D वीडियो के लिए:

- एक 3D TV.
- आपके होम थिएटर और TV के बीच HDMI कनेक्शन.
- एक ब्लू-रे 3D डिस्क.
- 3D चश्मे जो आपके 3D TV से संगत हैं

## डिस्क चलाएँ

- 1 होम थिएटर में एक डिस्क डालें.
  - → आपका TV सही HDMI स्रोत पर स्विच करता है और डिस्क स्वचालित रूप से चलती है
- 2 यदि डिस्क स्वचालित रूप से नहीं चलता है, तो DISC दबाएँ या होम मेनू में [डिस्क प्ले करें] का चयन करें और तब OK दबाएँ.
- 3 3D वीडियो के लिए. अपने 3D चश्मों को पहन लें.
- Δ प्ले नियंत्रित करने के लिए प्ले बटन्स को दबाएं (देखें 'बटन चलाएँ' पृष्ठ पर 17).

# नोट

• किसी 3D वीडियो के लिए. फॉर्वर्ड या बैकवर्ड खोज के दौरान और कुछ अन्य चलाएँ मोड में, वीडियो 2D में प्रदर्शित होता है. जब आप पुन: सामान्य रूप से चलाते हैं तो यह 3D प्रदर्शन पर वापस लौटता है

# यक्ति

• फ्लिकर से बचने के लिए, प्रदर्शन की चमक को बदले (देखें 'प्रदर्शन पैनल' पृष्ठ पर 32).

| बटन चलाए                     |                                                                                         |
|------------------------------|-----------------------------------------------------------------------------------------|
| बटन                          | क्रिया                                                                                  |
| नेविगेशन बटन                 | मेनूज़ नेविगेट करें.                                                                    |
| ОК                           | किसी प्रविष्टि या चयन की पुष्टि करें.                                                   |
| ▶ (चलाएँ)                    | चलाएँ आरंभ या पुनरारंभ करें.                                                            |
|                              | चलाएँ रोकें.                                                                            |
|                              | चलाएँ रोकें.                                                                            |
| ◀ / ▶                        | पिछले या अगले ट्रैक, अध्याय या फ़ाइल<br>पर जाएँ.                                        |
| <b>44 / &gt;&gt;</b>         | फ़ास्ट-बैकवर्ड या फ़ास्ट फॉर्वर्ड करता है.<br>खोज की गति बदलने के लिए बार-बार<br>दबाएँ. |
| नेविगेशन बटन<br>(ऊपर / नीचे) | चित्र को घड़ी की दिशा या घड़ी की विपरीत<br>दिशा में घुमाएँ.                             |
| SUBTITLE                     | वीडियो के लिए उपशीर्षक भाषा का चयन<br>करें.                                             |
| POP-UP<br>MENU/DISC<br>MENU  | डिस्क मेनू तक पहुँच प्राप्त करें या बाहर<br>आएँ.                                        |
| ≡ OPTIONS                    | जब आप अपना ऑडियो, वीडियो, या                                                            |

हुद्

मीडिया फ़ाइलें चलाएँ तो उन्नत विकल्पों तक पहुँच प्राप्त करें (देखें 'ऑडियो, वीडियो और चिंत्र विकल्प' पृष्ठ पर 20).

वीडियो स्वरूप. जैसे DivX और WMV के लिए:

- चलाएँ बंद करने के लिए, 🔳 दबाएँ.
- जहाँ आपने रोका था. वहाँ से वीडियो पुनरारंभ करने के लिए (चलाएँ) दबाएँ.
- आरंभ से वीडियो चलाने के लिए, OK दबाएँ.

# 2D मोड में 3D डिस्क्स चलाएँ

यदि आपके पास 3D TV नहीं है. तो 3D डिस्क को 2D मोड में देखें.

1 角 (होम) दबाएँ.

÷

- 2 [सेटअप] > [वीडियो] > [3D वीडियो देखें] > [बंद]का चयन करें.
- 3 OK तबाएँ
- 4 अपनी ब्ल-रे 3D डिस्क चलाएँ
  - → 3D वीडियो 2D में प्रदर्शित है.

# VCD और SVCD के लिए मेनू प्रदर्शित करें

VCD और SVCD डिस्क्स पर सामग्री मेनू प्रदर्शित करें.

- 1 🔒 (होम) दबाएं.
- 2 [सेटअप] > [प्राथमिकता] को चुनें, फिर दबाए OK.
- 3 [VCD PBC] > [चाल्] को चुनें, फिर दबाएं OK.
  - 💻 नोट

• सामग्री मेनू छोड़ने के लिए,[बंद] का चयन करें.

# चित्र और ध्वनि सिंक्रनाइज़ करें

अगर ऑडियो और वीडियो सिंकनाइज़ नहीं किए गए हैं, तो आप वीडियो से मिलाने के लिए ऑडियो में विलंब करें.

- 1 III SOUND SETTINGS दबाएँ.
- AUD SYNC का चयन करें और फिर OK दबाएँ.
   वीडियो के साथ ऑडियो सिंक्रनाइज करने के लिए नेविं
- 3 वीडियो के साथ ऑडियो सिंक्रनाइज़ करने के लिए नेविगेशन बटन (ऊपर/नीचे) दबाएँ.
- 4 पुष्टि करने के लिए OK दबाएँ.

## ब्लू-रे पर बोनस दृश्य

ब्लू-रे डिस्क पर, जो बोनस दृश्य सुविधा का समर्थन करते हैं, अतिरिक्त सामग्री का आनंद ले, जैसे, सुख्य सुविधा को देखते हुए निर्देशक की टिपप्एगी. बोनस दृश्य को चित्र-में-चित्र के रूप में भी जाना जाता है.

- ब्ल्-रे डिस्क मेन् में बोनस दृश्य (या चित्र-में-चित्र) को सक्षम करें.
- मुख्य सुविधा को चलाते हुए, ≔ OPTIONS दबाएँ.
   जे विकल्प मेनू प्रदर्शित होता है.
- 3 [PIP चयन] > [PIP] को चुनें, फिर दबाएं OK.
  - ➡ वीडियो पर निर्भर होने के कारण, PIP विकल्प [1] या [2] प्रदर्शित होते हैं.
  - ↦ चित्र-में-चित्र वीडियो छोटी विंडो में प्रदर्शित होता है.
- 4 चुनें,[दूसरी ऑडियो भाषा] या[दूसरी उपशीर्षक भाषा], और दबाएं OK.
- 5 भाषा का चयन करें और फिर दबाएं OK.
  - नोट
  - बोनस दृश्य को बंद करने के लिए, ≔ OPTIONS दबाएं, [PIP चयन] > [बंद] का चयन करें, और फिर दबाएं OK.

# Blu-ray पर BD-Live

BD-Live सामग्री के साथ Blu-ray डिस्क्स पर अतिरिक्त सुविधाओं तक पहुँच प्राप्त करें, जैसे निर्देशक के साथ इंटरनेट चैट, नवीनतम मूवी ट्रेलर, गेम्स, वॉलपेपर और रिंगटोंस. आपको किसकी आवश्यकता है

- BD-Live सामग्री के साथ एक ब्लू-रे डिस्क
- एक इंटरनेट कनेक्शन
- एक संग्रहण डिवाइस:
  - कम से कम 1GB मेमोरी के साथ USB संग्रहण डिवाइस या
  - कम से कम 8GB मेमोरी के साथ SDHC श्रेणी 6 प्रकार का एक SD मेमोरी कार्ड.

## - नोट

- BD-Live सेवाएँ भिन्न देशों में भिन्न होती हैं और डिस्क पर निर्भर करती हैं.
- जब आप BD-Live का उपयोग करते हैं, तो डिस्क और होम थिएटर पर डेटा सामग्री पर प्रदाता द्वारा पहुँच प्राप्त किया जाता है.

# USB संग्रहण डिवाइस के साथ BD-लाइव पर पहुंच करें

- अपने होम थिएटर को होम नेटवर्क और इंटरनेट से कनेक्ट करें (देखें 'कंप्यूटर और इंटरनेट' पृष्ठ पर 14).
- 2 USB संग्रहण डिवाइस को होम थियेटर से कनेक्ट करें.
  - USB स्टोरेज डिवाइस का उपयोग डाउनलोड की गई BD-Live सामग्री का संग्रह करने के लिए किया जाता है.
- 3 角 (होम) दबाएँ.
- 4 [सेटअप] का चयन करें और फिर OK दबाएँ.
- 5 [उन्नत] >[स्थानीय संग्रह] > [USB] , को चुनें, फिर दबाएं OK.
- 6 डिस्क मेन् में BD-Live चिह्न का चयन करें और फिर OK दबाएँ.
  - BD-Live लोड करना शुरु करता है. लोडिंग का समय डिस्क और आपके इंटरनेट कनेक्शन पर निर्भर करता है.
- 7 BD-Live नेविगेट करने के लिएनेविगेशन बटन दबाएं OKऔर फिर किसी आइटम का चयन करने के लिए दबाएं.

एक SD कार्ड के साथ BD-लाइव पर पहुँच प्राप्त करें

- अपने होम थिएटर को होम नेटवर्क और इंटरनेट से कनेक्ट करें. (देखें 'कंप्यूटर और इंटरनेट' पृष्ठ पर 14)
- 2 अपने होम थिएटर पर SD CARD स्लॉट में SD मेमोरी कार्ड डालें.
  - आपके द्रारा पहली बार SD मेमोरी कार्ड डाले जाने पर कार्ड का स्वरूपित किया जाता है. स्वरूपण के बाद, कार्ड को होम थिएटर में छोड़ दें (देखें 'SD कार्ड को स्वरूपित करें' पृष्ठ पर 27).

- 3 角 (होम) दबाएँ.
- 4 [सेटअप] का चयन करें और फिर OK दबाएँ.
- 5 [उन्नत] > [स्थानीय संग्रह] > [SD कार्ड] . को चनें. फिर दबाएं OK.
- 6 डिस्क मेन में BD-Live चिह्न का चयन करें और फिर OK तबाएँ.
  - 🛏 BD-Live लोड करना शुरू करता है. लोडिंग का समय डिस्क और आपके इंटरनेट कनेक्शन पर निर्भर करता है.
- 7 BD-Live नेविगेट करने के लिए दबाएं और फिर किसी OK आइटम का चयन करने के लिए नेविगेशन बटनदबाए.

# मेमोरी साफ करें

यटि आपके USB संग्रह डिवाइस में BD-लाइव के लिए पर्याप्त मेमोरी नहीं है, तो संग्रह डिवाइस पर मेमोरी साफ करें.

- 1 🔒 (होम) दबाएँ.
- [सेटअप] का चयन करें और फिर OK दबाएँ.
- 23 [उन्नत] >[मेमोरी साफ़ करें] को चनें. फिर दबाएं OK.
  - → यह स्थानीय मेमोरी को साफ़ करता है और उन BD-लाइव फाइलों को हटाता है, जिन्हें आपने अपने संग्रहण डिवाइस पर डाउनलोड किया.

# BD-Live अक्षम करें

BD-Live पर पहुँच प्रतिबंधित करने के लिए, BD-Live सुरक्षा चाल करें.

- 1 🔒 (होम) दबाएँ.
- [सेटअप] का चयन करें और फिर OK दबाएँ.
- 23 [उन्नत] > [BD-Live सुरक्षा] > [चालू], को चुनें, फिर दबाएं OK.
  - → BD-Live पहुँच प्रतिबंधित है.

नोट

• आप वाणिज्यिक ब्ल-रे डिस्क्स पर इंटरनेट पहुँच प्रतिबंधित नहीं कर सकते.

# USB संग्रह डिवाइसेज़

एक USB स्टोरेज डिवाइस पर चित्रों. ऑडियो और वीडियो का आनंद लें.

आपको किसकी आवश्यकता है

- एक USB संग्रह डिवाइस वह है, जो FAT या NTFS फाइल सिस्टमों के लिए स्वरूपित किया जाता है और व्यापक संग्रह श्रेणी के अनुपालन में है.
- एक USB एक्सटेंशन केबल, यदि USB संग्रह डिवाइस कनेक्टर में फिट नहीं होता है

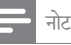

- आप USB से जुड़े डिजिटल कैमरों का उपयोग कर सकते हैं यदि वे किसी विशेष कंप्युटर कार्यक्रम का उपयोग किए बिना फ़ाइलों को चला सकते हैं.
- DivX DRM चलाने के लिए किसी USB संग्रह डिवाइस से सुरक्षित फाइलें एक HDMI केबल के माध्यम से आपके होम थिएँटर को कनेक्ट करती हैं.

## फ़ाइलें चलाएँ

- 1 USB संग्रहण डिवाइस को होम थियेटर से कनेक्ट करें.
- 2 🔒 (होम) दबाएँ.
  - ➡ होम मेन प्रदर्शित होता है.
- 3 [USB ब्राउज़ करें] का चयन करें और फिर OK दबाएँ. सामग्री बाउजर दिखाया जा रहा है.
- 4 फ़ाइल का चयन करें, और फिर OK दबाएँ.
- 5 चलाना नियंत्रित करने के लिए प्लेंबैक बटंस दबाएँ (देखें 'बटन चलाएँ' पृष्ठ पर 19).

## बटन चलाएँ

| बटन                        | क्रिया                                                                                                    |
|----------------------------|----------------------------------------------------------------------------------------------------|
| नेविगेशन बटन               | मेनूज़ नेविगेट करें.                                                                                                    |
| ОК                         | किसी प्रविष्टि या चयन की पुष्टि करें.                                                                                                    |
| ▶ (चलाएँ)                  | चलाएँ आरंभ या पुनरारंभ करें.                                                                                                    |
| 11                         | चलाएँ रोकें.                                                                                                    |
|                            | चलाएँ रोकें.                                                                                                    |
| <b>I⊲</b> / ►I             | पिछले या अगले ट्रैक, अध्याय या फ़ाइल<br>पर जाएँ.                                                                                                    |
| <b>44 / &gt;&gt;</b>       | फ़ास्ट-बैकवर्ड या फ़ास्ट फॉर्वर्ड करता है.<br>खोज की गति बदलने के लिए बार-बार<br>दबाएँ.                                                                 |
| नेविगेशन बटन<br>(ऊपर/नीचे) | चित्र को घड़ी की दिशा या घड़ी की विपरीत<br>दिशा में घुमाएँ.                                                                                             |
| SUBTITLE                   | वीडियो के लिए उपशीर्षक भाषा का चयन<br>करें.                                                                                                    |
| E OPTIONS                  | जब आप अपना ऑडियो, वीडियो, या<br>मीडिया फ़ाइलें चलाएँ तो उन्नत विकल्पों<br>तक पहुँच प्राप्त करें (देखें 'ऑडियो, वीडियो<br>और चित्र विकल्प' पृष्ठ पर 20). |

वीडियो स्वरूप. जैसे DivX और WMV के लिए:

- चलाएँ बंद करने के लिए. 🔳 दबाएँ.
- जहाँ आपने रोका था, वहाँ से वीडियो पुनरारंभ करने के लिए (चलाएँ) दबाएँ.
- आरभ से वीडियो चलाने के लिए, OK दबाएँ.

# DivX

DivX वीडियो को निम्न से चलाएँ :

- एक डिस्क (देखें 'डिस्क' पृष्ठ पर 17),
- एक USB संग्रह डिवाइस (देखें 'USB संग्रह डिवाइसेज़' पृष्ठ पर 19), या
- एक ऑनलाइन वीडियो स्टोर (देखें 'ऑनलाइन वीडियो किराए पर लेना' पृष्ठ पर 27).

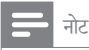

 किसी डिस्क से, किसी USB संग्रह डिवाइस से, या किसी ऑनलाइन वीडियो स्टोर से DivX DRM सुरक्षित फ़ाइलों को चलाने के लिए किसी HDMI केबल से होम थिएटर को कनेक्ट करें.

# DivX के लिए VOD कोड

आपके DivX वीडियोज ख़रीदने और उन्हें होम थिएटर पर चलाने से पहले, होम थिएटर को DivX VOD कोड का उपयोग करते हुए www.divx.com पर पंजीकृत करें.

- 1 🔒 (होम) दबाएँ.
- 2
   [सेटअप] का चयन करें और फिर OK दबाएँ.

   3
   [उत्तत] >[DivX<sup>®</sup> VOD कोड] को चर्ने
- [उन्नत] >[DivX<sup>®</sup> VOD कोड] को चुनें, फिर दबाएंOK.
   → आपके होम थिएटर के लिए DivX VOD पंजीकरण कोड परणिंत होता है

# उपशीर्षक

यदि आपके वीडियो में उपशीर्षक एकाधिक भाषाओं में हैं, तो एक उपशीर्षक भाषा का चयन करें.

 वीडियो चलाते हुए, किसी भाषा का चयन करने के लिए SUBTITLE दबाएँ.

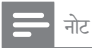

- यह सुनिश्चित करें कि उपशीर्षक फ़ाइल का ठीक वही नाम है, जो वीडियो फ़ाइल का है. उदाहरण के लिए, यदि वीडियो फ़ाइल का नाम 'movie.avi' है, तो उपशीर्षक फ़ाइल को 'movie. srt' या 'movie.sub' के रूप में सहेजें.
- आपका होम थिएटर निम्न स्वरूपों में उपर्शीर्षक फाइलों को चला सकता है: .srt, .sub, .txt, .ssa, .ass, smi, और .sami. ये फ़ाइलें फ़ाइल नेवीगेशन मेनू में दिखाई नहीं देती हैं.
- यदि उपशीर्षक ठीक से प्रकट नहीं होते हैं, तो वर्ण सेट बदलें.

# उपशीर्षक वर्ण सेट

यदि उपशीर्षक सही तरह से दिखाई न दें, वर्ण सेट को DivX उपशीर्षक का समर्थन करने वाले सेट के रूप में बदलें.

- I := OPTIONS दबाएँ.
   → विकल्प मेन् प्रदर्शित होता है.
- 2 नेविगेशन बटन का चयन करने के लिए [वर्ण सेट] दबाएँ और फिर OK दबाएँ.
- 3 किसी वर्ण सेट का चयन करें.

| वर्ण सेट     | भाषा                                                                                                    |
|--------------|----------------------------------------------------------------------------------------------------|
| [मानक]       | अंग्रेजी, अल्बेनियाई, डेनिश, डच, फिन्निश,<br>फ्रेंच, गायलिक, जर्मन, इटेलियाई, कुर्दिश<br>(लैटिन), नार्वेजियन, पुर्तगाली, स्पेनिश, स्वीडिश<br>और तुर्की |
| [मध्य यूरोप] | अल्बेनियाई, क्रोएशियन, चेक, डच, अंग्रेज़ी,<br>जर्मन, हंगेरियन, आइरिश, पोलिश, रोमानियाई,<br>स्लोवॉक, स्लेवीन और सोर्बियन                                |
| [सिरिलिक]    | बुल्गारियाई, बेलारूसी, अंग्रेज़ी, मकद्नियाई,<br>मॉलदीवियन, रूसी, सर्बियाई और यूक्रेनियाई                                                               |
| [यूनानी]     | यूनान                                                                                                    |

# ऑडियो, वीडियो और चित्र विकल्प

जब आप डिस्क से या किसी USB संग्रह डिवाइस से ऑडियो, वीडियो, या मीडिया फ़ाइलों को चलाते हैं तो उन्नत सुविधाओं का उपयोग करें.

# ऑडियो विकल्प

ऑडियो चलाते हुए, किसी ऑडियो ट्रैक, किसी डिस्क या किसी फ़ोल्डर को दोहराएँ.

- निम्न फ़ंक्शंस से गुज़रने के लिए बार-बार ≔ OPTIONS दबाएँ:
  - RPT TRACK / RPT FILE : वर्तमान ट्रैक या फाइल दोहराए
  - RPT DISC / RPT FOLDER : डिस्क या फोल्डर पर सभी ट्रैक्स दोहराएँ.
  - RPT RANDOM: अनियमित क्रम में ऑडियो ट्रैक्स चलाएँ.
  - RPT OFF: दोहराएँ मोड को बंद करें.

# वीडियो विकल्प

वीडियो देखते हुए, उपशीर्षक, ऑडियो भाषा, समय खोज, और चित्र सेटिंग्स जैसे विकल्पों का चयन करें. वीडियो स्रोत पर निर्भर होने के कारण कुछ स्रोत उपलब्ध नहीं होते.

1 दबाएँ :≡ OPTIONS.

🛏 वीडियो विकल्प मेनू प्रदर्शित होता है.

- 2 चयन और बदलाव करने के लिए नेविगेशन बटन और OK दबाएँ:
  - [ऑडियो भाषा]: वीडियो के लिए ऑडियो भाषा का चयन करें.
  - [उपशीर्षक भाषा]: वीडियो के लिए उपशीर्षक भाषा का चयन करें.
  - [उपशीर्षक खिसकाएँ]: स्क्रीन पर उपशीर्षक स्थिति बदलें.
  - [जानकारी]: क्या चल रहा है, इसके बारे में जानकारी प्रदर्शित करता है.
  - [वर्ण सेट]: DivX उपशीर्षक का समर्थन करने वाले एक वर्ण सेट का चयन करें.
  - [समय खोज]: दृश्य का समय दर्ज करके वीडियो के किसी विशिष्ट भाग को छोड़ दें.
  - [दूसरी ऑडियो भाषा]: ब्लू-रे वीडियो के लिए दूसरी ऑडियो भाषा का चयन करें.
  - [दूसरी उपशीर्षक भाषा]: ब्लू-रे वीडियो के लिए दूसरी लिखित भाषांतर भाषा का चयन करें.
  - [शीर्षक]: किसी विशिष्ट शीर्षक का चयन करें.
  - [अध्याय]: किसी विशिष्ट अध्याय का चयन करें.
  - [कोण सूची]: किसी भिन्न कैमरा कोण का चयन करें.
  - [मेन्ज़]: डिस्क मेन् प्रदर्शित करें.
  - [PIP चयन]: जब एक ब्लू-रे डिस्क, जो अतिरिक्त दृश्य के अनुकूल है, चला रहे हों तो चित्र-में-चित्र विंडो प्रदर्शित करें.
  - [ज़्म]: किसी वीडियो दृश्य या चित्र में ज़्म करें. नेविगेशन बटन ज़्म फैक्टर का चयन करने के लिए (बाँए/दाँएँ) दबाँएँ.
  - [दोहराएँ]: किसी अध्याय या शीर्षक को दोहराएँ.
  - [A-B दौहराएँ]: चलाएँ दोहराने के लिए, या दोहराएँ मोड को बंद करने के लिए किसी अध्याय के भीतर दो बिंदु चिह्नित करें.
  - [चिंत्र सेटिंग्स]: किसी पूर्वनिर्धारित रंग सेटिंग का चयन करें.

# चित्र विकल्प

चित्र देखते हुए, चित्र पर जूम करें, इसे घुमाएँ, एक स्लाइडशो एनीमेशन जोड़ें और चित्र सेटिंग्स को बदलें.

- 1 दबाएँ ≔ OPTIONS.
  - 🛏 चित्र विकल्प मेनू प्रकट होता है.
- 2 निम्नलिखित सेटिंग्स का चयन करने और बदलने के लिए नेविगेशन बटन और OK दबाएँ:
  - [+90 घुमाएँ]: चित्र को घड़ी की दिशा में 90 डिग्री घुमाएँ.

- [-90 घुमाएँ]: चित्र को घड़ी की विपरीत दिशा में 90 डिग्री घुमाएँ.
- [जूम]: किसी वीडियो दृश्य या चित्र में जूम करें. नेविगेशन बटन जूम फ़ैक्टर का चयन करने के लिए (बाएँ/दाएँ) दबाएँ.
- [जानकारौं]: चित्र सूचना प्रदर्शित करें.
- [अवधि प्रति सलाइड]: स्लाइड शो में प्रत्येक चित्र के लिए प्रदर्शन गति का चयन करें.
- [स्लाइड ऐनिमेशन]: स्लाइडशो के लिए ऐनिमेशन का चयन करें.
- [चित्र सेटिंग्स]: किसी पूर्वनिर्धारित रंग सेटिंग का चयन करें.
- [दोहराएँ]: किसी चयनित फोल्डर को दोहराएँ.

# स्लाइडशो

जब ऑडियो चला रहे हों, तो चित्र तथा संगीतमय स्लाइडशो जैसी आनंददायक सुविधाओं तक पहुँच बनाएँ.

# चित्र स्लाइडशो

आपकी डिस्क या एक USB संग्रह डिवाइस में संग्रहीत अपने चित्रों का स्लाइडशो देखें.

- किसी डिस्क या USB संग्रह डिवाइस से एक चित्र का चयन करें, और फिर ▶ (चलाएँ)दबाएँ.
- 2 दबाएँ:≡OPTIONS.
- 3 निम्न सेटिंग्स का चयन करने के लिए नेविगेशन बटन और OK को दबाएँ:
  - [स्लाइड ऐनिमेशन]: स्लाइडशो के लिए किसी ऐनीमेशन का चयन करें.
  - [अवधि प्रति सलाइड]: किसी स्लाइडशो में प्रत्येक चित्र के लिए एक डिस्प्ले गति का चयन करें.
- 4 स्लाइडशो रोकने के लिए 🔳 दबाएँ.

# संगीतमयी स्लाइडशो

एक ही समय में संगीत और चित्र चलाने के लिए एक संगीतमयी स्लाइडशो बनाएँ.

- एक संगीत ट्रैक का चयन करें, और फिर OK दबाएँ.
- 2 🕁 BACK दबाएँ और चित्र फोल्डर पर जाएँ.
- 3 चित्र का चयन करें, फिर स्लाइडशो प्रारंभ करने के लिए ► (चलाएँ) दबाएँ.
- 4 स्लाइड शो बंद करने के लिए 🔳 दबाएँ.
- 5 संगीत बंद करने के लिए दोबारा 🔳 दबाएँ.

# रेडियो

अपने होम थिएटर पर FM रेडियो सुनें, और 40 रेडियो स्टेशनों तक संग्रहीत करें.

आपको किसकी आवश्यकता है

FM एंटिना.

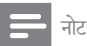

- AM और डिजिटल रेडियो समर्थित नहीं हैं.
- अगर कोई भी स्टीरियो सिग्नल नहीं मिलता है. तो आपको रेडियो स्टेशंस पुनः स्थापित करने का संकेत दिया जाता है. सर्वोत्तम् रिसेप्शन के लिए, ऐटिना को हमेशा TV या विकिरण के
- अन्य स्रोतों से दर लगाएँ.

# स्टेशंस ट्युन करें

- 1 त्वरित प्रारंभ मार्गदर्शिका में वर्णन किए गए के रूप में FM एंटिना को कनेक्ट करें.
- 2 तब तक 🕽 SOURCE दबाएँ, जब तक प्रदर्शन फलक पर RADIO प्रकट नहीं होता है.
  - पदि आपने पहले ही रेडियो स्टेशन स्थापित कर लिए हैं. तो आपके दारा अंतिम बार सना गया रेडियो स्टेशन चलता है
  - 🛏 यदि आपने कोई रेडियो स्टेशन स्थापित नहीं किया है, तो प्रदर्शन फलक पर AUTO INSTALL... PRESS PLAY संदेश प्रदर्शित होता है. ► (चलाएँ) दबाएँ.
- 3 रेडियो स्टेशन सनने या बदलने के लिए निम्न बटनों को दबाएँ:

| बटन                                  | क्रिया                                                                                                    |
|--------------------------------------|----------------------------------------------------------------------------------------------------|
| I <b>ब / ►I</b> या<br>अक्षरांकीय बटन | किसी प्रीसेट रेडियो स्टेशन का चयन करें.                                                                                                    |
| नेविगेशन बटन (बाएँ<br>/ दाएँ)        | किसी रेडियो स्टेशन को खोजें.                                                                                                    |
| नेविगेशन बटन<br>(ऊपर / नीचे)         | किसी रेडियो फ्रीक्वेंसी को फ़ाइन ट्यून करें.                                                                                                    |
|                                      | रेडियो स्टेशंस की स्थापना रोकने के लिए<br>दबाएँ.                                                                                                    |
| <b>BACK</b>                          | प्रीसेट रेडियो स्टेशन को मिटाने के लिए<br>दबाए रखें.                                                                                                    |
| E OPTIONS                            | मैन्युअल: प्रोग्राम मोड तक पहुँचने के लिए<br>एक बार दबाएँ और रेडियो स्टेशन संग्रहीत<br>करने के लिए दोबारा दबाएँ.<br>स्वचालित: रेडियो स्टेशंस को पुन: स्थापित<br>करने के लिए तीन सेकेंड के लिए दबाए रखें. |

# रेडियो सनें

- 1 तब तक 🕽 SOURCE दबाएँ, जब तक प्रदर्शन फलक पर RADIO प्रकट नहीं होता है.
  - प्रीसेट स्टेशन सुनने के लिए, I◀ या ►I दबाएँ.
  - किसी रेडियो स्टेशन को खोजने के लिए, और फिर सनने के लिए नेविगेशन बटन (बाएँ/दाएँ) दबाएँ.
- 2 वॉल्यम बदलने के लिए +/- (वॉल्यम) दबाएँ.

## ग्रिड त्यन करना

कुछ देशों में, आप FM खनिंग ग्रिड को 50 kHz और 100 kHz के बीच टॉगल कर सकते हैं. खनिंग ग्रिड को स्विच करना सभी प्रीसेट रेडियो स्टेशंस को निकाल देता है.

- 1 तब तक 🕽 SOURCE दबाएँ, जब तक प्रदर्शन फलक पर RADIO प्रकट नहीं होता है.
- 2 त्बाएँ
- 3 50 kHz या 100 kHz के बीच टॉगल करने के लिए ► (चलाएँ) दबाए रखें.

# MP3 प्लेयर

अपनी ऑडियो फ़ाइलों या संगीत को चलाने के लिए अपने MP3 प्लेयर से कनेक्ट करें

आपको किसकी आवश्यकता है

- एक MP3 प्लेयर.
- 3.5 मिमी स्टीरियो ऑडियो केबल.

# संगीत चलाएँ

- 1 MP3 प्लेयर को होम थिएटर से त्वरित प्रारंभ मार्गदर्शिका में वर्णन किए गए के रूप में कनेक्ट करें.
- 2 तब तक 🕽 SOURCE दबाएँ, जब तक प्रदर्शन फलक पर MUSIC I-LINK प्रकट नहीं होता है.
- 3 ऑडियो फ़ाइलों या संगीत के चयन और चलाने के लिए MP3 प्लेयर पर बटंस दबाएँ.

# iPod या iPhone

अपने iPod या iPhone से संगीत. सिनेमा और फोटो चलाने के लिए अपने होम थिएटर के dock का प्रयोग करें. आपको किसकी आवश्यकता है

एक HDMI केबल.

# नोट

• होम थियेटर के iPod मोड में होने पर. आप अपने iPod/ iPhone को dock पर चार्ज करें.

अपने iPod या iPhone को Dock करें

- 1 अपने होम थिएटर के iPod/iPhone dock को खोलने के लिए ▲ DOCK for iPod/iPhone दबाएँ.
- 23 अपने होम थिएटर और टीवी से HDMI केबल को जोडें.
- iPod या iPhone को स्विच ऑन करें और इसे dock पर स्थित कों

संगीत चलाएँ

- 1 अपने iPod या iPhone को Dock करें. (देखें 'अपने iPod या iPhone को Dock करें' पृष्ठ पर 23)
- 2 3 होम थिएटर रिमोट कंटोल पर DOCK for iPod दबाएँ.
- संगीत ट्रैक का चयन करने के लिए iPod या iPhone स्क्रीन को ब्राउज़ करें.
  - अपने TV पर प्लेलिस्ट देखने के लिए, और होम थियेटर के रिमोट कन्ट्रोल का उपयोग करने के लिए, एक टैक को चुनें, फिर से DOCK for iPod दबाएं.

वीडियो और स्लाइडशो चलाएँ

- 1 अपने iPod या iPhone को Dock करें. (देखें 'अपने iPod या iPhone को Dock करें' पृष्ठ पर 23)
- 🔒 (होम) दबाएँ.
- 2 3 [iPod ब्राउज़ करें.] का चयन करें और फिर OK दबाएँ.
- TV को AV/VIDEO स्रोत पर स्विच करें (HDMI केबल के अनुरूप).
  - → TV स्क्रीन रिक्त हो जाती है.
- 5 DOCK for iPod टबाएँ → प्लेलिस्ट TV पर प्रदर्शित है.
- 6 वीडियो या फोटो चलाने या चनने के लिए नेविगेशन बटनऔरOK टबाएँ

# स्मार्टफोन का प्रयोग करें

अपने iPhone या Android स्मार्टफोन को वर्चअल रिमोट कंटोल में बदलें. या फिर इसे अपने होम थिएटर के डिस्क या USB भंडारण डिवाइस की सामग्री बाउज करने के लिए प्रयोग करें. आपको क्या चाहिये

- एक iPhone (iOS 3.1.3 और उससे ऊपर) या Android (Android 2.1 और उससे ऊपर) स्मार्टफोन.
- एक वायर्ड या वायरलेस होम नेटवर्क.
- इससे पहले कि आप प्रारंभ करें
- अपने होम थिएटर को अपने होम नेटवर्क से कनेक्ट करें (देखें 'कंप्यूटर और इंटरनेट' पृष्ठ पर 14).
- अपने होम थियेटर को नाम दें (देखें 'अपने होम थियेटर को . नाम दें' पृष्ठ पर 15).
- उसी होम नेटवर्क से अपना स्मार्टफोन कनेक्ट करें. अधिक जानकारी के लिए, अपने iPhone उपयोगकर्ता मैन्युअल को देखें.

# MyRemote अनुप्रयोग डाउनलोड करें

अपने स्मार्टफोन पर Philips अनुप्रयोग MyRemote(MyRemote) डाउनलोड करें. ये एप्लीकेशन मफ्त है.

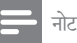

- Philips MyRemoteकेवल iPhones और Android स्मार्टफोन के लिए उपलब्ध है.
- 1 iPhone पर App Store(App Store) आइकॉन या Android स्मार्टफोन पर Market(Market) आइकॉन को टैप करें.

हुर्द

- 2 3 Philips MyRemote' अनुप्रयोग के लिए खोजें.
- अनुप्रयोग को डाउनलोड करने के लिए अपने स्मार्टफोन पर मौजद निर्देशों का पालन करें.
  - → MyRemote(MyRemote) चिन्ह आपके स्मार्टफोन के मुख्य स्क्रीन पर स्थित है.

MyRemote अनुप्रयोग तक पहुंच बनाएं.

अपने स्मार्टफोनMyRemote से अनुप्रयोग पहुंच करें, और फिर अपने होम नेटवर्क पर अपने होम थिएटर की पहचान करें.

- 1 अपने स्मार्टफोन पर (MvRemote) टैपMvRemote करें.
  - 🛏 आपके स्मार्टफोन पर आपके होम थिएटर और नेटवर्क के अन्य डिवाइसों को प्रदर्शित किया जा रहा है. Devices, Remote, व Source, टैब्स के साथ एक ब्राउसिंग बार भी दिखाया जा रहा है.
- 2 यदि आपका होम थियेटर नही दिखाई देता है, तब नेटवर्क कनेक्शन को देखें (देखें 'कंप्युटर और इंटरनेट' पष्ठ पर 14). फिर से खोजने के लिए अपने स्मार्टफोन पर स्थित Devices(Devices) टैब को टैप करें.
- 3 स्मार्टफोन पर होम थिएटर चिन्ह को टैप करें.
  - स्मार्टफोन पर वर्चअल रिमोट कंटोल दिखाया जा रहा ट्रे
- 4 अनुप्रयोग से बाहर निकलने के लिए, अपने स्मार्टफोन के होम बटन को दबाएं.

# अपने स्मार्टफोन को रिमोट कंट्रोल की तरह उपयोग करें

स्मार्टफोन पर वर्चुअल रिमोट कंट्रोल एकाधिक स्क्रीन पर दिखाया जाता है. बटनों तक पहुंच बनाने के लिए, स्मार्टफोन के बाईं या दाईं ओर स्वाइप करें.

जो प्ले मोड के लिए प्रासंगिक हैं सिर्फ उन्हीं कंट्रोल बटनों को आपके स्मार्टफोन पर सक्षम किया गया है. उदाहरण के लिए, यदि आप चित्र चलाते हैं, तो केवल वही रिमोट कंट्रोल बटन उपलब्ध होंगे जो चित्रों को सक्षम करते हैं. हालांकि, यदि आप वीडियो चलाते हैं, तो अतिरिक्त बटन जैसे, SUBTITLE व TOP MENU, इत्यादि आपके स्मार्टफोन पर सक्षम होते हैं.

- अपने स्मार्टफोन पर अनुप्रयोग लॉन्च करें (देखें 'MyRemote अनुप्रयोग तक पहुंच बनाएं.' पृष्ठ पर 23).
  - ➡ प्ले मोड पर निर्भर रहने वाले, संबद्ध रिमोट कन्ट्रोल बटन को सक्षम किया गया है.
- 2 यदि रिमोट कंट्रोल बटन दिखाई नहीं देता है तो अपने स्मार्टफोन पर Remote(Remote) टैब को टैप करें.
- 3 अधिक बटन्स तक पहुंच बनाने के लिए दांए या बांए स्वाइप करें.

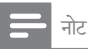

• कुछेक कंट्रोल फंक्शन स्मार्टफोन पर उपलब्ध नहीं होते हैं.

## डिस्क या USB भंडारण डिवाइस ब्राउज करें

अपने स्मार्टफोन से डिस्क या USB भंडारण डिवाइस ब्राउज करें, और ऑडियो, वीडियो, या मल्टीमीडिया फाइल चलाएं.

- अपने स्मार्टफोन पर रिमोट कंट्रोल अनुप्रयोग लॉन्च करें (देखें 'MyRemote अनुप्रयोग तक पहुंच बनाएं.' पृष्ठ पर 23).
- 2 डाटा डिस्क को लोड करें या अपने होम थियेटर पर USB स्टोरेज डिवाइस को कनेक्ट करें.
- 3 अपने स्मार्टफोन पर Source(Source) टैब को टैप करें और तब DISC(DISC) या USB(USB) को चुनें.
  - आपके डिस्क या USB स्टोरेज डिवाइस में फ़ोल्डर डिवाइस प्रदर्शित होते हैं.
- 4 ब्राउज़ करने के लिए किसी फ़ोल्डर का चयन, और फिर चलाने के लिए किसी फ़ाइल का चयन करें.
  - आपके स्मार्टफोन पर प्रासंगिक रिमोट कंट्रोल बटनों को सक्रिय किया गया है.
- 5 सामग्री ब्राउज करते समय रिमोट कंट्रोल तक पहुंच बनाने के लिए, अपने स्मार्टफोन के Remote(Remote) टैब को टैप करें.

# DLNA के द्वारा PC ब्राउज़ करें

जब आप अपने होम थिएटर को, अपने होम नेटवर्क से कनेक्ट करते हैं, तो आप नेटवर्क पर कंप्यूटर या अन्य मीडिया सर्वर से संगीत, फ़ोटो और वीडियो चला सकते हैं.

आपको किसकी आवश्यकता है

- यूनिवर्सल प्लग और प्ले (UPnP) रूटर के साथ कनेक्टेड एक वायर्ड या वायरलेस होम नेटवर्क.
- अपने होम थिएटर से अपने होम नेटवर्क को जोड़ने के लिए एक LAN केबल.
- मीडिया सर्वर, जैसे:
  - Windows Media Player 11 या उच्च संस्करण चलाने वाला PC; या
  - Twonky Media Server चलाने वाला Mac.

## 🚽 नोट

• अन्य मीडिया सर्वर्स, जैसे TVersity, उपयोग करने में मदद के लिए मीडिया सर्वर की वेबसाइट देखें.

## मीडिया सर्वर सॉफ़्टवेयर सेट अप करें

मीडिया साझा करना सक्षम करने के लिए, मीडिया सर्वर सॉफ्टवेयर को सेट करें.

आपके द्वारा प्रारंभ करने से पहले

- अँपने होम थिएटर को अपने होम नेटवर्क से कनेक्ट करें (देखें 'कंप्यूटर और इंटरनेट' पृष्ठ पर 14).
- समान होम नेटवर्क से अपना कप्यूटर कनेक्ट करें.
- सुनिश्चित करें कि आपके PC का फायरवॉल, आपको Windows मीडिया प्लेयर प्रोग्राम्स चलाने की अनुमति देता है.
- अपने कंप्यूटर और राउटर को चालू करें.

## Microsoft Windows Media Player 11

## \_\_\_\_\_\_ नोट

- हो सकता है, आपके Microsoft Windows संस्करण के आधार पर, निम्न स्कीनों पर स्क्रीन भिन्न दिखें.
- 1 अपने PC पर Windows Media Player प्रारंभ करें.
- 2 लाइब्रेरी टैब पर क्लिक करें और फिर मीडिया साझाकरण का चयन करें.

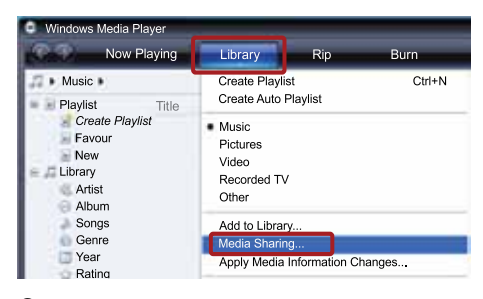

- 3 जब आप अपने PC पर पहली बार मीडिया साझाकरण का चयन करते हैं. तो पॉप-अप स्क्रीन प्रकट होता है. मेरे मीडिया बॉक्स को साझा करें की जाँच करें और ठीक क्लिक करें.
  - मीडिया साझाकरण स्कीन दिखाई गई है.
- 4 मीडिया साझाकरण स्क्रीन पर सुनिश्चित करें कि आपको अज्ञात डिवाइस के रूप में चिह्नित एक डिवाइस दिखता है.

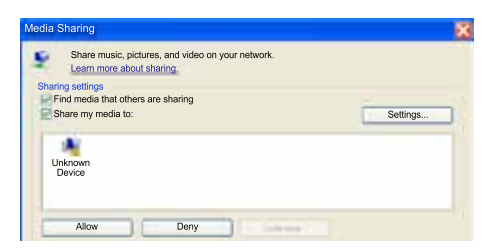

- 🛏 यदि आपको एक मिनट या उसके बाद कोई अज्ञात डिवाइस नहीं दिखता है, तो जाँचे कि आपका PC फायरवॉल कनेक्शन को अवरोधित नहीं कर रहा है
- 5 अज्ञात डिवाइस का चयन करें और अनमति दें पर क्लिक करें
  - 🛏 एक हरा सही का निशान डिवाइस के आगे दिखाई देता है.
- 6 डिफ़ाल्ट रूप से. Windows Media Player इन फोल्डरों से साझा करता है: मेरा संगीत, मेरे चित्र और मेरे वीडियोज यदि आपकी फ़ाइलें अन्य फ़ोल्डरों में है. तो लाइबेरी > लाइबेरी में जोड़ें, का चयन करें,

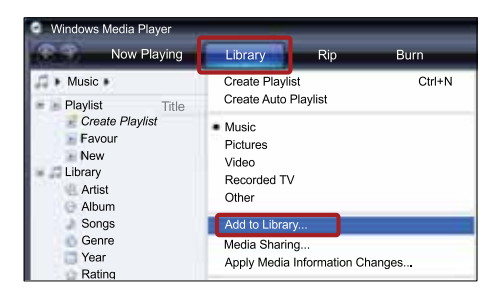

- लाइबेरी पर जोड़ें स्कीन दिखाई गई है.
- 🛏 यदि आवश्यक हो, निगरानी किए गए फ़ोल्डरों को किसी सची में प्रदर्शित करने के लिए उन्नत विकल्पों का चयन करें

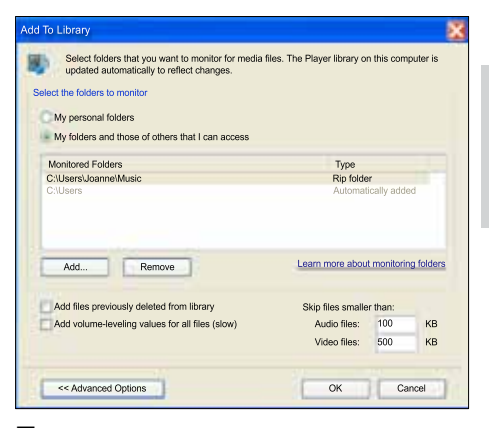

- 7 मेरे फ़ोल्डर्स और वे अन्य जिन पर मैं पहाँच प्राप्त कर सकता हाँ का चयन करें और फिर जोड़ें पर क्लिक करें.
- 8 अपनी मीडिया फ़ाइलों से यक्त अन्य फ़ोल्डरों को जोडने के लिए. ऑनस्क्रीन निर्देशों का अनुसरण करें.

## Microsoft Windows Media Player 12

## नोट

1

हो सकता है, आपके Microsoft Windows संस्करण के आधार पर, निम्न स्कीनों पर स्क्रीन भिन्न दिखें.

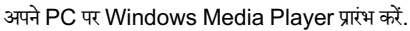

- 2 Windows Media Player में स्ट्रीम टैब पर क्लिक करें. और फिर मीडिया स्टीमिंग चाल करें का चयन करें.
  - → मीडिया स्ट्रीमिंग विकल्प स्क्रीन दिखाई गई है.

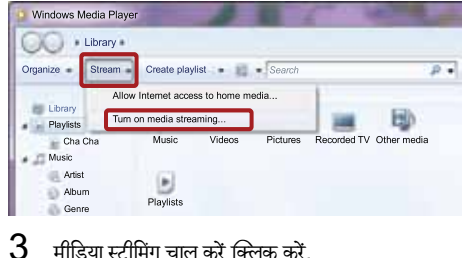

मीडिया स्टीमिंग चाल करें क्लिक करें.

# हुद्

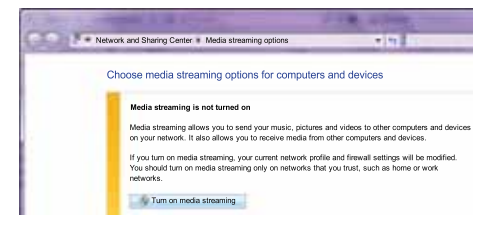

- → आप Windows Media Player स्क्रीन पर वापिस आते हैं.
- 4 स्ट्रीम टैब पर क्लिक करें और अधिक स्ट्रीमिंग विकल्पों का चयन करें.
  - मीडिया स्टीमिंग विकल्प स्क्रीन दिखाई गई है.

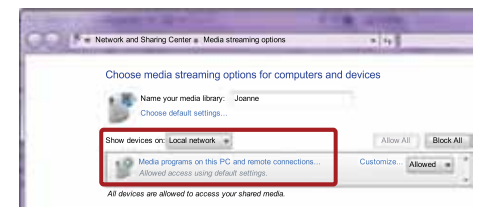

- 5 सनिश्चित करें कि आपको स्थानीय नेटवर्क स्क्रीन पर मीडिया प्रोग्राम दिखता है.
  - 🛏 यदि आपको मीडिया प्रोग्राम नहीं दिखता है. तो जाँचें कि आपका PC फ़ायरवॉल कनेक्शन को अवरोधित नहीं कर रहा है
- 6 मीडिया कार्यक्रम का चयन करें और अनुमति पर क्लिक करें. मीडिया कार्यक्रम के आगे एक हरा तीर दिखाई देता है.
- 7 डिफ़ाल्ट रूप से, Windows Media Player इन फोल्डरों से साझा करता है: मेरा संगीत, मेरे चित्र और मेरे वीडियोज़. यदि आपकी फ़ाइलें अन्य फ़ोल्डरों में हैं, तो व्यवस्थित करें टैब पर क्लिक करें और लाइबेरीज प्रबंधित करें > संगीत का चयन करें.
  - म्यजिक लायबेरी लोकेशन स्क्रीन दिखाई गई है.

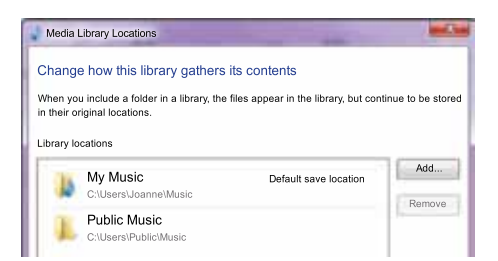

अपनी मीडिया फ़ाइलों से युक्त अन्य फ़ोल्डरों को जोड़ने के लिए. ऑनस्क्रीन निर्देशों का अनुसरण करें.

## Macintosh OS X Twonky Media (v4.4.2)

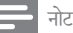

- हो सकता है. आपके दारा उपयोग किए जाने वाले Mac ऑपरेटिंग सिस्टम संस्करण के आधार पर, निम्न स्कीनों पर आपके स्कीन भिन्न दिखें
- 1 सॉफ्टवेयर खरीदने या अपने Macintosh पर मुफ़्त 30 दिन का परीक्षण डाउनलोड करने के लिए
  - http://www.twonkymedia.com पर जाएँ.
- Macintosh पर Twonky Media प्रारंभ करें.
- 2 3 Twonky Media Server स्क्रीन में, मूल सेटअप और पहले चरण का चयन करें.
  - पहला कदम स्क्रीन प्रदर्शित की जा जाती है.

|                           |                                                                 | TwonkyMedia Server Configuration                                                                                     |                                     |                                                                                         |
|---------------------------|-----------------------------------------------------------------|----------------------------------------------------------------------------------------------------|-------------------------------------|-----------------------------------------------------------------------------------------|
| + http://                 | ocalhost:9000/config                                            |                                                                                                    | 1                                   | Google                                                                                  |
| Apple Yahoo               | Google Maps YouTube W                                           | Voipedia News (510) - Popular -                                                                                      |                                     |                                                                                         |
| TWON                      | SERVER<br>Sere Charges Greet ID                                 | First steps                                                                                                    |                                     |                                                                                         |
| Basie Setup<br>Find steps | -                                                               |                                                                                                    |                                     |                                                                                         |
| + Sharing                 | Language:                                                       | English                                                                                                    |                                     |                                                                                         |
| Advanced Setup            | Language is which configurati                                   | on pages and the navigation tree on the media receive                                                                | r vill be prese                     | rted.                                                                                   |
| Network                   |                                                                 |                                                                                                    |                                     |                                                                                         |
| Media Foods               | Server name:                                                    | DUNA4 - TWONKY MEDIA SERVER                                                                                          |                                     |                                                                                         |
| Support<br>FAQ            | Name of the media server as<br>TworkyMedia (15HDGTNAME          | displayed by media receivers. By means of the mach %]                                                                | 5 %HOSTNAV                          | E% you can add the actual host name, e.g.                                               |
| Porte                     | Navigation Tree:                                                | Advanced default navigation                                                                                          |                                     |                                                                                         |
|                           | There is the choice of selecti<br>content libraries the advance | ng different pre-configured newlgation trees. For small<br>I newlgation tree provides a better structured tree which | content librarie<br>In allows faste | is the simple navigation tree is sufficient. For large<br>r access to individual items. |

- 4 अपने मीडिया सर्वर के लिए कोई नाम टाइप करें, और फिर परिवर्तन सहेजें पर क्लिक करें.
- 5 Twonky Media स्क्रीन में पीछे, मूल सेटअप और साझाकरण का चयन करें.
  - → साझा स्क्रीन प्रदर्शित की जा जाती है.

| TWON                                  | SERVER Sharing                                                                                                    |                          |        |                          |  |
|---------------------------------------|----------------------------------------------------------------------------------------------------|--------------------------|--------|--------------------------|--|
| Server status<br>Media Browser        | Save Changes: Cancel                                                                                                    |                          |        |                          |  |
| Basic Setup<br>First steps<br>Staring | Content Locations:                                                                                                    |                          | -      |                          |  |
| Advanced Setup                        | /DLNA Contenta Music                                                                                                    | Music-only               | -      | Browse                   |  |
| Necla Receivers                       | IDLNA Contents Photos                                                                                                    | Pictures-only            | -      | Browse                   |  |
| Media Foods<br>Maintenance            | IDLNA Conterts/video                                                                                                    | Videos-only              | -      | Browse                   |  |
| Succert                               | IDLNA Contenta/Playlists                                                                                                    | All content types        | -      | Browse                   |  |
| Forum                                 | Add rew content directory                                                                                                    | All content types        | -      | Browse                   |  |
|                                       | Directories where the server shall scan for content. Each directory can be limited to a certain control types Sharing can be temporarily disabled by inchecking the directory.                                                                                                    | nt type. The default set | ting v | ill soan for all content |  |
|                                       | Resan in minutes: 6                                                                                                    |                          |        |                          |  |
|                                       | This option specifies the rescan behavior of the server. If set to 0, automatic rescans are disabled. A positive value specifies the period between rescans<br>of content directories in minutes1 enables the server to watch content directories automatically for new content without the need for rescans. |                          |        |                          |  |

- 6 साझा करने के लिए फ़ोल्डरों को ब्राउज़ करें और चयन करें और फिर परिवर्तन सहेजें का चयन करें.
  - → आपका Macintosh अपने आप ही फ़ोल्डरों को रिस्कैन करता है ताकि वे साझा किए जाने के लिए तैयार रहें.

# अपने PC से फ़ाइलें चलाएँ

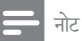

- कंप्यूटर से मल्टीमीडिया सामग्री को चलाने से पहले, सुनिश्चित करें कि होम थिएटर होम नेटवर्क से कनेक्ट है और मीडिया सर्वर सॉफ्टवेयर उचित तरीके से सेटअप है.
- अपने होम थिएटर के लिए अपने टीवी को सही HDMI स्रोत से स्विच करें.
- 2 🔒 (होम) दबाएँ.
  - 🛏 होम मेनू प्रदर्शित होता है.
- चयन करें [PC ब्राउज करें] और फिर दबाएँ OK.

   → सामग्री ब्राउजर दिखाया गया है.
- 4 फ़ाइल का चयन करें, और फिर OK दबाएं.
- 5 चलाना नियंत्रित करने के लिए प्लेंबेक बटनों को दबाएं (देखें 'बटन चलाएँ' पृष्ठ पर 19).

# नेट टीवी ब्राउज़ करें

चीन में उपलब्ध नहीं

विभिन्न प्रकार के इंटरनेट अनुप्रयोगों तक पहुंच बनाने के लिए नेट टीवी का प्रयोग करें जिन्हें विशेष रूप से इंटरनेट वेबसाइटों के लिए अनुकूलित किया गया है.

नेट टीवी सेवाओं पर इंटरेक्टिव वार्ता के लिए

www.supportforum.philips.com के नेट टीवी फोरम पर विजिट करें.

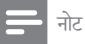

 Koninklijke Philips Electronics N.V. नेट TV सेवा प्रदाताओं द्वारा प्रदान की गई सामग्री के लिए कोई जवाबदेही नहीं लेता.

# नेट टीवी तक पहुंच प्राप्त करें

- अपने होम थिएटर को होम नेटवर्क और इंटरनेट से कनेक्ट करें (देखें 'कंप्यूटर और इंटरनेट' पृष्ठ पर 14).
- 2 🔒 (होम) दबाएं.
  - 🛏 होम मेनू प्रदर्शित होता है.
- 3 चुनें [Net TV ब्राउज़ करें] और दबाएं OK.
  - नेट टीवी होम पेज दिखाया गया है. पहली बार आप नेट टीवी पर पहुंच बना रहे हैं, तब नियम व शर्तों से सहमत होने के लिए ऑनस्क्रीन निर्देशों का पालन कीजिए, और उसके बाद Club Philips पर रजिस्टर करें.

- 4 App Gallery(App Gallery) या Internet(Internet) का चयन करने के लिए नेविगेशन बटनदबाएं, और फिर दबाएं OK.
  - अपने स्क्रीन पर अधिक Apps को जोड़ने के लिए App Gallery (App Gallery) तक पहुंच बनाए.
  - इंटरनेट ब्राउज करने के लिए Internet (Internet) तक पहुंच बनाएं.
- 5 पिछले पृष्ठ पर लौटने के लिए दबाएँ या बाहर निकलने के लिए ♠ (होम) दबाएं ➡ BACK.

## ब्राउज़िंग इतिहास साफ़ करें

अपने होम थिएटर से पासवर्ड्स, कुकीज़ और ब्राउज़िंग डेटा निकालने के लिए ब्राउज़िंग इतिहास साफ़ करें.

- 1 🔺 (होम) दबाएँ.
- 2 [सेटअप] का चयन करें और फिर OK दबाएँ.
- 3 [नेटवर्क] > [Net TV स्मृति को साफ करता है] का चयन करें, फिर OK दबाएँ.

# ऑनलाइन वीडियो किराए पर लेना

### चीन में उपलब्ध नहीं

अपने होम थिएटर के द्वारा ऑनलाइन स्टोर्स से वीडियो किराए पर लें. आप उसे उसी समय या बाद में देख सकते हैं.

कई ऑनलाइन वीडियो स्टोर भिन्न किरायों, अवधियों और शर्तों पर एक बड़ी संख्या में वीडियो प्रस्तावित करते हैं. कुछ स्टोर्स के लिए, आपको कराए पर लेने से पहल् अपना खाता बनाना होगा.

आपको किसकी आवश्यकता है

- होम थिएटर के लिए उच्च-गति वाला इटरनेट कनेक्शन.
- आपको होम थिएटर और TV के बीच एक HDMI कनेक्शन.
- कम से कम 8GB मेमोरी के साथ SDHC श्रेणी 6 प्रकार का एक SD मेमोरी कार्ड.

# SD कार्ड को स्वरूपित करें

इससे पहले कि आप किसी ऑनलाइन वीडियो या BD-लाइव सामग्री डाउनलोड करें, आपका SD कार्ड, आपके होम थिएटर के SD कार्ड स्लॉट में होना और स्वरूपित होना आवश्यक है.

- अपने होम थिएटर के लिए अपने टीवी को सही HDMI स्रोत से स्विच करें.
- 2 अपने होम थिएटर पर SD CARD स्लॉट में SD मेमोरी कार्ड डालें.

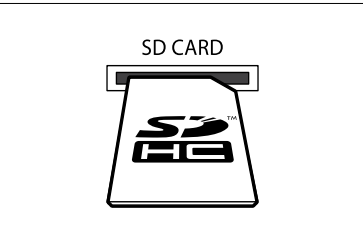

- 3 कार्ड को स्वरूपित करने के लिए ऑनस्क्रीन निर्देशों का अनुसरण करें.
  - ➡ स्वरूपण के दौरान कार्ड पर कोई भी सामग्री मिट जाती है.
- 4 स्वरूपण के बाद, कार्ड को SD CARD स्लॉट में छोड़ दें.

ऑनलाइन वी़डियो किराए पर लें और चलाएँ

- अपने होम थिएटर को होम नेटवर्क और इंटरनेट से कनेक्ट करें (देखें 'कंप्यूटर और इंटरनेट' पृष्ठ पर 14).
- 2 ♠ (होम) दबाएँ. 3 [Net TV बाउ
- 3 [Net TV ब्राउज करें] का चयन करें और फिर OK दबाएँ.
  - आपके देश में उपलब्ध ऑनलाइन सेवाएँ प्रदर्शित होती है.
- 4 किसी वीडियो स्टोर पर जाने के लिए नेविगेशन बटन दबाएँ, और फिर OK दबाएँ.
- 5 यदि संकेत मिले, तो किसी खाते में पंजीकरण या लॉग इन करने के लिए वीडियो स्टोर निर्देशों का अनुसरण करें.
  - वीडियो किराए पर लेने के लिए आप कोई विकल्प देख सकते हैं.
  - यदि आपके पास किराए के वीडियो हैं और अभी भी किराए की अवधि में चल रहे हैं, तो आप वीडियो देखने के लिए कोई विकल्प भी देख सकते हैं.
- 6 कोई वीडियो किराए पर लेने या देखने के वीडियो स्टोर निर्देशों का अनुसरण करें.
  - यह वीडियो आपके SD मेमोरी कार्ड में डाउनलोड होगी. आप इसे किराए की अवधि के भीतर अभी या किसी भी समय देख सकते हैं.
  - जब आप कार्ड में किसी वीडियो को डाउनलोड करते हैं, तो आप इसे केवल अपने होम थिएटर पर ही देख सकते हैं. आप कार्ड को अन्य डिवाइस पर चला या देख नहीं सकते हैं.
  - यदि आप कार्ड को चलाते हैं और इसे अन्य डिवाइस में स्वरूपित करते हैं, तो डाउनलोड किया गया आपका वीडियो मिट जाएगा. देखने से पहले अपने वीडियोज़ फिर से डाउनलोड करें.
- 7 अपने रिमोट कंट्रोल पर चलाएँ बटन से वीडियो को चलाएँ, रोकें, खोजें, या बंद करें.

# एकाधिक दृश्य

कुछ Philips टीवी पर आप दो वीडियो स्रोतों को साथ-साथ देख सकते हैं. स्रोत हो सकते हैं:

- आपके होम थिएटर से वीडियो,
- टीवी प्रसारण, और
- नेट TV.

एकाधिक दृश्य को स्थापित करने के लिए जानकारी प्राप्त करने हेतु अपनी टीवी प्रयोगकर्ता पुस्तिका (मैन्युअल) देखें.

# EasyLink

होम थिएटर उस Philips EasyLink का समर्थन करता है, जो HDMI-CEC (उपभोक्ता इलेक्ट्रॉनिक्स नियंत्रण) प्रोटोकोल का उपयोग करता है. HDMI कनेक्टर्स द्वारा कनेक्ट किए गए EasyLink-शिकायत डिवाइसेज एक एकल रिमोट कंट्रोल से नियंत्रित किए जा सकते हैं.

Philips सभी HDMI-CEC डिवाइसेज़ की 100% अंतर्सचालनीयता की गारंटी नहीं देता है.

आपको किसकी आवश्यकता है

- HDMI-CEC अनुपालन डिवाइसेज़.
- कनेक्ट किए गए डिवाइसेज़ के बीच एक HDMI कनेक्शन.

# स्विच ऑन करना

- 1 TV व अन्य कनेक्टेड डिवाइसेस में, HDMI-CEC परिचालन प्रारंभ करें. अधिक जानकारी के लिए, TV या अन्य डिवाइसेज का मैन्युअल देखें.
- 2 क (होम) दबाएँ. 3 [सेटअप] का चय 4 [EasyLink]
- 3 [सेटअप] का चयन करें और फिर OK दबाएँ.
- 4 [EasyLink] >[EasyLink] को चुनें, फिर दबाएं OK.
- 5 [चाल] > OK को चुनें, फिर दबाएं.

# नियंत्रण डिवाइसेज़

एक ही रिमोट कंट्रोल से होम थिएटर और अन्य जुडे HDMI-CEC अनुपालन डिवाइसेज को नियंत्रित करें.

### वन-टच प्ले

जब आप अपने होम थिएटर में कोई डिस्क चलाते हैं तो यदि आप वन-टच प्ले को सक्षम करते हैं. तो TV अपने आप ही सही चैनल को लगा देता है.

### वन-टच स्टैंडबाय

जब आप रिमोट कंट्रोल पर ७ (स्टैंडबाय) दबाए रखते हैं, तो होम थिएटर और सभी कनेक्ट किए गए HDMI-CEC डिवाइसेज़ (जो वन-टच स्टैंडबाय का समर्थन करते हैं) स्टैंडबाय मोड पर स्विच कर जाते हैं

यदि आपके होम थिएटर पर वन-टच स्टैंडबाय सक्षम किया गया है, तो आप TV या अन्य HDMI-CEC डिवाइस के रिमोट कंटोल के साथ स्टैंडबाय पर स्विच कर सकते हैं.

### सिस्टम ऑडियो नियंत्रण

जब आप एक डिवाइस चलाते हैं जिसका ऑडियो आउटपुट होम थिएटर में रूट किए गए हैं, तो होम थिएटर स्वचालित रूप से अनुरूप ऑडियो स्रोत पर स्विच कर जाता है.

वन-टच ऑडियो उपयोग करने के लिए, सिस्टम ऑडियो नियंत्रण चाल करें और कनेक्ट किए गए डिवाइसेंज मैप करने के लिए होम थिएटर के ऑडियो इनपट कनेक्टर्स के लिए TV पर निर्देशों का अनुसरण करें.

## ऑडियो इनपुट मैपिंग

जब आप अपने होम थिएटर के साथ कोई नया डिवाइस कनेक्ट करते हैं, तो ऑडियो इनपुट कनेक्टर्स के साथ डिवाइसेज़ मैप करें (देखें 'होम थिएटर से ऑडियो चलाएँ' पृष्ठ पर 29).

# होम थिएटर से ऑडियो चलाएँ

अपने होम थिएटर के द्वारा किसी जुड़े डिवाइस से ऑडियो चलाएँ.

- 🔒 (होम) दबाएँ.
- 23 [सेटअप] का चयन करें और फिर OK दबाएँ.
- [EasyLink] > [सिस्टम ऑडियो नियंत्रण] > [चाल्], को चनें. फिर दबाएं OK.
  - टीवी स्पीकर से ऑडियो चलाने के लिए निम्न चरणों को चुनें[बंद] और छोड़ें.
- 4 [EasyLink] > [ऑडियो इनपुट मैपिंग] को चुनें, फिर दबाएं ÖK.
- 5 अपने होम थिएटर के ऑडियो इनपुट से जुड़े हुए उपकरण के ऑडियो के मापन के लिए टीवी पर प्रदर्शित निर्देशों का अनसरण करें.

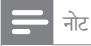

• यदि आप HDMI ARC कनेक्शन के माध्यम से टीवी से अपने होम थिएटर को जोड़ते हैं. तो यह सनिश्चित कर लें कि आपके होम थिएटर के ARC इनपट के साथ टीवी का ऑडियो मापित कर लिया गया है

## सेटिंग्स परिवर्तित करें 8

यह अनुभाग आपके अपने होम थिएटर की सेटिंग्स परिवर्तित करने में आपकी मटट करता है

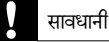

 अधिकतर सेटिंग्स, होम थिएटर के लिए सर्वोत्तम मान के साथ पहले ही कॉन्फ्रिंगर की जा चकी हैं. जब तक आपके पास सेटिंग परिवर्तित करने का कोई कारण न हो. तब तक इसे डिफ़ॉल्ट मान पर छोडना सर्वोत्तम है.

# नोट

- आप धुसर की गई कोई सेटिंग परिवर्तित नहीं कर सकते हैं.
- पिछले मेन पर वापिस जाने के लिए, → BACK दबाएँ. मेनू से बाहर निकलने के लिए. 🔒 (होम) दंबाएँ.

# चित्र

अपनी प्राथमिकताओं के अनुसार पिक्चर सेटिंग्स में परिवर्तन करें.

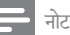

• TV के लिए सर्वोत्तम सेटिंग स्वचालित रूप से चयनित है. अगर आप सेटिंग परिवर्तित करते हैं, तो सनिश्चित करें कि TV नई सेटिंग्स का समर्थन करता है.

# चित्र सेटिंग्स और स्वरूपण

- 1 角 (होम) दबाएँ.
- [सेटअप] का चयन करें और फिर OK दबाएँ.
- 2 3 [वीडियो] का चयन करें और फिर OK दबाएँ.
- निम्न सेटिंग्स में परिवर्तन करें. और फिर OK दबाएँ:
  - [टीवी प्रदर्शन]: चित्र स्वरूपण.
  - चित्र सेटिंग्स]: पूर्वनिर्धारित रंग सेटिंग्स.

## चित्र रंग

आपके TV स्क्रीन पर गहरा रंग प्राकृतिक दनिया को पुनः बनाता है और कई हजार रंगों में ज्वलंत छवियाँ प्रदर्शित करता है.

यदि आपका TV गहरे रंग का समर्थन करता है और HDMI केबल से होम थिएटर पर कनेक्ट किया गया है. तो आप गहरे रंग को बढल सकते हैं

- 1 🔒 (होम) दबाएँ.
- 2 [सेटअप] का चयन करें और फिर OK दबाएँ.

- 3 [वीडियो] > [HDM] गहरा रंग] का चयन करें. फिर OK दबाएँ.
- 4 निम्न विकल्पों का चयन करें और फिर दबाएँ OK:
  - [स्वत:]: स्वचालित रूप से HDMI गहरे रंग का चयन करें.
  - [चालू]: ज्वलंत छवियाँ देखें.
  - बंद]: स्टैंडर्ड 24-बिट रंग प्रदर्शित करें.

# चित्र रिज़ॉल्यूशन

HDMI वीडियो सेटिंग्स के लिए, किसी HDMI केबल के द्वारा अपने होम थिएटर को TV से कनेक्ट करें.

- 1 🔒 (होम) दबाएँ
- 2 [सेटअप] का चयन करें और फिर OK टबाएँ.
- 3 [वीडियो] > [HDMI वीडियो] को चुनें, फिर दबाएं OK.
- Δ HDMI रिजॉल्यशन सेटिंग्स को बढलें. और फिर दबाएं OK.

# ब्लू-रे 3D वीडियो

3D वीडियो चलाने के लिए, किसी HDMI केबल के द्वारा अपने होम थिएटर को 3D TV से कनेक्ट करें.

- 1 🔒 (होम) दबाएँ.
- 23 [सेटअप] का चयन करें और फिर OK दबाएँ.
- [वीडियो] > [3D वीडियो देखें] > [सवत:] . को चनें. फिर दबाएं OK.

# उपशीर्षक स्थिति

आपकी TV स्क्रीन में फ़िट होने के लिए उपशीर्षकों की स्थिति को स्वचालित रूप से बदलता है.

- 1 🔒 (होम) दबाएँ.
- 2 [सेटअप] का चयन करें और फिर OK दबाएँ.
- 3 [प्राथमिकता] > [उपशीर्षक स्वतः खिसकाएँ] > [चाल], को चुनें, फिर दबाए OK.

# ध्वनि

अपनी प्राथमिकताओं के अनुसार ध्वनि सेटिंग्स बदलें.

# HDMI ऑडियो

अपने TV से HDMI ऑडियो आउटपुट का सनने के लिए. HDMI केबल के द्वारा अपने होम थिएटर को TV से कनेक्ट करें.

- 1 🔒 (होम) दबाएँ.
- 2 [सेटअप] का चयन करें और फिर OK दबाएँ.
- 3 [ऑडियो] > [HDM] ऑडियो] को चनें. फिर दबाएं OK.

- 4 निम्न विकल्पों का चयन करें और फिर दबाएं OK:
  - [बिटस्टीम]: HDMI पर बिटस्टीम आउटपुट सक्षम करें.
  - [सुवत:]: स्वचालित रूप से श्रेष्ठ समर्थित ऑडियो स्वरूप का चयन करें.
  - [बंद]: ऑडियो को TV से अक्षम करें.

# ऑडियो पोस्ट प्रोसेसिंग

एक पूर्वनिर्धारित ध्वनि मोड का चयन करने के लिए. स्पीकर पर ऑडियो पोस्ट प्रोसेसिंग सक्षम करें (देखें 'ध्वनि मोड' पृष्ठ पर 16).

- 1 🔒 (होम) दबाएँ.
- 2 [सेटअप] का चयन करें और फिर OK दबाएँ.
- 3 [उन्नत] > [एन्हांस्ड ऑडियो] > [चाल] , को चनें, फिर दबाएं OK.

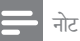

• डिस्क का मल ऑडियो चलाने के लिएबंदो का चयन करें.

# रात्रि मोड

शांत श्रवण के लिए जब आप डिस्क चलाएं तो तेज़ ध्वनि की वॉल्यम को घटा दें. रात्रि मोड केवल डॉल्बी-एन्कोडिड DVD और ब्लू-रे डिस्क्स के लिए ही उपलब्ध है.

- 1 🔒 (होम) दबाएँ.
- [सेटअप] का चयन करें और फिर OK दबाएँ.
- 23 [ऑडियो] > [रात्रि मोड] > [चाल] . को चनें. फिर दबाएं ŌK.

ध्वनि मोड व्यवस्था को पनर्स्थापित करें

सभी ध्वनि मोडों की तुल्यकारक सेटिंग्स को मूलभूत मान में पनर्स्थापित करें.

- 1 🔒 (होम) दबाएँ.
- 2 [सेटअप] का चयन करें और फिर OK दबाएँ.
- 3 [ऑडियो] > [डिफ़ॉल्ट ध्वनि सेटिंग्स] का चयन करें, फिर OK दबाएँ

# भाषा

होम मेनू, ऑडियो, और उपशीर्षक के लिए किसी भाषा का चयन करें.

# होम मेन

- 1 🔒 (होम) दबाएँ.
- 23 [सेटअप] का चयन करें और फिर OK दबाएँ.
- [प्राथमिकता] > [मेन भाषा]> OK . को चनें. फिर दबाएं.
- 4 मेन भाषा का चयन करें. और दबाएं OK.

## डिस्क ऑडियो

- 1 2 3 角 (होम) दबाएँ
- [सेटअप] का चयन करें और फिर OK दबाएँ.
- [प्राथमिकता] > [ऑडियो] का चयन करें, फिर OK दबाएँ.
- डिस्क्स के लिए किसी ऑडियो भाषा का चयन करें. और फिर OK दबाएँ.

- यदि आपकी पसंदीदा डिस्क भाषा उपलब्ध नहीं है, तो आप सूची से [अन्य] चयन करें और वह 4-अंक वाली भाषा कोड दर्ज करें. जो इस उपयोगकर्ता मैन्युअल के अंत में है (देखें 'भाषा कोड' पृष्ठ पर 39).
- अगर अपने किसी ऐसी भाषा का चयन किया है जो एक डिस्क पर उपलब्ध नहीं है, तो होम थिएटर डिस्क की डिफॉल्ट भाषा का उपयोग करता है.

## डिस्क उपशीर्षक

- 1 🔒 (होम) दबाएँ.
- 2 3 [सेटअप] का चयन करें और फिर OK दबाएँ.
- [प्राथमिकता] > [उपशीर्षक]को चुनें, फिर दबाएं OK.
- डिस्क के लिए किसी उपशीर्षक भाषा का चयन करें, और फिर दबाएं OK.

# डिस्क मेन

- 1 🔒 (होम) दबाएँ.
- 2 3 [सेटअप] का चयन करें और फिर OK दबाएँ.
- [प्राथमिकता] > [डिसक मेन] को चनें. फिर दबाएं OK.
- डिस्क्स के लिए मेन भाषा का चयन करें. और दबाए OK.

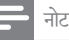

- यदि आपकी पसंदीदा डिस्क भाषा उपलब्ध नहीं है. तो आप सूची से [अनय] चयन करें और वह 4-अंक वाली भाषा कोड दर्ज करें. जो इस उपयोगकर्ता मैन्युअल के अंत में है (देखें 'भाषा कोड' पृष्ठ पर 39).
- अगर अपने किसी ऐसी भाषा का चयन किया है जो एक डिस्क पर उपलब्ध नहीं है, तो होम थिएटर डिस्क की डिफॉल्ट भाषा का उपयोग करता है

# अभिभावक नियंत्रण

रेटिंग्स के साथ रिकॉर्ड की गई डिस्क्स तक पहॅंच प्रतिबंधित करें.

## पासवर्ड

आप किसी प्रतिबंधित डिस्क को चलाने के लिए अपना पासवर्ड सेट या बदल सकते हैं.

- 1 🔒 (होम) दबाएँ.
- 23 [सेटअप] का चयन करें और फिर OK दबाएँ.
- [प्राथमिकता] > [पासवर्ड परिवर्तित करें] को चनें. फिर दबाएंOK.
  - → परिवर्तित पासवर्ड मेन्यू दिखाया गया है.
- 4 पासवर्ड सेट या परिवर्तित करने के लिए TV पर निर्देशों का अनसरण करें.
  - यदि आपके पास पासवर्ड नहीं है या आप भूल गए हैं. तो 0000 दर्ज करें.
- 5 दबाएं OK.

## रेटिंग्स

कछ डिस्क्स आय के अनुसार रेटिंग्स के साथ रिकॉर्ड की जाती है. आप केवल उन्हीं डिस्कों को चलाने के लिए अपने होम थिएटर को सेट कर सकते हैं जिनकी आय की रेटिंग आपके बच्चे की आय की रेटिंग से कम है

- 1 🔒 (होम) दबाएँ.
- 2 [सेटअप] का चयन करें और फिर OK दबाएँ.
- 3 [प्राथमिकता] > [पैरेंटल नियंत्रण] को चुनें, फिर दबाएं OK.
  - आपको पासवर्ड दर्ज करने के लिए एक संदेश संकेत देता है.
- 4 सांख्यिक बटन के साथ पासवर्ड दर्ज करें.
- 5 एक आयु रेटिंग का चयन करें. और फिर दबाएं OK.
  - रेटिंग पर ध्यान दिए बिना सभी डिस्क्स चलाने के लिए. स्तर 8 या बिंदी का चयन करें.

नोट

# उर्जा बचत

निम्न सेटिंग्स बढल कर ऊर्जा की बचत करें.

## स्वतः स्टैंडबाय

डिस्क या USB संग्रहण डिवाइस को चलाते समय. यदि आपका होम थिएटर स्वचालित रूप से स्टैंडबाय पर स्विच हो जाता है:

- यह ठहरें या रोकें मोड पर है और
- 30 मिनट तक कोई भी बटन नहीं दबाया गया है. •
- 1 角 (होम) दबाएँ.
- 23 [सेटअप] का चयन करें और फिर OK दबाएँ.
- [प्राथमिकता] > [स्वत: स्टैंडबाय] > [चालू] , को चुनें, फिर दबाएं OK.

## स्लीप टाइमर

एक निर्दिष्ट समय के बाद होम थिएटर को स्टैंडबाय में लाने के लिए टाइमर को सेट करें.

- 1 🔒 (होम) दबाएँ.
- 23 [सेटअप] का चयन करें और फिर OK दबाएँ.
- [प्राथमिकता] > [सुलीप टाइमर] को चुनें, फिर दबाएं OK.
- स्लीप टाइमर की अवधि का चयन करें.
  - 🛏 स्लीप टाइमर को 60 मिनट तक सेट किया जा सकता है. यदि स्लीप टाइमर [बंद] पर सेट है, तो यह स्विच ऑफ़ हो जाएगा.
- 5 सक्रिय करने के लिए दबाएं OK.
  - → निर्दिष्ट समय के बाद होम थिएटर स्टैंडबाय पर स्विच हो जाता है.

# स्कीन सेवर

स्वचालित रूप से अपने होम थिएटर को स्क्रीन सेवर मोड में स्विच करें यदि•

- यह ठहरें या रोकें मोड पर है और •
- 10 मिनट तक कोई भी बटन नहीं दबाया गया है.
- 1 🔒 (होम) दबाएँ.
- 23 [सेटअप] का चयन करें और फिर OK दबाएँ.
- [प्राथमिकता] > [स्क्रीन सेवर] > [चाल], को चुनें, फिर दबाएं OK.

# प्रदर्शन पैनल

होम थिएटर डिस्प्ले पैनल की चमक को बदलें.

- 1 🔒 (होम) दबाएँ.
- 2 [सेटअप] का चयन करें और फिर OK दबाएँ.
- 3 [प्राथमिकता] > [प्रदर्शन कक्ष] को चुनें, फिर दबाएं OK.
- Δ ब्राइटनेस का चयन करें. और फिर दबाएं OK.

# फ़ैक्टरी सेटिंग्स का अनुप्रयोग करें

अपने होम थिएटर को डिफॉल्ट सेटिंग्स में रीसेट करें. आप अभिभावक नियंत्रण सेटिंग्स को रीसेट नहीं कर सकते हैं.

- 1 🔒 (होम) दबाएँ.
- [सेटअप] का चयन करें और फिर OK दबाएँ.
- 23 [उन्नत] > [डिफ़ॉल्ट सेटिंग्स पुनर्स्थापित करें] को चनें. फिर दबाएं OK.
- 4 चुनें [ठीक] और दबाएं OK.

### सॉफ़्टवेयर का अघतन करें 9

अपने होम थिएटर के लिए सर्वोत्तम सुविधाएँ और समर्थन प्राप्त करने के लिए, सॉफ्टवेयर को नियमित रूप से अघतन करें. अपने वर्तमान सॉफ़्टवेंयर के संस्करण की तुलना, www.philips.com/support पर मौजुद नवीनतम संस्करण से करें.

# सॉफ़्टवेयर संस्करण जॉंचें

- 1 🔒 (होम) दबाएँ.
- 23 [सेटअप] का चयन करें और फिर OK दबाएँ.
- [उन्नत] > [संस्करण जानकारी] को चुनें, फिर दबाएं OK.
  - सॉफ़्टवेयर संस्करण प्रदर्शित किया जाता है.

# इंटरनेट के द्वारा सॉफ़्टवेयर अघतन करें

- 1 अपने होम थिएटर को नेटवर्क से कनेक्ट करें. इसका उपयोग करें
  - वायर्ड नेटवर्क कनेक्शन (देखें 'वायर्ड नेटवर्क सेट अप • करें.' पृष्ठ पर 14), या
  - वायरलेस नेटवर्क कनेक्शन (देखें 'वायरलेस नेटवर्क सेट अप करें.' पृष्ठ पर 15).
  - 🔒 (होम) दबाएँ.

2 3

- [सेटअप] का चयन करें और फिर OK दबाएँ.
- [उन्नत] > [सॉफ़्टवेयर अघतन] > [नेटवर्क] का चयन करें.
  - 🛏 यदि कोई नवीनीकत मीडिया मिलता है तो आपको अघतन प्रारंभ या रद्द करने के लिए संकेत दिया जाता है.
- 5 अघतन की पुष्टि के लिए टीवी पर निर्देशों का अनुसरण करें.
  - 🛏 सॉफ़्टवेयर अघतन पूर्ण होने पर, होम थिएटर स्वचालित रूप से बंद और पुनरारभ होता है. यदि यह नहीं होता है, तो पॉवर कॉर्ड को कुछ सेकंड के लिए डिस्कनेक्ट करें और फिर इसे कनेक्ट करें.
  - नोट
  - यदि होम थिएटर Philips सर्वर से कनेक्ट नहीं हो सकता है. तो नेटवर्क सेटअप करने के लिए 🛧 (होम) दबाएँ, [सेटअप] > [नेटवर्क] > [नेटवर्क की स्थापना करता हैं] का चयन करें.

# USB के द्वारा सॉफ़्टवेयर अघतन करना

आपको किसकी आवश्यकता है

कम से कम 75MB मेमोरी के साथ एक USB फ्लैश ड़ाइव. USB फ्लैश ड़ाइव को FAT या NTFS स्वरूपित होना आवश्यक है. किसी USB हार्ड डाइव का उपयोग न करें.

- इंटरनेट पहुँच के साथ एक कंप्यूटर.
- एक संग्रहित सुविधा जो ZIP फ़ाइल स्वरूप को समर्थित करती है (उदाहरण के लिए, Microsoft Windows के लिए WinZip या Macintosh के लिए Stufflt).

चरण 1. नवीनतम सॉफ़्टवेयर डाउनलोड करें

- 1 अपने कंप्यूटर से फ्लैश डाइव को कनेक्ट करें.
- 2 अपने वेब ब्राउज़र में, www.philips.com/support पर जाएँ
- 3 Philips समर्थन वेबसाइट पर, अपना उत्पाद ढुँढें और सॉफ़्टवेयर और ड्राइवर का पता लगाएँ.
  - सॉफ्टवेयर अघतन जिप फाइल के रूप में उपलब्ध है.
- 4 अपने USB फ्लैश डाइव की रूट निर्देशिका में ज़िप फ़ाइल सहेजें.
- 5 USB फ्लैश डाइव के रूट निर्देशिका में सॉफ्टवेयर अघतन फ़ाइल को निकालने के लिए संग्रहित सुविधा का उपयोग करें.
  - 🛏 फ़ाइलें आपके USB फ़्लैश ड़ाइव के अंतर्गत UPG ALL फ़ोल्डर से निकाली जाती हैं.
- 6 अपने कंप्यटर से USB फ़्लैश डाइव को डिस्कनेक्ट करें.

चरण 2. सॉफ़्टवेयर को अघतन करें

# सावधानी

- इससे पहले कि आप अपने होम थिएटर को USB फ्लैश ड़ाइव से कनेक्ट करते हैं, यह सुनिश्चित करें कि डिस्क कक्ष में कोई डिस्क है, और डिस्क कक्ष बंद है.
- 1 USB फ़्लैश ड़ाइव को अपने होम थियेटर से कनेक्ट करें.
- 2 अपने होम थिएटर के लिए अपने TV को सही स्रोत से स्विच करें
- 3 A (होम) दबाएँ, और फिर [सेटअप] का चयन करें.
- 4 [उन्नत] > [सॉफ़्टवेयर अघतन] > [USB] का चयन करें.
  - अघतन की पुष्टि के लिए TV पर निर्देशों का अनुसरण करें.
    - 🛏 सॉफ़्टवेयर अघतन पूर्ण होने पर, होम थिएटर स्वचालित रूप से बंद और पुनरारंभ होता है. यदि यह स्वचालित रूप से फिर से चालू नहीं होता है, तो पावर कॉर्ड को कुछ सेकंड के लिए डिस्कनेक्ट करें और फिर इसे पुनः कनेक्ट करें.

## नोट

 जब सॉफ्टवेयर अघतन प्रगति पर हो. तो पावर को बंद न करें या USB फ़्लैश ड़ाइव को न निकालें.

# 10 उत्पाद विनिर्देशन

## 📕 नोट

 विनिर्देशन और डिज़ाइन बिना किसी सूचना के परिवर्तित किए जा सकते हैं.

# क्षेत्रीय कोड

होम थिएटर के पीछे या नीचे टाइप प्लेट दिखाता है कि वह किस क्षेत्र का समर्थन करता है.

| देश                               | DVD | BD |
|-----------------------------------|-----|----|
| यूरोप,<br>यूनाइटेड कगिडम          |     |    |
| एशयिा पैसफ़िकि,<br>ताइवान, कोरयिा |     |    |
| लैटनि अमेरकिा                     |     |    |
| ऑस्ट्रेलयिा,<br>न्यूज़ीलैंड       |     |    |
| रूस, भारत                         |     | 0  |
| चीन                               |     | 0  |

# मीडिया स्वरूप

 AVCHD, BD, BD-R/ BD-RE, BD-वीडियो, DVD-वीडियो, DVD+R/+RW, DVD-R/-RW, DVD+R/-R DL, CD-R/CD-RW, Audio CD, Video CD/SVCD, चित्र फ़ाइलें, MP3 मीडिया, WMA मीडिया, DivX प्लस HD मीडिया, USB संग्रह डिवाइस

### फ़ाइल स्वरूप

- Audio: .aac, .mka, .mp3, .wma, .wav, .mp4, .m4a
- Video: .avi, .divx, .mp4, .mkv, .asf, .wmv, .mpg, .mpeg,
- Picture: .jpg, .jpeg, .gif, .png

## ऑडियो स्वरूप

आपका होम थिएटर निम्नलिखित ऑडियो फॉइलो का समर्थन करता है.

| एक्सटेंशन | कंटेनर | ऑडियो कोडेक      | बिट रेट               |
|-----------|--------|------------------|-----------------------|
| .mp3      | MP3    | MP3              | 32 kbps ~<br>320 kbps |
| wma       | ASF    | WMA              | 64 kbps ~<br>160 kbps |
| .aac      | AAC    | AAC, HE-<br>AAC  | 192 kbps              |
| .wav      | WAV    | PCM              | 1.4 Mbps              |
| .m4a      | MKV    | AAC              | 192 kbps              |
| .mka      | MKA    | PCM              | 27.648 Mbps           |
| .mka      | MKA    | डॉल्बी<br>डिजिटल | 640 kbps              |
| .mka      | MKA    | DTS कोर          | 1.54 Mbps             |
| .mka      | MKA    | MPEG             | 912 kbps              |
| .mka      | MKA    | MP3              | 32 kbps ~<br>320 kbps |
| .mka      | MKA    | WMA              | 64 kbps ~<br>160 kbps |
| .mka      | MKA    | AAC, HE-<br>AAC  | 192 kbps              |
|           |        |                  |                       |

# वीडियो स्वरूप

यदि आपके पास उच्च-निर्धारण TV है, तो आपका होम थिएटर आपको निम्नलिखित के साथ वीडियो फ़ाइलें चलाने की अनुमति देगा:

- रिजॉल्यूशन: 1920 x 1080 पिक्सेल्स
- फ्रेम दर: 6 ~ 30 फ्रेम्स प्रति सेकेंड.

AVI कंटेनर में .avi फ़ाइलें

| ऑडियो<br>कोडेक                                          | वीडियो कोडेक                                  | बिट दर                      |
|---------------------------------------------------------|-----------------------------------------------|-----------------------------|
| PCM,<br>डॉल्बी<br>डिजिटल,<br>DTS<br>कोर,<br>MP3,<br>WMA | DivX 3.11,<br>DivX 4.x,<br>DivX 5.x, DivX 6.x | 10 Mbps<br>अधिकतम           |
|                                                         | MPEG 1, MPEG 2                                | 20 Mbps (उच्चतम<br>40 Mbps) |
|                                                         | MPEG 4 ASP                                    | 10 Mbps<br>अधिकतम           |
|                                                         | H.264/AVC<br>HP@4.1/4.0;<br>MP@3.2/3.1/3.0    | 20 Mbps (उच्चतम<br>40 Mbps) |
|                                                         | WMV9                                          | 20 Mbps                     |
|                                                         |                                               |                             |

AVI कंटेनर में .divx फ़ाइलें

| ऑडियो<br>कोडेक                          | वीडियो कोडेक                                  | बिट दर                      |
|-----------------------------------------|-----------------------------------------------|-----------------------------|
| PCM,<br>Dolby<br>डिजिटल,<br>MP3,<br>WMA | DivX 3.11,<br>DivX 4.x,<br>DivX 5.x, DivX 6.x | 10 Mbps<br>अधिकतम           |
|                                         | MPEG 1, MPEG 2                                | 20 Mbps (उच्चतम<br>40 Mbps) |
|                                         | MPEG 4 ASP                                    | 10 Mbps                     |

### 10 Mbps अधिकतम

MP4 कंटेनर में .mp4 या .m4v फ़ाइलें

| ऑडियो<br>कोडेक                                                           | वीडियो कोडेक                               | बिट दर                      |
|--------------------------------------------------------------------------|--------------------------------------------|-----------------------------|
| डॉल्बी<br>डिजिटल,<br>MPEG,<br>MP3,<br>AAC,<br>HE-<br>AAC                 | MPEG 1, MPEG 2                             | 20 Mbps (उच्चतम<br>40 Mbps) |
|                                                                          | MPEG 4 ASP                                 | 10 Mbps<br>अधिकतम           |
|                                                                          | H.264/AVC<br>HP@4.1/4.0;<br>MP@3.2/3.1/3.0 | 20 Mbps (उच्चतम<br>40 Mbps) |
| MKV कंटेन                                                                | र में .mkv फ़ाइलें                         |                             |
| ऑडियो<br>कोडेक                                                           | वीडियो कोडेक                               | बिट दर                      |
| PCM,<br>डॉल्बी<br>डिजिटल,<br>DTS कोर,<br>MPEG,<br>MP3,<br>AAC,<br>HE-AAC | MPEG 1, MPEG<br>2                          | 20 Mbps (उच्चतम<br>40 Mbps) |
|                                                                          | MPEG 4 ASP                                 | 10 Mbps<br>अधिकतम           |
|                                                                          | H.264/AVC<br>HP@4.1/4.0;<br>MP@3.2/3.1/3.0 | 20 Mbps (उच्चतम<br>40 Mbps) |
|                                                                          | WMV9                                       | 20 Mbps                     |
| ASF कंटेनर                                                               | में .asf और .wmv फ़ाइले                    | Ť                           |
| ऑडियो<br>कोडेक                                                           | वीडियो कोडेक                               | बिट दर                      |
| PCM,<br>Dolby<br>डिजिटल,<br>MP3,<br>WMA                                  | MPEG 4 ASP                                 | 10 Mbps<br>अधिकतम           |
|                                                                          | H.264/AVC<br>HP@4.1/4.0;<br>MP@3.2/3.1/3.0 | 20 Mbps (उच्चतम<br>40 Mbps) |
|                                                                          | WMV9                                       | 20 Mbps                     |
|                                                                          |                                            |                             |

# PS कंटेनर में .mpg और .mpeg फ़ाइलें

| ऑडियो कोडेक                      | वीडियो कोडेक      | बिट दर                      |
|----------------------------------|-------------------|-----------------------------|
| PCM,<br>DTS कोर,<br>MPEG,<br>MP3 | MPEG 1,<br>MPEG 2 | 20 Mbps (उच्चतम 40<br>Mbps) |
|                                  | MPEG 1,<br>MPEG 2 | 20 Mbps (उच्चतम 40<br>Mbps) |

## एम्पलीफ़ायर

- कुल आउटपुट पावर: 500 W RMS (30% THD)
- फ्रीक्वेंसी प्रतिसाद: 20 Hz-20 kHz / ±3dB
- सिग्नल-से-ध्वनि अनुपात: > 65 dB (CCIR) / (A-weighted)
- इनपुट संवेदनशीलता:
  - AUX1, AUX2: 500 mV
  - Music iLink: 250 mV

## वीडियो

- सिग्नल सिस्टम: PAL / NTSC
- HDMI आउटपुट: 480i/576i, 480p/576p, 720p, 1080i, 1080p, 1080p24

## ऑडियो

- S/PDIF डिजिटल ऑडियो इनपुट:
  - समाक्षीय: IEC 60958-3
  - ऑप्टिकल: TOSLINK
- सैंपलिंग आवृत्ति:
  - MP3: 32 kHz, 44.1 kHz, 48 kHz
  - WMA: 44.1 kHz, 48 kHz
- स्थिर बिट रेट:
  - MP3: 32 kbps 320 kbps
  - WMA: 48 kbps 192 kbps

# रेडियो

- ट्यूनिंग श्रेणी:
  - यूरोप/चीन: FM 87.5-108 MHz (50 kHz)
  - एशियाई प्रशांत क्षेत्र/रूस/लैटिन अमेरिका: FM
  - 87.5-108 MHz (50/100 kHz)
- सिग्नूल-से-ध्वनि अनुपात: FM 55 dB
- आवृत्ति प्रतिक्रिया: FM 60 Hz-12.5 kHz / ±3dB

## USB

- संगतता: तेज़-गति यूएसबी (2.0)
- वर्ग समर्थन: USB मास स्टोरेज क्लास (MSC)
- फ़ाइल सिस्टम: FAT16, FAT32, NTFS
- अधिकतम स्मृति समर्थन: < 160 GB

### मुख्य इकाई

- आयाम (WxHxD): 307.2 x 68.8 x 304.4 मिमी
- भार: 2.4 कि.ग्रा.

## सबवूफ़र

- पावर आपूर्ति:
  - यूरोप/चीन्: 220-240 V~, 50 Hz
  - लैटिन अमेरिका/एशियाई प्रशांत: 110-127 V/220-240 V~, 50-60 Hz
  - रूस/भारत: 220-240 V~, 50 Hz
- पावर खपत: 100 W
- स्टैंडबाय बिजली की खपत: ≤ 0.5 W
- प्रतिरोध: 3 ohm
- स्पीकर ड्राइवर्स: 165 मिमी (6.5") वूफर
- आवृत्ति प्रतिसाद: 20 Hz-150 Hz
- आयाम (WxHxD): 196 x 397 x 342.3 (मिमी)
- भार: 6.1 कि.ग्रा.
- केबल लंबाई: 3 मी

### स्पीकर्स

- आउटपुट पावर: 2 x 135W RMS (30% THD)
- स्पीकर प्रतिबाधा: 5 ohm
- स्पीकर ड्राइवर: 2 x 76.2 मिमी (3") वूफर + 1 x 31.8 मिमी (1.25") ट्वीटर
- आवृत्ति प्रतिसाद: 150 Hz-20 kHz
- आयाम (WxHxD): 99 x 334 x 130.6 मिमी
- भार: 3.3 कि.ग्रा./प्रत्येक
- केबल लंबाई: 3 मी

# रिमोट कंट्रोल बैटरीज़

• 2 x AAA-R03-1.5 V

## लेज़र

- लेज़र प्रकार (डायोड): InGaN/AIGaN (BD), AIGaInP (DVD/CD)
- तरंग लंबाई: 405 +7 nm/-7 nm (BD), 655 +10 nm/-10 nm (DVD), 790 +10 nm/-20 nm (CD)
- आउटपुंट पॉकर (अधिकतम. रेटिंग्स): 20mW (BD), 6mW (DVD), 7mW (CD)

# 11 समस्या निवारण

# चेतावनी

 इलेक्ट्रिक झटके का जोख़िम. कभी भी उत्पाद का आवरण न निकाले.

वारंटी को मान्य रखने के लिए, कभी भी स्वयं उत्पाद की मरम्मत करने का प्रयास न करें.

अगर आपको इस उत्पाद का उपयोग करने में समस्याएँ हैं, तो इससे पहले कि आप सेवा का अनुरोध करें निम्न बिंदुओं की जाँच करें. अगर आपको तब भी कोई समस्या है, तो अपना उत्पाद पंजीकृत करें और www.philips.com/welcome पर समर्थन प्राप्त करें.

## मुख्य इकाई

इस होम थिएटर पर बटन कार्य नहीं करते हैं.

 कुछ मिनट के लिए होम थिएटर को पावर आपूर्ति से डिस्कनेक्ट करें, फिर पुनः कनेक्ट करें.

# चित्र

कोई चित्र नहीं.

• सुनिश्चित करें कि TV को होम थिएटर के लिए सही स्रोत पर स्विच किया गया है.

TV का कोई भी पिक्चर HDMI से कनेक्टेड नही है.

- सुनिस्चित करें कि आप High Speed HDMI केबल का इस्तेमाल करें और होम थियेटर व टीवी को कनेक्ट करें. कुछ आदर्श HDMI केबल कुछ चित्रों को अच्छे से नही दिखाता है जैसे 3D वीडियो या डीप कलर.
- यह सुनिश्चित करें कि HDMI केबल खराब नहीं है. यदि यह खराब है, तो उसे नई केबल से बदल दें.
- रिमोट कन्ट्रोल पर पहले त (होम) और फिर 731 दबाएं जिससे डीफॉल्ट पिक्चर रिजोल्यूशन को रिस्टोर किया जा सके.
- HDMI वीडियो सेटिंग परिवर्तित करें या स्वतः पुनर्प्राप्ति के लिए 10 सेकंड प्रतीक्षा करें (देखें 'चित्र रिजॉल्यूशन' पृष्ठ पर 30).

डिस्क उच्च-निर्धारण वाला वीडियो नहीं चलाता है.

- सुनिश्चित करें कि डिस्क्स में उच्च-निर्धारण वीडियो है.
- सुनिश्चित करें कि TV उच्च-निर्धारण वीडियो का समर्थन करता है.
- TV से जोडने के लिए HDMI केबल का इस्तेमाल करें.

## ध्वनि

होम थियेटर स्पीकर से कोई आवाज नही.

- अपने होम थियेटर से ऑडियो केबल की मदद से TV या अन्य उपकरणों को जोडे. आपको ऑडियो कनेक्शन को अलग करने की जम्रत नहीं है जब:
  - होम थियेटर व TV किसी HDMI ARC कनेक्शन से जुडे हैं या
  - डिवाइस आपके होम थियेटर के HDMI IN कनेक्टर से जुडी हुई है.
- कनेक्टेड डिवाइस के लिए ऑडियो सैट अप करें (देखें 'जोडे गए डिवाइसेस के लिए ऑडियो सैट अप करें' पृष्ठ पर 14).
- आपके होम थियेटर को फैक्टरी सैटिंग पर रिसैंट करें (देखें फैक्टरी सेटिंग्स का अनुप्रयोग करें' पृष्ठ पर 32), उसे स्विच ऑफ करें और वापस स्विच ऑफ करें.
- अपने होम थियेटर पर, सही ऑडियो इनपुट को चुनने के लिये SOURCE बार बार दबाएं.

विकृत ध्वनि या प्रतिध्वनि.

- यदि आप होम थिएटर के द्वारा TV से ऑडियो चलाते हैं, यह सुनिश्चित करें कि TV की ध्वनि बंद है.
- ऑडियो और वीडियो सिक्रनाइज़ नहीं किए गए हैं.
- 1) III SOUND SETTINGS दबाएँ. 2) नेविगेशन बटन चयनित करने के लिए AUD SYNC (बाएँ/दाएँ) दबाएँ और फिर OK दबाएँ. 3) वीडियो के साथ ऑडियो सिंक करने के लिए नेविगेशन बटन (ऊपर/नीचे) दबाएँ.

## चलाएँ

डिस्क नहीं चला सकता.

- डिस्क रिक्त करें.
- सुनिश्चित करें कि होम थिएटर डिस्क के प्रकार का समर्थन करता है (देखें 'मीडिया स्वरूप' पृष्ठ पर 34).
- सुनिश्चित करें कि होम थिएटर डिस्क के क्षेत्र कोड का समर्थन करता है (देखें 'क्षेत्रीय कोड' पृष्ठ पर 34).
- यदि डिस्क DVD±RW या DVD±R डिस्क है, यह सुनिश्चित करें कि यह अंतिम रूप में है.

DivX फ़ाइल नहीं चला सकता.

 सुनिश्चित करें कि DivX फाइल 'होम थिएटर प्रोफाइल' के अनुसार DivX एन्कोडर के साथ एन्कोड की गई है.

• यह सुनिश्चित करें कि DivX फाइल पूरी है.

DivX उपशॅीर्षक ठीक से प्रदर्शित नहीं होते हैं.

- सुनिश्चित करें कि उपशीर्षक फ़ाइल नाम, मूवी फ़ाइल नाम के समान है (देखें 'उपशीर्षक' पृष्ठ पर 19).
- सही वर्ण सेट का चयन करें: 1) \= OPTIONS दबाएँ.
   2) [वर्ण सेट] का चयन करें. 3) समर्थित वर्ण सेट का चयन करें. 4) OK दबाएँ.

किसी USB संग्रह डिवाइस की सामग्रियाँ नहीं पढ़ सकता.

- यह सुनिश्चित करें कि USB संग्रहण डिवाइस का स्वरूप होम थिएटर के साथ संगत है.
- यह सुनिश्चित करें कि USB संग्रह डिवाइस होम थिएटर द्वारा समर्थित है.

TV पर 'प्रवेश निषेध' या 'x' चिह्न प्रकट होता है.

यह कार्रवाई संभव नहीं है.

EasyLink कार्य नहीं करता है.

• यह सुनिश्चित करें कि होम थिएटर Philips ब्रांड EasyLink TV से कनेक्ट है, और EasyLink विकल्प खुला है (देखें 'EasyLink' पृष्ठ पर 28).

जब आप TV को चालू करते हैं, तो होम थिएटर अपने आप चालू हो जाता है.

 जब आप Philips EasyLink (HDMI-CEC) का उपयोग करते हैं तो यह व्यवहार सामान्य होता है. होम थिएटर को स्वतंत्र रूप से कार्य करने देने के लिए, EasyLink को बंद कर दें.

BD-Live सुविधाओं तक नहीं पहुँच प्राप्त कर सकता.

- यह सुनिश्चित करें कि होम थिएटर नेटवर्क से जुड़ा हुआ है. एक वायर्ड नेटवर्क कनेक्शन (देखें 'वायर्ड कनेक्शन' पृष्ठ पर 14) या वायरलेस नेटवर्क कनेक्शन (देखें 'वायरलेस कनेक्शन' पृष्ठ पर 15) का उपयोग करें.
- यह सुनिस्टित करें कि नेटवर्क सेट है. एक वायर्ड नेटवर्क स्थापना (देखें 'वायर्ड नेटवर्क सेट अप करें.' पृष्ठ पर 14) या वायरलेस नेटवर्क स्थापना (देखें 'वायरलेस कनेक्शन' पृष्ठ पर 15) का उपयोग करें.
- यह सुनिश्चित करें कि Blu-ray डिस्क BD-Live सुविधाओं का समर्थन करता है.

स्मृति संग्रहण साफ करें (देखें 'मेमोरी साफ करें' पृष्ठ पर 19).

TV पर किसी iPod या iPhone से वीडियो या फ़ोटों नहीं चला सकता.

- iPod या iPhone स्क्रीन से वीडियो और फ़ोटो को ब्राउज़ करे और चयन करें, और अपने TV पर उन्हें चलाएँ.
- सुनिश्चित करें कि iPod या iPhone सॉफ्टवेयर के साथ छेडछाड नहीं की गई है या अवैध रूप से संशोधित नहीं किया गया है.

TV पर iPod या iPhone से चित्रों को नहीं देख सकता.

- सुनिश्चित करें कि आपका होम थिएटर किसी HDMI केबल के द्वारा TV से कनेक्ट किया गया है.
- TV को AV/VIDEO स्रोत पर स्विच करें (HDMI केबल के अनुरूप).
- चुनने और चलाने के लिए होम थिएटर रिमोट नियंत्रण परनेविगेशन बटन और OK को दबाएँ.
- सुनिष्टित करें कि iPod या iPhone सॉफ्टवेयर के साथ छेडछाड नहीं की गई है या अवैध रूप से संशोधित नहीं किया गया है.

2D मोड में 3D वीडियो चलाएँ.

- यह सुनिश्चित करें कि आपका होम थिएटर एक HDMI केबल के द्वारा 3D TV केबल के जरिए कनेक्ट है.
- यह सुनिष्ट्रिंत करें कि डिस्क एक Blu-ray 3D डिस्क है, और Blu-ray 3D वीडियो विकल्प चाल् है (देखें 'ब्ल्-रे 3D वीडियो' पृष्ठ पर 30).

जब आप ब्लू-रे 3D वीडियो या DivXTV प्रतिलिपि सुरक्षित वीडियो चलाते हैं, तो स्क्रीन काली होती है.

- यह सुनिश्चित करें कि होम थिएटर एक HDMI केबल के द्वारा TV से कनेक्ट किया गया है.
- TV पर सही HDMI स्रोत पर स्विच करें.

किसी ऑनलाइन वीडियो स्टोर से वीडियो डाउनलोड नहीं कर सकता.

- सुनिश्चित करें कि आपका होम थिएटर किसी HDMI केबल के द्वारा TV से कनेक्ट किया गया है.
- सुनिंश्चित करें कि SD कार्ड स्वरूपित है, और इसमें वीडियो डाउनलोड करने के लिए पर्याप्त मेमोरी है, और यह SDHC श्रेणी 6 किस्म का है.
- यह सुनिश्चित करें कि आपने वीडियो के लिए भुगतान किया है और यह किराए की अवधि के भीतर है.
- यह सुनिश्चित करें कि नेटवर्क कनेक्शन अच्छा है. वायर्ड नेटवर्क कनेक्शन (देखें 'वायर्ड कनेक्शन' पृष्ठ पर 14) या वायरलेस नेटवर्क कनेक्शन (देखें 'वायरलेस कनेक्शन' पृष्ठ पर 15) का उपयोग करें.
- अधिक जानकारी के लिए वीडियो स्टोर वेबसाइट देखें.

## नेटवर्क

वायरलेस नेटवर्क विकृत है या नहीं पाया गया.

- यह सुनिष्ट्रित करें कि वायरलेस नेटवर्क पर माइक्रोवेव ओवंस, DECT फ़ोन्स, या अन्य पडोसी Wi-Fi डिवाइसेज़ से व्यावधान उत्पन्न न हो.
- यदि वायरलेस नेटवर्क समुचित रूप से कार्य नहीं करता है, तो किसी वायर्ड नेटवर्क स्थापना का उपयोग करें (देखें 'वायर्ड नेटवर्क सेट अप करें.' पृष्ठ पर 14).

# 12 भाषा कोड

| Abkhazian                         | 6566    |
|-----------------------------------|---------|
| Afar                              | 6565    |
| Afrikaans                         | 6570    |
| Amharic                           | 6577    |
| Arabic                            | 6582    |
| Armenian                          | /289    |
| Assamese                          | 6263    |
| Avestan                           | 6569    |
| Aymara                            | 4590    |
| Rahasa Melavu                     | 7783    |
| Bashkir                           | 6665    |
| Belarusian                        | 6669    |
| Bengali                           | 6678    |
| Bihari                            | 6672    |
| Bislama                           | 6673    |
| Bokmål, Norwegian                 | 7866    |
| Bosanski                          | 6683    |
| Brezhoneg                         | 6682    |
| Bulgarian                         | 6671    |
| Burmese                           | 7789    |
| Castellano, Español               | 6983    |
| Catalán                           | 6765    |
| Chamorro                          | 6772    |
| Chechen                           | 6/69    |
| Cnewa; Chicnewa; Nyanj            | a / 889 |
| 中义<br>Chuangi Zhuang              | 90/Z    |
| Church Slavic: Slavonic           | 6785    |
| Chuvash                           | 6786    |
| Corsican                          | 6779    |
| Česky                             | 6783    |
| Dansk                             | 6865    |
| Deutsch                           | 6869    |
| Dzongkha                          | 6890    |
| English                           | 6978    |
| Esperanto                         | 6979    |
| Estonian                          | 6984    |
| Euskara                           | 6985    |
| Ελληνικά                          | 6976    |
| Faroese                           | 7079    |
| Français                          | 7082    |
| Frysk                             | 7089    |
| Fijian<br>Coolier Soottiek Coolie | 70/4    |
| Gaelic; Scottish Gaelic           | 7168    |
| Ganegan                           | 7545    |
| Georgian                          | 7573    |
| Guarani                           | 7178    |
| Guiarati                          | 7185    |
| Hausa                             | 7265    |
| Herero                            | 7290    |
| Hindi                             | 7273    |
| Hiri Motu                         | 7279    |
| Hrwatski                          | 6779    |
| Ido                               | 7379    |
| Interlingua (Internationa         | l)7365  |
| Interlingue                       | 7365    |
| Inuktitut                         | 7385    |

| Inupiaq                     | 7375 |
|-----------------------------|------|
| Irish                       | 7165 |
| Íslenska                    | 7383 |
| Italiano                    | 7384 |
| lvrit                       | 7269 |
| Japanese                    | 7465 |
| lavanese                    | 7486 |
| Kalaallisut                 | 7576 |
| Kannada                     | 7578 |
| Kashmiri                    | 7583 |
| Kazakh                      | 7575 |
| Kernewek                    | 7587 |
| Khmer                       | 7577 |
| Kinyanwanda                 | 0207 |
| Kinyai wanua<br>Kinahia     | 7500 |
| Kirgiliz                    | 7507 |
| Komi                        | 7500 |
| Korean                      | /5/9 |
| Kuanyama; Kwanyama          | /5/4 |
| Kurdish                     | 7585 |
| Lao                         | 7679 |
| Latina                      | 7665 |
| Latvian                     | 7686 |
| Letzeburgesch;              | 7666 |
| Limburgan; Limburger        | 7673 |
| Lingala                     | 7678 |
| Lithuanian                  | 7684 |
| Luxembourgish;              | 7666 |
| Macedonian                  | 7775 |
| Malagasy                    | 7771 |
| Magyar                      | 7285 |
| Malavalam                   | 7776 |
| Maltaco                     | 7794 |
| Many                        | 7194 |
| Maani                       | 7100 |
| Manashi                     | 7703 |
| Manakallara                 | 7702 |
| Marshallese                 | 7770 |
| Moldavian                   | ///9 |
| Mongolian                   | ///8 |
| Nauru                       | /865 |
| Navaho; Navajo              | 7886 |
| Ndebele, North              | 7868 |
| Ndebele, South              | 7882 |
| Ndonga                      | 7871 |
| Nederlands                  | 7876 |
| Nepali                      | 7869 |
| Norsk                       | 7879 |
| Northern Sami               | 8369 |
| North Ndebele               | 7868 |
| Norwegian Nynorsk;          | 7878 |
| Occitan: Provencal          | 7967 |
| Old Bulgarian: Old Slavonic | 6785 |
| Oriva                       | 7982 |
| Oromo                       | 7977 |
| Ossetian: Ossetic           | 7983 |
| Pali                        | 8073 |
| Panjahi                     | 904F |
| Panajaon                    | 7045 |
| Pelaki                      | 7005 |
| POISKI                      | 8076 |
| Portugues                   | 8084 |

| Pushto                | 8083  |
|-----------------------|-------|
| Russian               | 8285  |
| Quechua               | 8185  |
| Raeto-Romance         | 8277  |
| Romanian              | 8279  |
| Rundi                 | 8278  |
| Samoan                | 8377  |
| Sango                 | 8371  |
| Sanskrit              | 8365  |
| Sardinian             | 8367  |
| Serbian               | 8382  |
| Shona                 | 8378  |
| Shqip                 | 8381  |
| Sindhi                | 8368  |
| Sinhalese             | 8373  |
| Slovensky             | 8373  |
| Slovenian             | 8376  |
| Somali                | 8379  |
| Sotho; Southern       | 8384  |
| South Ndebele         | 7882  |
| Sundanese             | 8385  |
| Suomi                 | 7073  |
| Swahili               | 8387  |
| Swati                 | 8383  |
| Svenska               | 8386  |
| Tagalog               | 8476  |
| Tahitian              | 8489  |
| Tajik                 | 8471  |
| Tamil                 | 8465  |
| Tatar                 | 8484  |
| Telugu                | 8469  |
| Thai                  | 8472  |
| Tibetan               | 6679  |
| Tigrinya              | 8473  |
| longa (longa Islands) | 84/9  |
| l songa               | 8483  |
| l swana               | 84/8  |
| Turkçe                | 8482  |
| Turkmen               | 84/5  |
| IWI                   | 848/  |
| Oignur                | 85/1  |
| Ukrainian             | 05070 |
| Urdu                  | 0502  |
| Viotnamoso            | 0370  |
| Volopuk               | 00/3  |
| Walloon               | 8765  |
| Welsh                 | 6789  |
| Wolof                 | 8779  |
| Xhosa                 | 8872  |
| Yiddish               | 8973  |
| Yoruba                | 8979  |
| Zulu                  | 9085  |
|                       |       |
|                       |       |
|                       |       |
|                       |       |

# 13 अनु क्रम णिका

**2** 2D वीडियो

# 3 3E

| 3D                  |    |
|---------------------|----|
| 2D मोड में 3D डिस्क | 17 |
| 3D वीडियो           | 17 |
| 3D सुरक्षा          | 7  |

# BD

| BD-लाइव            |    |
|--------------------|----|
| BD-लाइव (SD कार्ड) | 18 |
| BD-लाइव (USB)      | 18 |
| अक्षम              | 19 |
| मेमोरी साफ़ करें   | 19 |
| समस्या निवारण      | 37 |
| Blu-ray            | 17 |

# D

| 20 |
|----|
| 20 |
| 20 |
| 20 |
| 24 |
|    |

# Е

| EasyLink (HDMI-CEC)   |    |
|-----------------------|----|
| ऑडियो इनपुट मैपिंग    | 29 |
| नियंत्रण बटन          | 9  |
| वन-टच प्ले            | 28 |
| वन-टच स्टैंडबाय       | 28 |
| सिस्टम ऑडियो नियंत्रण | 28 |
|                       |    |

| 4  |
|----|
| 11 |
|    |

# Η

| HDMI          |    |
|---------------|----|
| TV (HDMI ARC) | 12 |
| ऑडियो         | 30 |
| गहरा रंग      | 29 |
| वीडियो        | 30 |
| HDMI-CEC      | 28 |
|               |    |

# I

17

| iPod और iPhone                   |    |
|----------------------------------|----|
| Philips dock                     | 11 |
| अपने iPod या iPhone को dock करें | 23 |
| वीडियो और स्लाइडशो               | 23 |
| संगीत                            | 23 |
|                                  |    |

# Μ

| Macintosh Twonky Media            | 24, 26 |
|-----------------------------------|--------|
| Microsoft Windows Media Player 11 | 24     |
| Microsoft Windows Media Player 12 | 25     |
| MP3                               |        |
| चलाएँ                             | 22     |

# Ρ

| 24 |
|----|
| 24 |
| 14 |
| 28 |
|    |

# S

| 0                      |    |
|------------------------|----|
| SD कार्ड               | 27 |
| SD कार्ड स्वरूपित करें | 27 |

# U

| ୦୦୦ ଖୁଏଟଏ ।ଡ଼ିବାହ୍ୟ            |    |
|--------------------------------|----|
| चलाएँ                          | 19 |
| नियंत्रण बटन                   | 19 |
| विकल्प                         | 20 |
| विनिर्देशन                     | 36 |
| होम थिएटर सॉफ़्टवेयर अघतन करें | 33 |
|                                |    |

# अ

| • I                              |    |
|----------------------------------|----|
| अंतर्निहित Wi-Fi                 | 15 |
| अक्षम                            |    |
| BD-लाइव                          | 19 |
| HDMI-CEC                         | 28 |
| ऑडियो पोस्ट प्रोसेसिंग           | 30 |
| अपने iPod या iPhone को dock करें | 23 |
| अभिभावक नियंत्रण                 |    |
| पासवर्ड                          | 31 |
| रेटिंग्स                         | 31 |
|                                  |    |

| 18 |
|----|
| 28 |
| 14 |
| 33 |
|    |

# उ

| उत्पाद विनिर्देशन         | 34 |
|---------------------------|----|
| उन्नत                     |    |
| BD-लाइव सुरक्षा           | 19 |
| रिस्टॉर डिफ़ाल्ट सेटिंग्स | 32 |
| संवर्धित ऑडियो            | 30 |
| सॉफ़्टवेयर अघतन           | 33 |
| सॉफ्टवेयर संस्करण         | 33 |
| उपयोगकर्ता मैन्युअल       |    |
| अघतन करें                 | 3  |
| डाउनलोड                   | 3  |
| नेविगेट करें              | 2  |
| पढ़ें                     | 2  |
| उपशीर्षक                  |    |
| भाषा                      | 31 |
| वर्ण सेट                  | 20 |
| स्थिति                    | 30 |
|                           |    |

# ক

| কর্বা           |    |
|-----------------|----|
| ब्राइटनेस       | 32 |
| स्क्रीन सेवर    | 32 |
| स्लीप टाइमर     | 32 |
| स्वत: स्टैंडबाय | 32 |
|                 |    |

# ए एप

| 2          |  |  |  |
|------------|--|--|--|
| एप्लिफ़ायर |  |  |  |

# **ऑ** ऑडि

| ऑडियो               |    |
|---------------------|----|
| HDMI ऑडियो          | 30 |
| इनपुट मैपिंग        | 28 |
| गुणवन्ता            | 13 |
| पूर्वनिर्धारित मोडस | 16 |
| पोस्ट प्रोसेसिंग    | 30 |
| भाषा                | 31 |
| रात्रि मोड          | 30 |
| विकल्प              | 20 |
| विनिर्देशन          | 36 |
| सबवूफ़र वॉल्यूम     | 10 |
| सेटिंग्स            | 30 |
| स्रोत               | 14 |
| स्वरूपण             | 34 |
|                     |    |

| ऑडियो इनपुट मैपिंग           | 29 |
|------------------------------|----|
| ऑडियो भाषा                   | 31 |
| ऑडियो विकल्प                 | 20 |
| ऑडियो स्वरूप                 | 34 |
| ऑनलाइन वीडियो संग्रहण        |    |
| SD कार्ड स्वरूपित करें       | 27 |
| वीडियो किराए पर लें और चलाएँ | 28 |
| समस्या निवारण                | 37 |
|                              |    |

| ओ                     |    |
|-----------------------|----|
| ओपन सोर्स सॉफ़्टवेयर  | 4  |
| ओवरव्यू               |    |
| HDMI-CEC              | 28 |
| PC ब्राउज़ करें       | 24 |
| ऑनलाइन वीडियो संग्रहण | 28 |
| कनेक्टर्स             | 11 |
| नेट TV                | 27 |
| मुख्य इकाई            | 7  |
| रिमोट कंट्रोल         | 8  |
| सेटिंग्स <sup>^</sup> | 29 |
|                       |    |

# क

| कंप्यूटर                       |    |
|--------------------------------|----|
| DLNA                           | 24 |
| मीडिया सर्वर सॉफ्टवेयर         | 24 |
| से कनेक्ट करें                 | 14 |
| कंप्यूटर नेटवर्क               | 14 |
| कनेक्ट करें                    |    |
| TV (HDMI ARC)                  | 12 |
| TV (HDMI)                      | 12 |
| TV (कम्पोजिट)                  | 13 |
| TV और अन्य डिवाइसेज़ से ऑडियो  | 13 |
| इंटरनेट पर                     | 14 |
| ऑडियो (एनालॉग केबल)            | 14 |
| ऑडियो (ऑप्टिकल केबल - डिजिटल)  | 13 |
| ऑडियो (समाक्षीय केबल - डिजिटल) | 13 |
| कंप्यूटर                       | 24 |
| स्पीकर्स                       | 10 |
| होम नेटवर्क                    | 14 |
| कनेक्टर्स                      |    |
| बैक कनेक्टर्स - बाएं           | 11 |
| बैक कनेक्टर्स - मध्य           | 11 |
| बैक कनेक्टर्स - मध्य           | 11 |
| साइड कनेक्टर्स-दायाँ           | 11 |
| साइड कनेक्टर्स-बायाँ           | 11 |
| क्षेत्रीय कोड                  | 34 |
|                                |    |

# ग

36

हिंदी

### च चलाएँ DivX 20 MP3 22 PC से 27 USB 19 ऑनलाइन वीडियो 28 17 डिस्क रेडियो 36 समस्या निवारण 37 चित्र घुमाएँ 21 21 जूम विकल्प 21 समस्या निवारण 37 सेटिंग्स 29 स्लाइडशो 21 चित्र और ध्वनि सिंक्रनाइज़ करें 18 चित्र विकल्प 21 चित्र-में-चित्र दूसरी उपशीर्षक भाषा 18 द्सरी ऑडियो भाषा 18

| C             |    |
|---------------|----|
| ट्युटोरियल्स  | 3  |
| ट्रिबल        | 17 |
| ट्रेंडमार्क्स | 4  |

# **ड** डिस्

| डिस्क                           |    |
|---------------------------------|----|
| 2D मोड में 3D डिस्क             | 17 |
| 2D वीडियो                       | 17 |
| 3D वीडियो                       | 17 |
| BD-लाइव                         | 18 |
| DivX                            | 20 |
| उपशीर्षक                        | 31 |
| ऑडियो                           | 20 |
| ऑडियो भाषा                      | 31 |
| चलाएँ                           | 17 |
| चित्र                           | 21 |
| चित्र और ध्वनि सिंक्रनाइज़ करें | 18 |
| चित्र-में-चित्र                 | 18 |
| डिस्क को बाहर निकाले            | 7  |
| नियंत्रण बटन                    | 17 |
| बोनस दृश्य                      | 18 |
| मेनू भाषा                       | 31 |
| विकल्प                          | 20 |
| शीर्षक                          | 21 |
| समय खोज                         | 21 |
| डिस्क कंपार्टमेंट खोले          | 7  |
| डिस्क कक्ष बन्द करे             | 7  |
| डिस्क को बाहर निकाले            | 7  |

# देखभाल उत्पाद पर्यावरण स्वास्थ्य दोहराएँ

6

6

7

20

# ध

द

| ध्वनि                           |    |
|---------------------------------|----|
| इक्वलाइज़र                      | 17 |
| चित्र और ध्वनि सिंक्रनाइज़ करें | 18 |
| ट्रिबल                          | 17 |
| पूर्वपरिभाषित ध्वनि मोड         | 16 |
| बास                             | 17 |
| समस्या निवारण                   | 37 |
| सराउंड ध्वनि                    | 16 |
| स्वतः वॉल्यूम                   | 16 |
|                                 |    |

## न

| नियंत्रण                      |    |
|-------------------------------|----|
| Easylink (HDMI-CEC)           | 9  |
| USB संग्रहण डिवाइस            | 19 |
| अभिभावक नियंत्रण              | 31 |
| डिस्क चलाएँ                   | 17 |
| मुख्य इकाई                    | 7  |
| रेंडियो                       | 22 |
| नेट TV                        |    |
| ऑनलाइन वीडियो संग्रहण         | 28 |
| नेट TV पृष्ठ देखें            | 27 |
| पहुँच                         | 27 |
| ब्राउँज़िंग इतिहास साफ करें   | 27 |
| नेटवर्क                       |    |
| अंतर्निहित Wi-Fi              | 15 |
| डिवाइस का नाम लें             | 15 |
| वायरलेस कनेक्शन               | 15 |
| वायर्ड कनेक्शन                | 14 |
| समस्या निवारण                 | 38 |
| सेटिंग्स                      | 14 |
| होम थिएटर सॉफ्टवेयर अघतन करें | 33 |
| होम नेटवर्क                   | 14 |
|                               |    |

## प

| 1               |    |
|-----------------|----|
| पावर विकल्प     |    |
| ब्राइटनेस       | 32 |
| स्क्रीन सेवर    | 32 |
| स्लीप टाइमर     | 32 |
| स्वत: स्टैंडबाय | 32 |
| पासवर्ड         | 31 |
| प्रदर्शन पैनल   | 7  |
|                 |    |

| प्रेफ्रन्स           |    |
|----------------------|----|
| अभिभावक नियंत्रण     | 31 |
| उपशीर्षक             | 31 |
| ऑडियो                | 30 |
| डिस्क मेनू           | 31 |
| पैस्वर्ड बदले        | 31 |
| प्रदर्शन पैनल        | 32 |
| मेनू भाषा            | 31 |
| स्क्रीन सेवर         | 32 |
| स्लीप टाइमर          | 32 |
| स्वत: उपशीर्षक शिफ्ट | 30 |
| स्वत: स्टैंडबाय      | 32 |
|                      |    |

# ্দ

| फैक्टरी सेटिंग्स | 32 |
|------------------|----|
|                  |    |

| ब                     |    |
|-----------------------|----|
| बास                   | 17 |
| बोनस दृश्य            | 18 |
| ब्राइटनेस             | 32 |
| ब्राउज़ करें          |    |
| iPhone से             | 24 |
| iPod से               | 23 |
| USB संग्रहण डिवाइस    | 19 |
| ऑनलाइन वीडियो संग्रहण | 28 |
| डिस्क                 | 17 |
| नेट TV                | 27 |
|                       |    |

# **भ** भाष

| नाषा                |    |
|---------------------|----|
| उपशीर्षक            | 31 |
| ऑडियो               | 31 |
| ऑनस्क्रीन मेनू      | 31 |
| डिस्क मेनू          | 31 |
| दूसरी उपशीर्षक भाषा | 18 |
| द्सरी ऑडियो भाषा    | 18 |
| भोषा कोड            | 39 |
|                     |    |

# म

| •                      |    |
|------------------------|----|
| मदद                    |    |
| अघतन करें              | 3  |
| नेविगेट करें           | 2  |
| पढ़ें                  | 2  |
| मल्टीमीडिया सामग्री    |    |
| PC से                  | 24 |
| USB संग्रहण डिवाइस से  | 19 |
| ऑनलाइन स्टोर्स से      | 27 |
| डिस्क से               | 17 |
| मीडिया सर्वर सॉफ्टवेयर | 24 |
| मीडिया स्वरूप          | 34 |
|                        |    |

| मुख्य इकाई    |    |
|---------------|----|
| ओवरव्यू       | 7  |
| विनिर्देशन    | 36 |
| समस्या निवारण | 37 |
|               |    |

# र

| <b>、</b>           |    |
|--------------------|----|
| रात्रि मोड         | 30 |
| रिमोट कंट्रोल      |    |
| ओवरव्यू            | 8  |
| बैटरीज़            | 36 |
| रीसायकलिग          | 6  |
| रेटिंग्स           | 31 |
| रेडियो             |    |
| FM एंटिना          | 11 |
| ग्रिड ट्यून करना   | 22 |
| नियंत्रण बटन       | 22 |
| रेडियो सुनें       | 22 |
| विनिर्देशन         | 36 |
| स्टेशंस ट्यून करें | 22 |
|                    |    |

# ल

| CI         |   |
|------------|---|
| लीगल नोटिस | 4 |

# ਕ

| 9                               |    |
|---------------------------------|----|
| वन-टच प्ले                      | 28 |
| वन-टच स्टैंडबाय                 | 28 |
| वर्ण सेट                        | 20 |
| वायरलेस नेटवर्क                 |    |
| अंतर्निहित Wi-Fi                | 15 |
| वायरलेस कनेक्शन                 | 15 |
| सेटिंग्स                        | 15 |
| वायर्ड नेटवर्क                  |    |
| वायर्ड कनेक्शन                  | 14 |
| सेटिंग्स                        | 15 |
| विकल्प                          |    |
| ऑडियो                           | 20 |
| चित्र                           | 21 |
| वीडियो                          | 21 |
| विनिर्देशन                      | 34 |
| वीडियो                          |    |
| 3D देखें                        | 17 |
| DivX के लिए VOD कोड             | 20 |
| HDMI गहरे रंग                   | 29 |
| ऑनलाइन वीडियो                   | 28 |
| चित्र और ध्वनि सिंक्रनाइज़ करें | 18 |
| चित्र रिज़ॉल्यशन                | 30 |
| चित्र सेटिंग्स                  | 29 |
| विनिर्देशन                      | 36 |
| वीडियो और स्लाइडशो              | 23 |
|                                 |    |

हिंदी

| वीडियो ऑन डिमांड       |    |
|------------------------|----|
| SD कार्ड स्वरूपित करें | 27 |
| ऑनलाइन वीडियो संग्रहण  | 28 |
| वीडियो किराए पर        |    |
| SD कार्ड स्वरूपित करें | 27 |
| ऑनलाइन वीडियो संग्रहण  | 28 |
| समस्या निवारण          | 37 |
| वीडियो विकल्प          | 21 |
| वीडियो स्वरूप          | 36 |
|                        |    |

21

# **श** शीर्ष

| र्षिक |  |  |  |
|-------|--|--|--|
|       |  |  |  |

# स

| सक्षम करें              |    |
|-------------------------|----|
| BD-लाइव                 | 19 |
| HDMI-CEC                | 28 |
| पूर्वपरिभाषित ध्वनि मोड | 30 |
| स्क्रीन सेवर            | 32 |
| स्वत: उपशीर्षक शिफ्ट    | 30 |
| स्वत: स्टैंडबाय         | 32 |
| सबवूफ़र                 |    |
| विनिर्देशन              | 36 |
| सबवूफ़र वॉल्यूम         | 10 |
| समय खोज                 | 21 |
| समस्या निवारण           |    |
| कनेक्शन                 | 37 |
| क्रम संख्या             | 4  |
| चलाएँ                   | 37 |
| चित्र                   | 37 |
| ध्वनि                   | 37 |
| नेटवर्क                 | 38 |
| मुख्य इकाई              | 37 |
| साइड कनेकटर्स           | 11 |
| सिस्टम ऑडियो नियंत्रण   | 28 |
| सुरक्षा                 |    |
| ँ 3D देखना              | 7  |
| उत्पाद का उपयोग         | 6  |
| निपटान                  | 6  |
| सेटिंग्स                |    |
| 3D वीडियो               | 30 |
| disc भाषा               | 31 |
| HDMI ऑडियो              | 30 |
| HDMI वीडियो             | 30 |
| HDMI-CEC                | 28 |
| अभिभावक रेटिंग          |    |
| पासवर्ड                 | 31 |
| रेटिंग्स                | 31 |
| उपशीर्षक भाषा           | 31 |
| ऑडियो                   | 30 |
| चित्र                   | 29 |
| डिफ़ॉल्ट                | 32 |
|                         | 02 |

| पावर<br>पासवर्ड<br>मेनू भाषा<br>रिजॉल्य्शन<br>रिस्टोर<br>रेटिंग्स<br>वीडियो<br>स्क्रीन सेवर<br>स्लीप टाइमर<br>स्लीप टाइमर<br>स्वत: उपशीर्षक शिफ्ट | 32<br>31<br>30<br>32<br>31<br>29<br>32<br>32<br>30 |
|----------------------------------------------------------------------------------------------------|----------------------------------------------------|
| साफ्टवयर<br>अधतन कों                                                                                                    | 33                                                 |
| इलेक्टॉनिक उपयोगकर्ता मैन्युअल                                                                                                    | 3                                                  |
| वर्तमान संस्करण की जाँच करें                                                                                                    | 33                                                 |
| सॉफ़्टवेयर अघतन करें                                                                                                    |                                                    |
| USB संग्रहण डिवाइस से                                                                                                    | 33                                                 |
| इलेक्ट्रॉनिक उपयोगकर्ता मैन्युअल                                                                                                    | 3                                                  |
| नेटवर्क से                                                                                                    | 33                                                 |
| वर्तमान संस्करण की जाँच करें                                                                                                    | 33                                                 |
| स्क्रीन संवर                                                                                                    | 32                                                 |
| स्टडबाय                                                                                                    | 32                                                 |
|                                                                                                    | 20                                                 |
| <u>उपशाषक</u><br>                                                                                                    | 30                                                 |
| कनकटस                                                                                                    | 10                                                 |
| ास्यत<br>मान्द्रिम मेट्रभग                                                                                                    | 10                                                 |
| प्तनिर्धारित मोटम                                                                                                    | 16                                                 |
| मेटिंग्म                                                                                                    | 30                                                 |
| स्पीकर्स                                                                                                    | 00                                                 |
| 2.1 स्पीकर्स                                                                                                    | 10                                                 |
| कनेक्ट करें                                                                                                    | 10                                                 |
| विनिर्देशन                                                                                                    | 36                                                 |
| सराउंड ध्वनि                                                                                                    | 16                                                 |
| स्थिति                                                                                                    | 10                                                 |
| स्मार्टफोन                                                                                                    |                                                    |
| रिमोट कंट्रोल के रूप में स्मार्टफोन्                                                                                                    | 24                                                 |
| स्मार्टफोन से डिस्क या USB को ब्राउज करें                                                                                                    | 24                                                 |
| स्लाइडशो                                                                                                    |                                                    |
| अवाध<br>२०२                                                                                                    | 21                                                 |
| ए।नमशन                                                                                                    | 21                                                 |
| ।चत्र<br>नांगीनगण                                                                                                    | 21                                                 |
| लगातमय<br>उत्त्रीप रातप्र                                                                                                    | 21                                                 |
| रणाभ धाश्मर<br>म्तनः म्टेंटनाग                                                                                                    | 32<br>20                                           |
| रपता. २८७आप<br>स्वरूपण                                                                                                    | 36                                                 |
|                                                                                                    | 50                                                 |

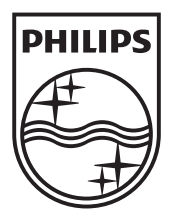

© 2011 Koninklijke Philips Electronics N.V. All rights reserved. sgptt\_1137/51\_v3